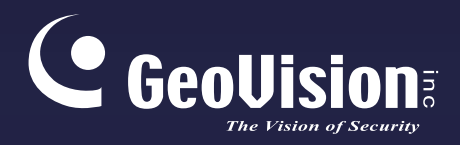

# Surveillance System

# Quick Start Guide V8.7.3.0

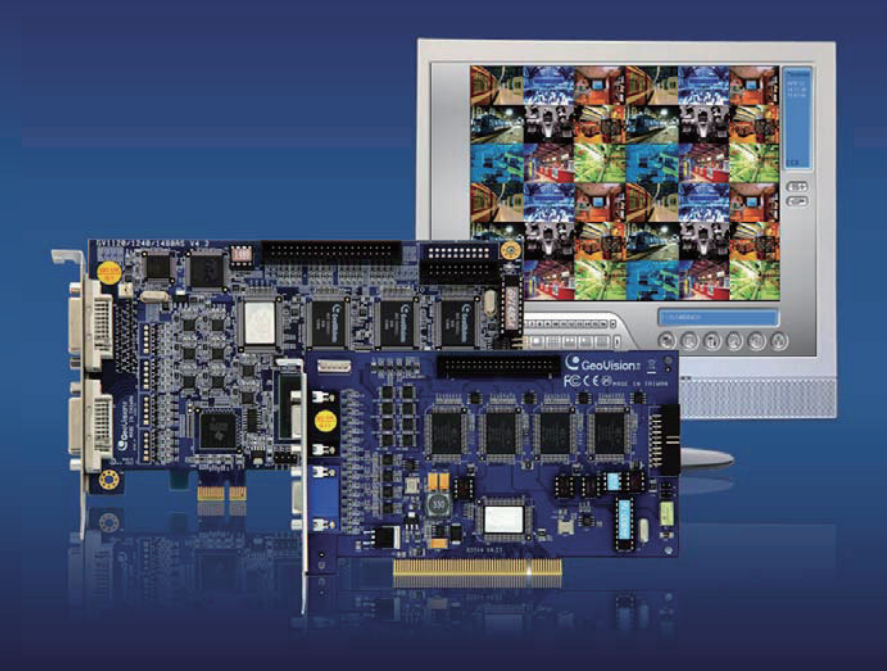

Before attempting to connect or operate this product, please read these instructions carefully and save this manual for future use.

DVRV8730-QG-A

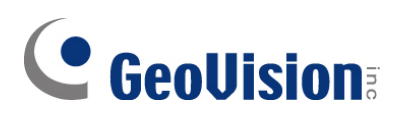

#### © 2021 GeoVision, Inc. All rights reserved.

Under the copyright laws, this manual may not be copied, in whole or in part, without the written consent of GeoVision.

Every effort has been made to ensure that the information in this manual is accurate. GeoVision, Inc. makes no expressed or implied warranty of any kind and assumes no responsibility for errors or omissions. No liability is assumed for incidental or consequential damages arising from the use of the information or products contained herein. Features and specifications are subject to change without notice.

GeoVision, Inc. 9F, No. 246, Sec. 1, Neihu Rd., Neihu District, Taipei, Taiwan Tel: +886-2-8797-8377 Fax: +886-2-8797-8335 http://www.geovision.com.tw

Trademarks used in this manual: *GeoVision*, the *GeoVision* logo and GV series products are trademarks of GeoVision, Inc. *Windows* is the registered trademark of Microsoft Corporation.

October 2021

Scan the following QR codes for product warranty and technical support policy:

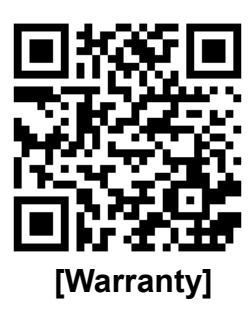

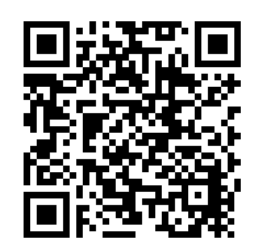

[Technical Support Policy]

### Contents

| Important Notice                                     | ii  |
|------------------------------------------------------|-----|
| Important Notice before Using GV-Video Capture Card  | iii |
| Chapter 1 Video Capture Cards                        | 1   |
| 1.1 GV-SDI-204                                       | 2   |
| 1.2 GV-5016                                          | 9   |
| 1.3 GV-4008                                          |     |
| 1.4 GV-4008A                                         |     |
| 1.5 GV-3008                                          |     |
| 1.6 GV-1120A, 1240A, 1480A                           | 40  |
| 1.7 GV-1120B, GV-1240B, GV-1480B                     |     |
| 1.8 GV-900A                                          |     |
| 1.9 GV-650A, GV-800A                                 | 63  |
| 1.10 GV-600A                                         | 71  |
| 1.11 GV-600B, GV-650B, GV-800B                       |     |
| 1.12 Installing Two Cards                            | 85  |
| 1.13 Installing Drivers                              |     |
| 1.14 Comparison Chart (H/W Compression)              |     |
| 1.15 Comparison Chart (S/W Compression: Single Card) |     |
| 1.16 Comparison Chart (S/W Compression: Two Cards)   |     |
| Chapter 2 Software Installation                      | 101 |
| 2.1 Before You Start                                 |     |
| 2.2 Installing the System                            |     |
| 2.3 Program List                                     |     |
| 2.4 User's Manuals                                   |     |
| Chapter 3 Basic Operation                            | 109 |
| 3.1 Main Screen                                      | 110 |
| 3.2 Setting Video Storage                            | 112 |
| 3.3 Changing Camera Names and Attributes             | 114 |
| 3.4 Choosing the Recording Mode                      | 115 |
| 3.5 Changing the Recording Resolution                | 116 |
| 3.6 Setting a Recording Schedule                     | 118 |
| 3.7 Playing the Video                                | 119 |
| 3.8 Backing up the Video                             |     |

#### **Important Notice**

#### **GPU Decoding Specifications**

Support for GPU (Graphics Processing Unit) decoding is added to lower the CPU loading and to increase the total frame rate supported by a GV-System. GPU decoding can be performed on on-board VGA, external VGA, or both. For details, see *GPU Decoding Specifications* in *Multicam Digital Surveillance System User's Manual*.

#### **Multi-Channel Playback Specifications**

In V8.5 or later, multi-channel playback in ViewLog has been enhanced to improve the smoothness of the video by producing higher frame rate. However, playing back multiple channels at high resolution can increase the CPU loading especially if the GV-System is processing other tasks simultaneously. As a result of the high CPU loading, dropped frames may sometimes occur in recorded video when playing back multiple megapixel channels.

To avoid the problem, it is recommended to play back megapixel video in single view.

#### Important Notice before Using GV-Video Capture Card

#### 1. Exclusions:

- Currently all GV-Video Capture Cards are not compatible with **VIA series**, **ATI series** chipset motherboards.
- Currently GV-600(S), GV-650(S), GV-800(S), GV-600A, GV-650A and GV-800A, GV-1120, GV-1240, GV-1480 Cards are not compatible with VIA series, ATI series, Intel Sandy Bridge series, Intel Ivy Bridge series and Intel Haswell series chipset motherboards.
- Currently GV-3008 Card is not compatible with VIA series, ATI series, NVIDIA series, Intel Sandy Bridge series, Intel Ivy Bridge series and Intel Haswell series chipset motherboards.
- If your GV-Video Capture Card or GV-System works in conjunction with GV-Multi Quad Card or GV-Keyboard V1 / V2, note these accessories do not support 64-bit Windows versions.

#### 2. Hard Disk Requirements:

- It is strongly recommended to use two separate hard disks. One is for installing Windows operating system and GV-System software, and the other is for storing recorded files.
- The total of recording frame rates that you can assign to a single hard disk is listed as below:

| Software Compression     |         |         |  |  |  |
|--------------------------|---------|---------|--|--|--|
| Video Resolution (MPEG4) | NTSC    | PAL     |  |  |  |
| CIF                      | 960 fps | 800 fps |  |  |  |
| VGA/D1                   | 480 fps | 400 fps |  |  |  |
| Turbo VGA                | 416 fps | 400 fps |  |  |  |
| Turbo D1                 | 352 fps | 320 fps |  |  |  |
| Note:                    |         |         |  |  |  |

#### Frame rate limit in a single hard disk when connecting to analog cameras

NO

The above data was determined using the default codec MPEG4 and hard disks 1. with average R/W speed above 110 MB/s.

2. The data for Turbo VGA and Turbo D1 was determined using GV-1480A Card.

| Hardware Compression                                                                                                    |                 |  |  |  |  |
|----------------------------------------------------------------------------------------------------|-----------------|--|--|--|--|
| H.264                                                                                                    |                 |  |  |  |  |
| VIDEO RESOlUTION                                                                                                    | NTSC PAL        |  |  |  |  |
| D1                                                                                                    | 480 fps 400 fps |  |  |  |  |
| <b>Note:</b> The above data was determined using the default codec H.264, default quality level Q3 and hard disks with average R/W speed above 110 MB/s. |                 |  |  |  |  |

#### Frame rate limit in a single hard disk when connecting to IP cameras

| Video      | H.264         |              | H.265         |             | MJPEG         |              |
|------------|---------------|--------------|---------------|-------------|---------------|--------------|
| Resolution | Frame<br>Rate | Bitrate      | Frame<br>Rate | Bitrate     | Frame<br>Rate | Bitrate      |
| 12 MP      | 330 fps       | 14.47 Mbit/s | N/A           | N/A         | 56 fps        | 65.98 Mbit/s |
| 8 MP       | 660 fps       | 14.13 Mbit/s | N/A           | N/A         | 96 fps        | 58.52 Mbit/s |
| 5 MP       | 220 fps       | 8.5 Mbit/s   | 660 fps       | 6.73 Mbit/s | 80 fps        | 30.4 Mbit/s  |
| 4 MP       | 330 fps       | 10.4 Mbit/s  | 550 fps       | 7.74 Mbit/s | 105 fps       | 40.53 Mbit/s |
| 3 MP       | 440 fps       | 9.83 Mbit/s  | 660 fps       | 5.35 Mbit/s | 140 fps       | 38.67 Mbit/s |
| 2 MP       | 660 fps       | 12.59 Mbit/s | N/A           | N/A         | 210 fps       | 44.93 Mbit/s |
| 1.3 MP     | 660 fps       | 6.16 Mbit/s  | N/A           | N/A         | 300 fps       | 32.26 Mbit/s |
|            |               |              |               |             |               |              |

Note: The data above was determined using the bitrate listed above and hard disks with average R/W speed above 110 MB/s.

| Hardware Compression |                                   |                                 |  |  |  |
|----------------------|-----------------------------------|---------------------------------|--|--|--|
| Video Decelution     | H.2                               | 264                             |  |  |  |
| VIDEO RESOlUTION     | ideo Resolution NTSC PAL          |                                 |  |  |  |
| 1080p                | 360 fps                           | 300 fps                         |  |  |  |
| 1080i                | 360 fps                           | 300 fps                         |  |  |  |
| 720p 720 fps 600 fps |                                   |                                 |  |  |  |
| Note: The above dat  | a was determined using the defaul | It codec H 264, default quality |  |  |  |

#### Frame rate limit in a single hard disk when connecting to SDI cameras

level Q3 and hard disks with average R/W speed above 110 MB/s.

The frame rate limit is based on the resolution of video sources. The higher video resolutions the lower frame rates you can assign to a single hard disk. In other words, the

higher frame rates you wish to record the more hard disks you need to install. For the information of recording frame rates, you may consult the user's manual of the GV-System or the IP camera that you wish to connect to.

- The hard disk space required to install GV-System must be at least 1 GB.
- To use Advanced Video Analysis, at least 1 GB of memory is required.
- To use two or more of the following functions simultaneously, at least 2 GB of memory is required: Advanced Video Analysis, Video Analysis, IP Camera and Pre-Record by Memory.

#### 3. CPU Requirements:

• For recording resolution of 640 x 480 or above, Pentium 4 processor with Hyper Threading is required.

#### 4. Default Settings:

- For software recording rates, all GV-Video Capture Cards, except GV-SDI-204 Card, are set to CIF. For hardware recording rates, GV-5016 / 4008A / 4008 / 3008 Card is set to D1.
- For software recording rates, GV-SDI-204 Card is set to 980 x 540. For hardware recording rates, GV-SDI-204 Card is set to 1080P30.

#### 5. The Card with PCI-E Interface:

• GV-Video Capture Cards with x1 interface support the PCI Express x1, x4, x8 or x16 slot. GV-1120B, GV-1240B, GV-1480B Cards with x4 interface support x4, x8 or x16 slot.

#### 6. GV-600A, GV-650A and GV-800A:

Starting from V8.3.2, GV-600 (V4), GV-650 (V4) and GV-800 (V4) are renamed to GV-600A, GV-650A and GV-800A. These V4 Cards and A Cards are the same video capture cards.

#### 7. End of Support:

- Starting from V8.3, GV-System will not support GV-250 Card, GV-Hybrid DVR (MPEG2) Card and GV-DSP Card.
- Starting from V8.3.2, GV-System will not support GV-2004 Card.
- Starting from V8.3.2, GV-System will not support **MPEG2** codec.
- Starting form V8.3.3, GV-System will not support **GV-2008 Card**.
- Starting from V8.4, GV-System will not support **Windows 2000**.
- Starting from V8.5.6, GV-System will not support GV-1008 and GV-1016 Cards.

# **Chapter 1 Video Capture Cards**

This chapter includes the following information:

- Minimum system requirements
- Packing list
- Connection diagrams
- Specifications
- Driver installation
- Comparison chart

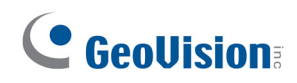

# 1.1 GV-SDI-204

The GV-SDI-204 Card provides up to 4 video channels of HD-SDI cameras, recording up to 120 / 100 fps (NTSC / PAL) in total at 1080p with H.264 hardware compression. You can install up to four GV-SDI-204 Cards for a total of 16 channels. The new technology of resolution is employed to enhance the live image without DSP Overlay. Even in multi views, the image on the largest division view can remain at high-quality resolution without DSP Overlay.

|            | 32-bit | Windows 7 / 8 / 8.1 / 10 / Server 2008                                |                             |  |  |  |  |
|------------|--------|-----------------------------------------------------------------------|-----------------------------|--|--|--|--|
| 05         | 64-bit | Windows 7 / 8 / 8.1 / 10 / Server 2008 R2 / Server 2012 R2            |                             |  |  |  |  |
|            |        | GV-SDI-204                                                            | Core 2 Duo E4400, 2.00 GHz  |  |  |  |  |
|            |        | GV-SDI-204 x 2                                                        | Core 2 Quad Q9400, 2.66 GHz |  |  |  |  |
| CPU        |        | GV-SDI-204 x 3                                                        | Core i3-2130, 3.40 GHz      |  |  |  |  |
|            |        | GV-SDI-204 x 4                                                        | Core i3-2130, 3.40 GHz      |  |  |  |  |
|            |        | GV-SDI-204                                                            |                             |  |  |  |  |
| RAIVI      |        | GV-SDI-204 x 4                                                        | 2 X T GB Duai Channels      |  |  |  |  |
|            |        | GV-SDI-204                                                            | 500 GB                      |  |  |  |  |
| HDD        |        | GV-SDI-204 x 4                                                        | 2 TB                        |  |  |  |  |
| Graphic Ca | ırd    | AGP or PCI-Express, 800 x 600 (1280 x 1024 recommended), 32 bit color |                             |  |  |  |  |
| DirectX    |        | 9.0c                                                                  |                             |  |  |  |  |

#### **Minimum System Requirements**

#### Packing List

- 1. GV-SDI-204 Card x 1
- 2. SATA Power Converter Cable x 1
- **3.** Hardware Watchdog Jumper Wire x 1
- 4. USB Dongle x 1
- 5. Software DVD x 1

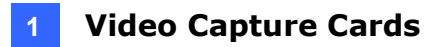

#### **Connecting the GV-SDI-204 Cards**

Up to four GV-SDI-204 Cards can be connected. GV-SDI-204 Cards can also be installed with other types of GV-Video Capture Cards including GV-900A, GV-800B, GV-650B, GV-600B, GV-1480A / 1240A / 1120A Combo Cards, GV-1480B / 1240B / 1120B Combo Cards, GV-4008 and GV-5016. With the combination of different video capture cards, the total number of channels cannot exceed 32 channels.

- Connect the HD-SDI cameras to the GV-SDI-204 Card using BNC cables.
- Using the supplied SATA Power Converter Cable, connect the GV-SDI-204 Card to power supply.
- Connect the supplied Hardware Watchdog Jump Wire (Figure 1-2).
- After you turn on the computer, the Power LED (D1) and Status LED (D10 and D18) should be lit in green to indicate the card is ready for use.

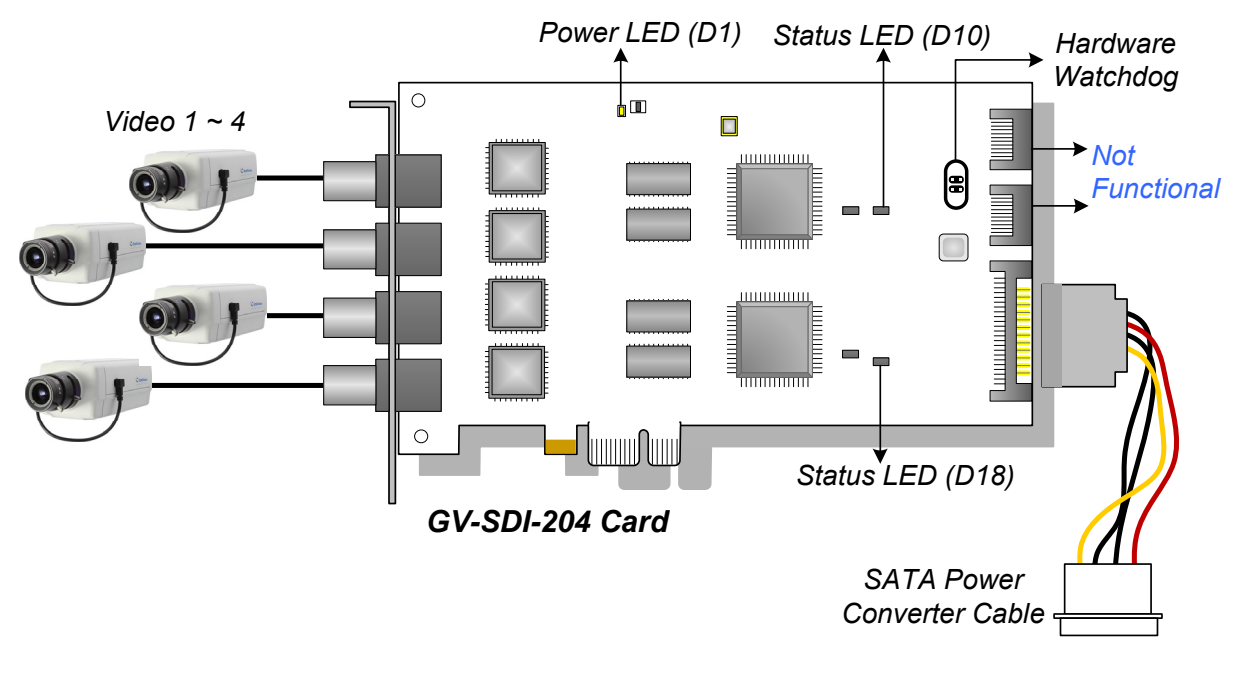

Figure 1-1

#### Note:

- 1. The GV-SDI-204 Card only works when the supplied USB Dongle is inserted to PC.
- 2. The connected HD-SDI cameras must have a resolution under 1080p\_30, 720p\_60 or 1080i\_60. The Video Lost message will be displayed when the connected channels have higher resolution.

# **GeoVision**:

#### **Connecting Hardware Watchdog**

Insert the Hardware Watchdog Jumper Wire to the 2-pin connectors on the Card. The (+) pin on the Card must connect to the Reset (+) pin on the motherboard, and the (-) pin on the Card to the Ground (-) pin on the motherboard. Ensure the connection is correct; otherwise the hardware watchdog will not work.

When installing multiple capture cards, the Hardware Watchdog can be connected to any of the GV-SDI-204 cards, no matter if the cards are all GV-SDI-204 cards or a combination of GV-SDI-204 cards and other capture cards. If you are installing GV-SDI cards in addition to existing video capture cards and the Hardware Watchdog has already been connected, you do not need to change the connection to a GV-SDI-204 card.

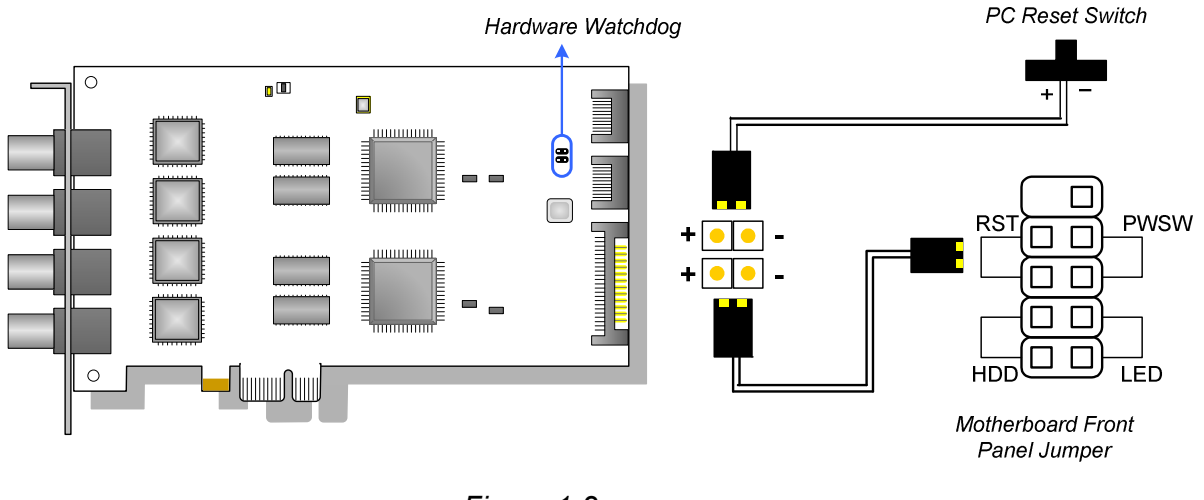

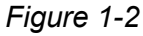

**Note:** To locate the motherboard's Reset (+) pin and (-) pin, please refer to the motherboard's user manual.

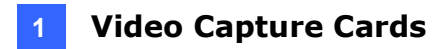

#### **Installing Drivers**

After installing the GV-SDI-204 Card in the computer, insert the software DVD to install GV-Series drivers. The DVD will run automatically and an installation window will pop up. Select **Install or Remove GeoVision GV-Series Driver**, and select the following two options to install card and USB dongle drivers.

- Install or Remove GeoVision GV-Series Card Drivers: installs card drivers.
- Install GeoVision USB Device Drivers: installs USB dongle drivers.

To verify the drivers are installed correctly, go to Windows Device Manager and see if their entries are listed. The image below is an example of installing one GV-SDI-204 card.

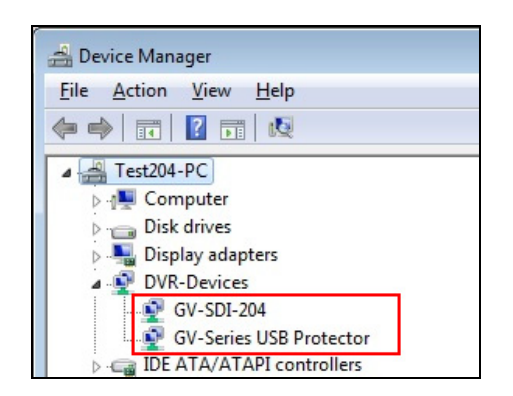

Figure 1-3

Expand the **DVR-Devices** field, you can see:

| GV-SDI-204 Card  | Entry                                                                           |
|------------------|---------------------------------------------------------------------------------|
| Single-card mode | GV-SDI-204<br>GV-Series USB Protector                                           |
| Four-card mode   | GV-SDI-204<br>GV-SDI-204<br>GV-SDI-204<br>GV-SDI-204<br>GV-Series USB Protector |

# **GeoVision**

#### Adjusting the Video Settings in the Main System

One distinct feature of GV-SDI-204 Cards is their ability of hardware compression, providing you with higher system performance and DVD recording quality.

To take full advantage of GV-SDI-204 Cards, you can adjust the video settings, including the recording quality and frame rate, before running the GV-System.

#### Setting up the video settings of the recorded files:

Considering computer performance or recording quality, you may adjust the settings to meet your needs.

 On the Main System, click the Configure button, select System Configure, select Camera Install, and click Hardware Compression Setup. This dialog box appears.

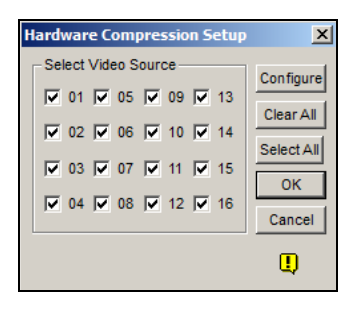

Figure 1-4

2. Select the cameras you want to set up, and click the Configure button. This dialog box appears.

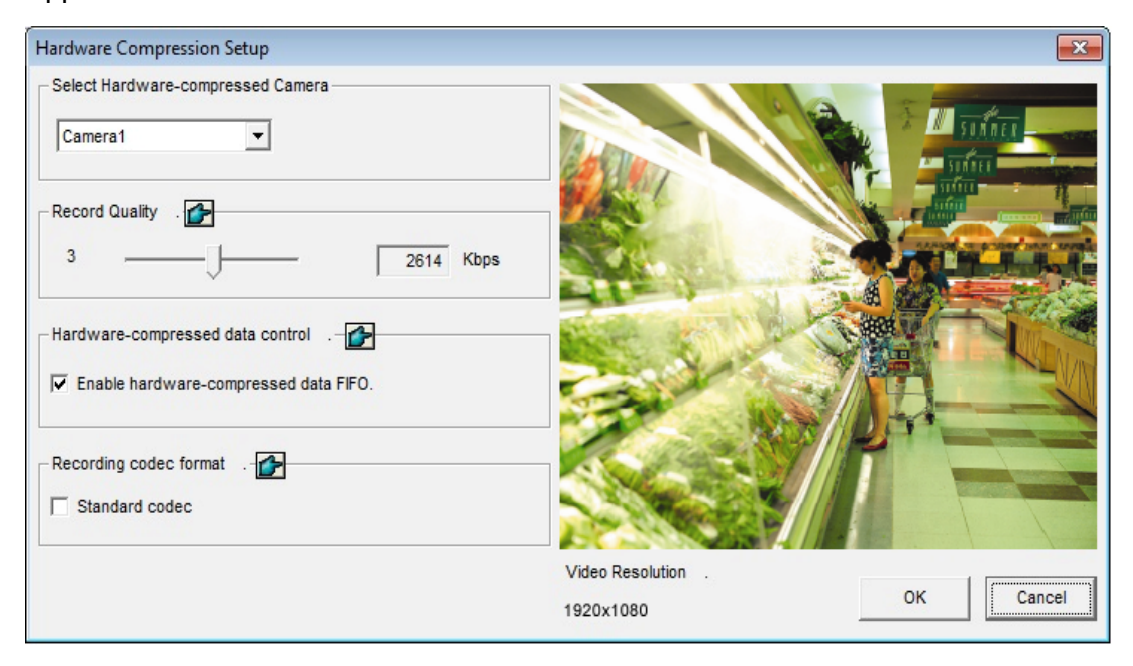

Figure 1-5

3. In the Select Hardware-compressed Camera section, select one camera to be configured.

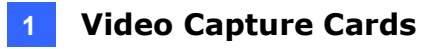

- 4. Select the recording quality.
- 5. The Enable hardware-compressed data FIFO option is disabled by default. When the option is enabled, the hardware-compressed data from the video IP device, such as IP camera, video server and compact DVR, will be transmitted directly to remote servers instead of being compressed again on the DVR. The remote servers include CMS-related servers and WebCam Server. This feature can decrease the system load of DVR but increase that of remote servers.
- 6. To use standard H.264 codec in recording, enable **Standard codec** in the Recording codec format section.
- 7. To apply the same setting to all cameras, click the **Finger** button in each section.
- 8. To access the frame rate settings, on the Main System, click the **Configure** button, select **System Configure**, and select **Camera Configure**. This dialog box appears.

| Camera Name         |                                 | Camera Lens         |            |              |
|---------------------|---------------------------------|---------------------|------------|--------------|
| Camera 1            | •                               | General             | ▼          |              |
| 🚰 Rec. Control      | Rec. Frame Rate Setting         | 3                   | X          | <b>.</b>     |
| ✓ Rec. Video:       | Limit Video Frame Rate S        | Setting             |            |              |
| Round-the-clock     | Max. recording frame<br>Trigger | rate of Non-Motion  | or Non-I/O | -            |
| Motion Detection    | Frames/Sec.: 5                  | -                   |            | • Default    |
| Sensitivit          | Max. Frame Rate Rec             | of Motion           |            |              |
| Mask Filte          | Frames/Sec.: 15                 |                     |            |              |
| Invoke Alarm: 🝺     | Max. recording frame            | rate of I/O Trigger |            |              |
| Invoke to Send Ale  | Frames/Sec.: 20                 | -                   |            | C. TUR-Lat-A |
| Output Module:      |                                 |                     |            |              |
| Mod. 1 💌 Pir        | Priority                        |                     |            |              |
| Register Motion Eve | I/O First                       |                     | •          | 157-         |
| 🚰 Video Lost / Conn | ζ                               |                     | Grand      |              |
| Output Module:      |                                 | UK                  | Cancel     |              |
| Mod. 1 Pin.         | 1 -                             |                     | 11         |              |

Figure 1-6

- 9. In the Rec Control section, click the **Arrow** button. The Hardware Rec. Frame Rate Setting dialog box appears.
- 10. Set the maximum frame rate for motion, non-motion, and I/O trigger periods to save disk space when possible.

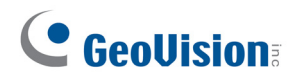

#### **Specifications**

|                        |          |       | GV-SDI-204                    |
|------------------------|----------|-------|-------------------------------|
| Interface              |          |       | PCI-E (x1)                    |
| Input Type             |          |       | BNC                           |
| Video Input            |          |       | 4 Cams                        |
| Audio Input            |          |       | N/A                           |
|                        | 1080n    | NTSC  | 120 fps                       |
|                        | 10000    | PAL   | 100 fps                       |
| Recording Rate         | 720n     | NTSC  | 240 fps                       |
| and Display Rate       | 7200     | PAL   | 200 fps                       |
|                        | 1090     | NTSC  | 120 fps                       |
|                        | 10001    | PAL   | 100 fps                       |
|                        | H/W      | 1080p | 1920 x 1080                   |
|                        |          | 720p  | 1280 x 720                    |
| Video Pesolution       |          | 1080i | 1920 x 1080                   |
|                        | S/W      | 1080p | 960 x 540, 480 x 270          |
|                        |          | 720p  | 640 x 360                     |
|                        |          | 1080i | 960 x 540, 480 x 270          |
| Video Compressio       | n        | H/W   | H.264                         |
| Format                 |          | S/W   | Geo MPEG4, Geo H.264          |
| Bitrate Range          |          |       | 10M ~ 20M                     |
| GV-NET/IO Card Support |          |       | Yes (Note 2)                  |
| GV-Multi Quad Ca       | rd Suppo | ort   | No                            |
| GV-Loop Through        | Card Su  | pport | No                            |
| Dimensions (W x H)     |          |       | 158 x 111 mm / 6.22 x 4.37 in |

Note:

1. GV-SDI-204 does not support the TV-Out function.

2. To work together with GV-SDI-204, GV-NET/IO Card V3.1 must be set in the I/O Box Mode and connected to the PC through USB or DB9.

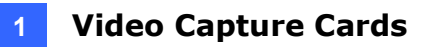

### 1.2 GV-5016

The GV-5016 Card provides up to 16 video and 16 audio channels, recording up to 480 / 400 fps (NTSC / PAL) in total with H.264 hardware compression. The new technology of resolution is employed to enhance the live image without DSP Overlay. Even in multi views, the image on the largest division view can remain at high-quality resolution without DSP Overlay.

| 32-bit       |        | Windows 7 / 8 / 8.1 / 10 / Server 2008                       |                        |  |
|--------------|--------|--------------------------------------------------------------|------------------------|--|
| 05           | 64-bit | Windows 7 / 8 / 8.1 / 10 / Server 2008 R2 / Server 2012 R2   |                        |  |
|              |        | GV-5016                                                      | Core 2 Quad, 2.4 GHz   |  |
| CPU          |        | GV-5016 x 2                                                  | Core i5 650, 3.20 GHz  |  |
| RAM          |        | GV-5016                                                      | 2 x 1 GB Dual Channels |  |
|              |        | GV-5016 x 2                                                  |                        |  |
|              |        | GV-5016                                                      | 500 GB                 |  |
| HDD          |        | GV-5016 x 2                                                  | 1 TB                   |  |
| Graphic Card |        | AGP or PCI-Express, 800 x 600 (1280 x 1024 recommended), 32- |                        |  |
|              |        | bit color                                                    |                        |  |
| DirectX      |        | 9.0c                                                         |                        |  |

#### **Minimum System Requirements**

#### **Packing List**

1. GV-5016 Card x 1

- 4. USB Dongle x 1
- 2. 1-16 LFH-Type Audio and Video Cable x 1 5. Software DVD x 1
- 3. Hardware Watchdog Jumper Wire x 1

# **GeoVision**:

#### **Connecting One GV-5016 Card**

- Connect the video and audio cables to the GV-5016 Card.
- Connect the supplied Hardware Watchdog Jump Wire (Figure 1-11).
- After you turn on the computer, the Power LED (D19) and Status LED (D17) should be lit in green to indicate the card is ready for use.

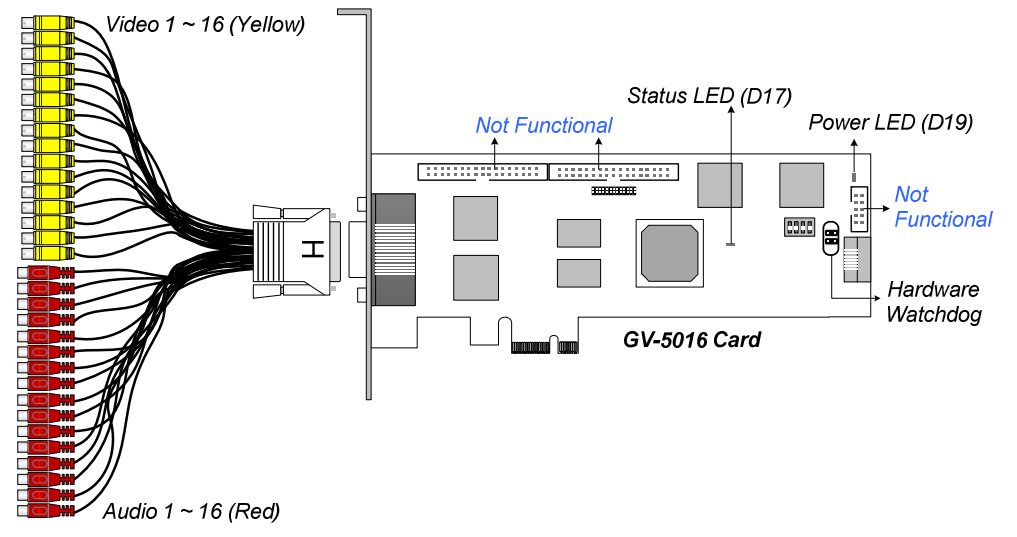

Figure 1-7

When connecting the cable, make sure the cable is connected correctly:

• The letter "H" on the connector should be on the same side as the chipsets.

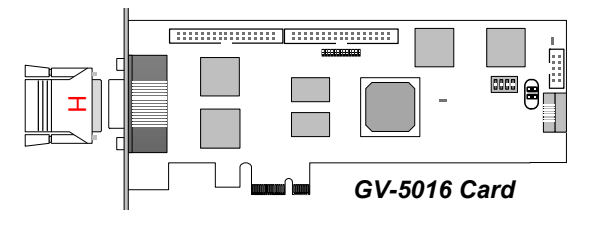

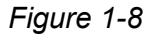

• The LFH connector on the cable is in the shape of a trapezoid and should match the trapezoid connector on the capture card.

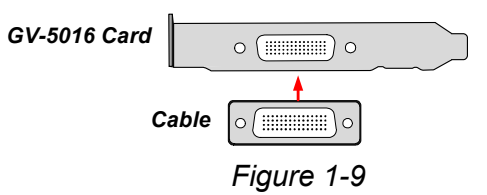

#### Note:

- 1. The GV-5016 Card only works when the supplied USB Dongle is inserted to PC.
- 2. The GV-5016 Card cannot work with microphones which acquire power from the PC. Use microphones which have external power supply.

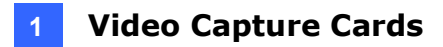

#### **Connecting Two GV-5016 Cards**

You can install two GV-5016 Cards for a total of 32 channels. Master Card is the card with 1-16 channels and Slave Card is that with 17-32 channels. Normally, the card attached to the lower PCI-E slot number will act as Master, and the card attached to the higher PCI-E slot number will act as Slave.

• Hardware Watchdog Connection: Connect the supplied Hardware Watchdog Jump Wire to the Master Card only (Figure 1-11).

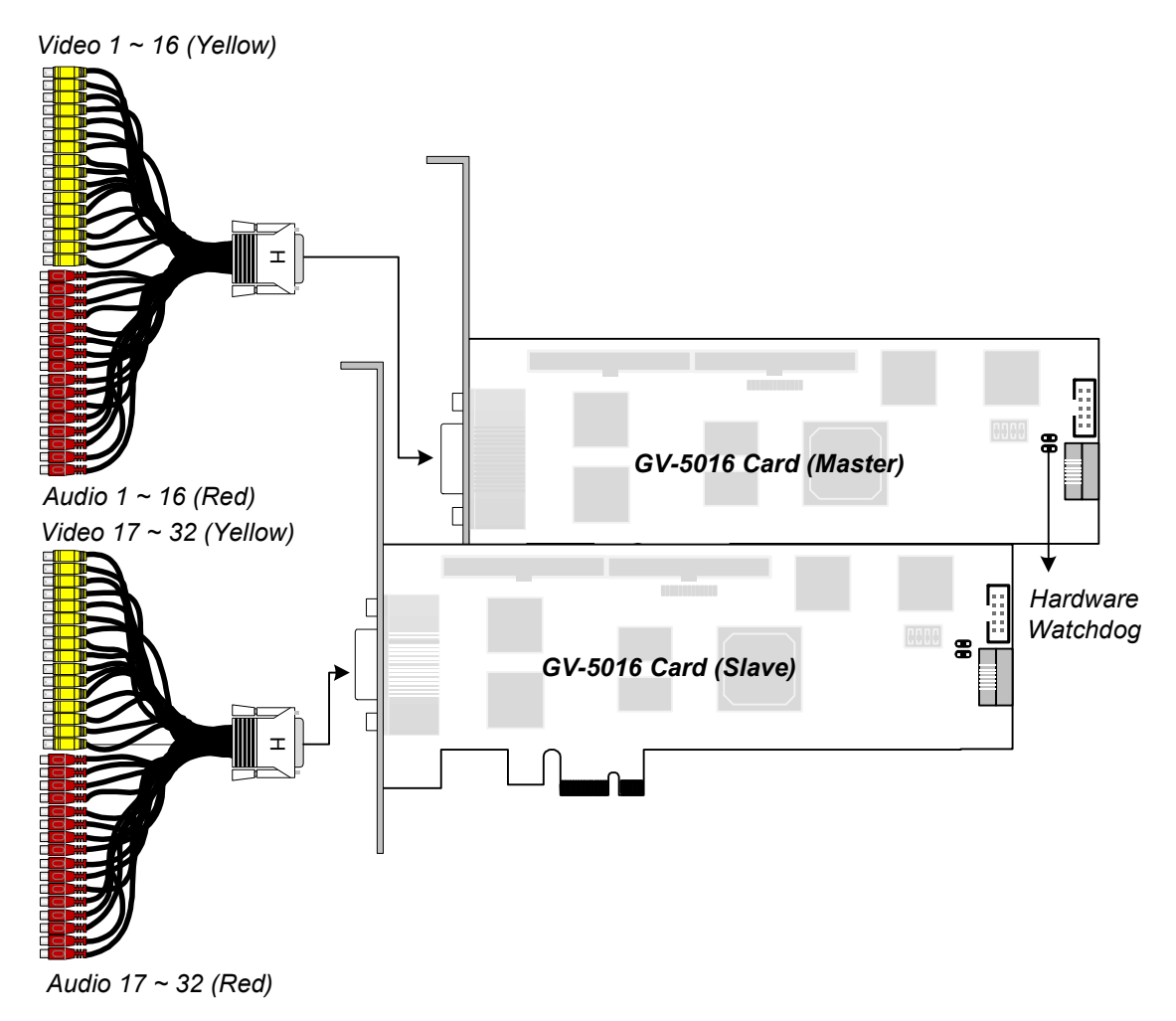

Figure 1-10

# **GeoVision**

#### **Connecting Hardware Watchdog**

Insert the Hardware Watchdog Jumper Wire to the 2-pin connectors on the Card. The (+) pin on the Card must connect to the Reset (+) pin on the motherboard, and the (-) pin on the Card to the Ground (-) pin on the motherboard. Ensure the connection is correct; otherwise the hardware watchdog will not work.

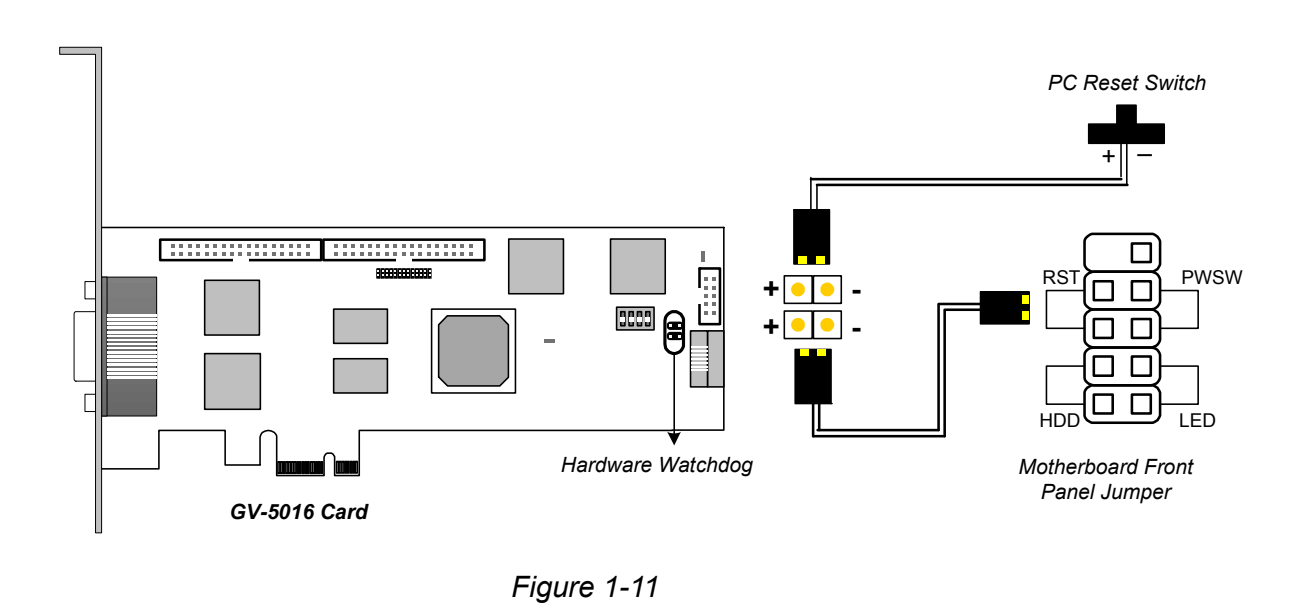

**Note:** To locate the motherboard's Reset (+) pin and (-) pin, please refer to the motherboard's user manual.

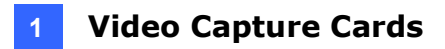

#### Installing Drivers

After installing the GV-5016 Card in the computer, insert the software DVD to install GV-Series drivers. The DVD will run automatically and an installation window will pop up. Select **Install or Remove GeoVision GV-Series Driver**, and select the following two options to install card and USB dongle drivers.

- Install or Remove GeoVision GV-Series Card Drivers: installs card drivers.
- Install GeoVision USB Device Drivers: installs USB dongle drivers.

To verify the drivers are installed correctly, go to Windows Device Manager and see if their entries are listed. The image below is an example of installing one GV-5016 card.

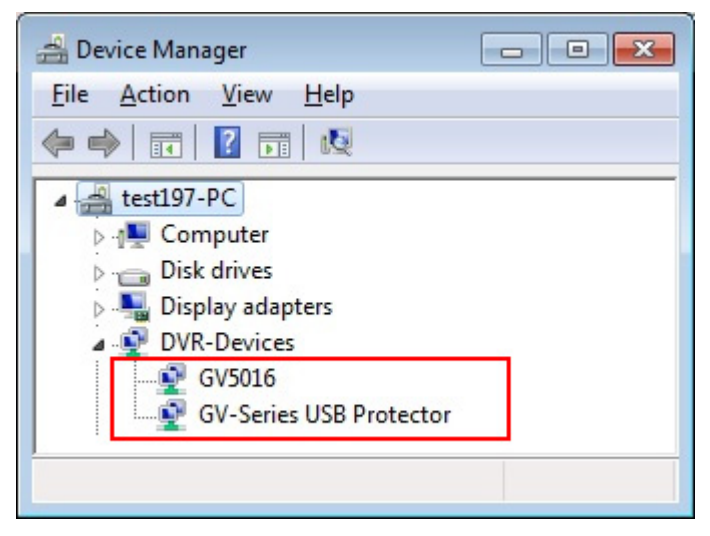

Figure 1-12

Expand the **DVR-Devices** field, you can see:

| GV-5016 Card     | Entry                                       |
|------------------|---------------------------------------------|
| Single-card mode | GV5016<br>GV-Series USB Protector           |
| Two-card mode    | GV5016<br>GV5016<br>GV-Series USB Protector |

# **GeoVision**:

#### Adjusting the Video Settings in the Main System

One distinct feature of GV-5016 Cards is their ability of hardware compression, providing you with higher system performance and DVD recording quality.

To take full advantage of GV-5016 Cards, you can adjust the video settings, including the recording quality and frame rate, before running the GV-System.

#### Setting up the video settings of the recorded files:

Considering computer performance or recording quality, you may adjust the settings to meet your needs.

 On the Main System, click the Configure button, select System Configure, select Camera Install, and click Hardware Compression Setup. This dialog box appears.

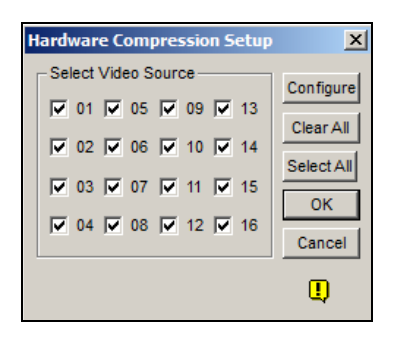

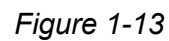

2. Select the cameras you want to set up, and click the **Configure** button. This dialog box appears.

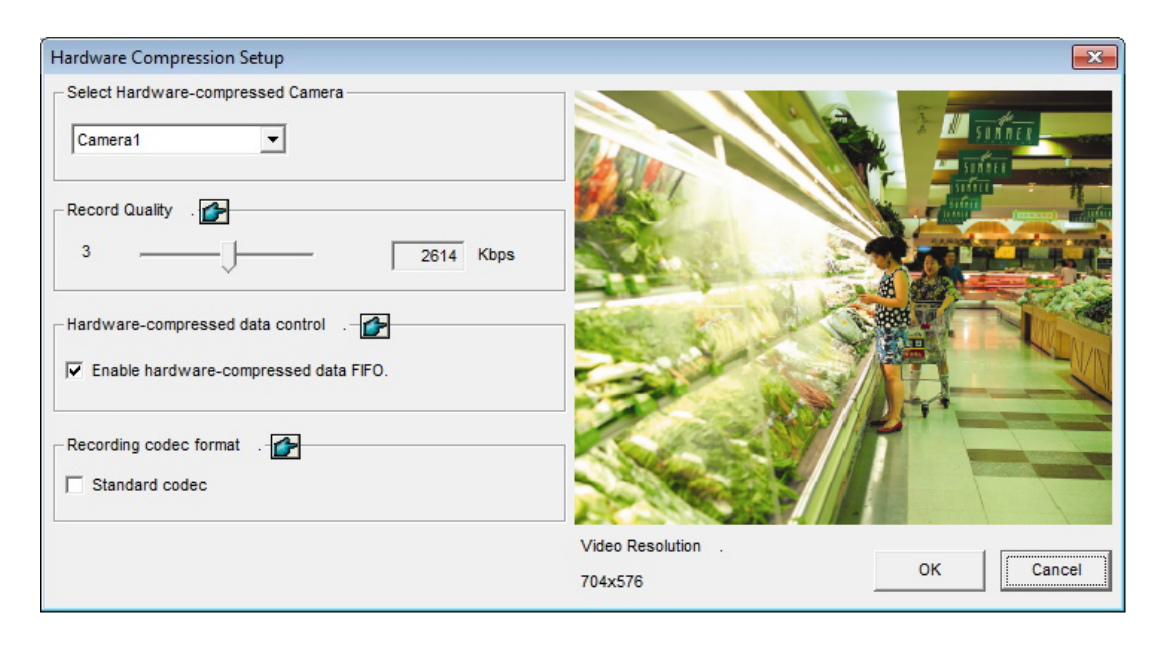

Figure 1-14

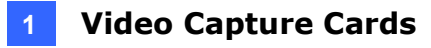

- 3. In the Select Hardware-compressed Camera section, select one camera to be configured.
- 4. Select the recording quality.
- 5. The Enable hardware-compressed data FIFO option is disabled by default. When the option is enabled, the hardware-compressed data from the video IP device, such as IP camera, video server and compact DVR, will be transmitted directly to remote servers instead of being compressed again on the DVR. The remote servers include CMS-related servers and WebCam Server. This feature can decrease the system load of DVR but increase that of remote servers.
- 6. To use standard H.264 codec in recording, enable **Standard codec** in the Recording codec format section.
- 7. If you want to apply the same setting to all cameras, click the **Finger** button in each section.
- 8. To access the frame rate settings, on the Main System, click the **Configure** button, select **System Configure**, and select **Camera Configure**. This dialog box appears.

| Camera Name         |                                   | Camera Lens        |            |            |             |
|---------------------|-----------------------------------|--------------------|------------|------------|-------------|
| Camera 1            | •                                 | General            | -          |            |             |
| 🚰 Rec. Control      | Rec. Frame Rate Setting           | 3                  |            |            |             |
| Rec. Video:         | Limit Video Frame Rate Se         | etting             |            |            |             |
| Round-the-clock     | Max. recording frame i<br>Trigger | rate of Non-Motion | or Non-I/O | -          |             |
| Motion Detection    | Frames/Sec.: 5                    | •                  |            |            | Default     |
| Sensitivit          | Max. Frame Rate Rec               | of Motion          |            |            |             |
| Mask Filte          | Frames/Sec.: 15                   | ÷                  |            | k z        | nfra        |
| Invoke Alarm: 膨     | Max. recording frame              | ate of I/O Trigger |            | N I        |             |
| Invoke to Send Ale  | Frames/Sec.: 20                   | <u>.</u>           |            | S-61       | States of   |
| Output Module:      |                                   |                    |            |            | -           |
| Mod. 1 💌 Pir        | Priority                          |                    |            |            | A STANDY    |
| Register Motion Eve | I/O First                         |                    | •          | 1          |             |
| 🚰 Video Lost / Conn | 5.0                               | OK                 | Cancel     |            |             |
| Output Module:      | ·                                 |                    | Cancer     | 19 1 B 1 B |             |
| Mod. 1 Pin          | 1 -                               |                    |            |            | - 1993 - 10 |

Figure 1-15

- 9. In the Rec Control section, click the **Arrow** button. The Hardware Rec. Frame Rate Setting dialog box appears.
- 10. Set the maximum frame rate for motion, non-motion, and I/O trigger periods so as to save as much disk space as possible.

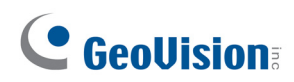

11. To adjust image quality, in the Video Attributes section, move the sliders to the desired values or click **Default** to apply default values.

**Note:** The default settings are as follows: Recording Quality is 3, Video Resolution is 704 x 480 (NTSC) or 704 x 576 (PAL), Codec is Geo H.264 and Frame Rate is 30 (NTSC) or 25 (PAL).

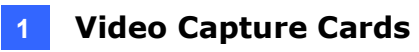

#### **Specifications**

|                              |      | GV-5016                          |           | GV-5016 x 2    |  |
|------------------------------|------|----------------------------------|-----------|----------------|--|
| Interface                    |      | PCI-E (x1)                       |           | PCI-E (x1) x 2 |  |
| Input Type                   |      | LFH                              |           |                |  |
| Video Input                  |      | 16 Cams                          |           | 32 Cams        |  |
| Audio Input                  |      | 16 Channels                      |           | 32 Channels    |  |
| Recording Rate (D1)          | NTSC | 480 fps                          |           | 960 fps        |  |
|                              | PAL  | 400 fps                          |           | 800 fps        |  |
| Display Rate                 | NTSC | 480 fps                          |           | 960 fps        |  |
|                              | PAL  | 400 fps                          |           | 800 fps        |  |
|                              | NTSC | H/W                              | 704 x 480 | 704 x 480      |  |
| Video Resolution             |      | S/W                              | 352 x 240 | 352 x 240      |  |
| VIDEO RESOLUTION             | PAL  | H/W                              | 704 x 576 | 704 x 576      |  |
|                              |      | S/W                              | 352 x 288 | 352 x 288      |  |
| Video Compression            | S/W  | Geo MPEG4, Geo H264              |           |                |  |
| Format                       | H/W  | H.264                            |           |                |  |
| Audio Compression Format     |      | 16 kHz / 16-bit, 32 kHz / 16-bit |           |                |  |
| Bitrate Range                |      | 5M ~ 10M                         |           |                |  |
| GV-NET/IO Card Support       |      | Yes (Note 2)                     |           |                |  |
| GV-Multi Quad Card Support   |      | No                               |           |                |  |
| GV-Loop Through Card Support |      | No                               |           |                |  |
| Dimensions (W x H)           |      | 168 x 70 mm / 6.61 x 2.75 in     |           |                |  |
| Note:                        |      |                                  |           |                |  |

1. GV-5016 does not support the TV-Out function.

2. To work together with GV-5016, GV-NET/IO Card V3.1 must be set in the I/O Box Mode and connected to the PC through USB or DB9.

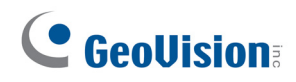

# 1.3 GV-4008

The GV-4008 Card provides up to 8 video and 8 audio channels, recording up to 240 / 200 fps (NTSC / PAL) in total with H.264 hardware compression. The new technology of resolution is employed to enhance the live image of D1 without DSP Overlay. Even in screen divisions, the largest division can remain at the high-quality D1 resolution.

| 08        | 32-bit      | Windows 7 / 8 / 8.1 / 10 / Server 2008                                |                        |  |  |
|-----------|-------------|-----------------------------------------------------------------------|------------------------|--|--|
| 64-bit    |             | Windows 7 / 8 / 8.1 / 10 / Server 2008 R2 / Server 2012 R2            |                        |  |  |
| CPU       |             | GV-4008                                                               | Core 2 Duo, 2.33 GHz   |  |  |
|           |             | GV-4008 x 2                                                           | Core 2 Quad, 2.4 GHz   |  |  |
|           |             | GV-4008                                                               | 2 x 1 GB Dual Channels |  |  |
| RAM       | GV-4008 x 2 |                                                                       |                        |  |  |
|           |             | GV-4008                                                               | 250 GB                 |  |  |
| HDD       | GV-4008 x 2 | 500 GB                                                                |                        |  |  |
| Graphic C | ard         | AGP or PCI-Express, 800 x 600 (1280 x 1024 recommended), 32-bit color |                        |  |  |
| DirectX   |             | 9.0c                                                                  |                        |  |  |
| Power Su  | pply        | 400 Watts                                                             |                        |  |  |

#### **Minimum System Requirements**

#### **Packing List**

- 1. GV-4008 Card x 1
- 1-8 Cam Audio BNC Cable with BNC Male to RCA Female Adaptors x 1
- 3. 1-8 Cam Video BNC Cable x 1
- 4. Hardware Watchdog Jumper Wire x1
- 5. SATA Power Converter Cable x 1
- 6. USB Dongle x 1
- 7. Software DVD x 1

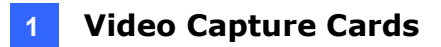

#### **Connecting One GV-4008 Card**

- Connect the video and audio cables to the GV-4008 Card.
- Using the supplied SATA Power Converter Cable, connect the GV-4008 Card to power supply. The Power LED in the top right corner should be lit in green and the 4 status LEDs (D3, D9, D14, D18) in the left corner should be lit in green to indicate the normal functionality.

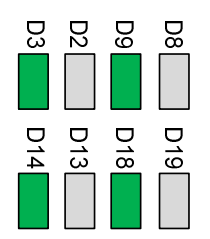

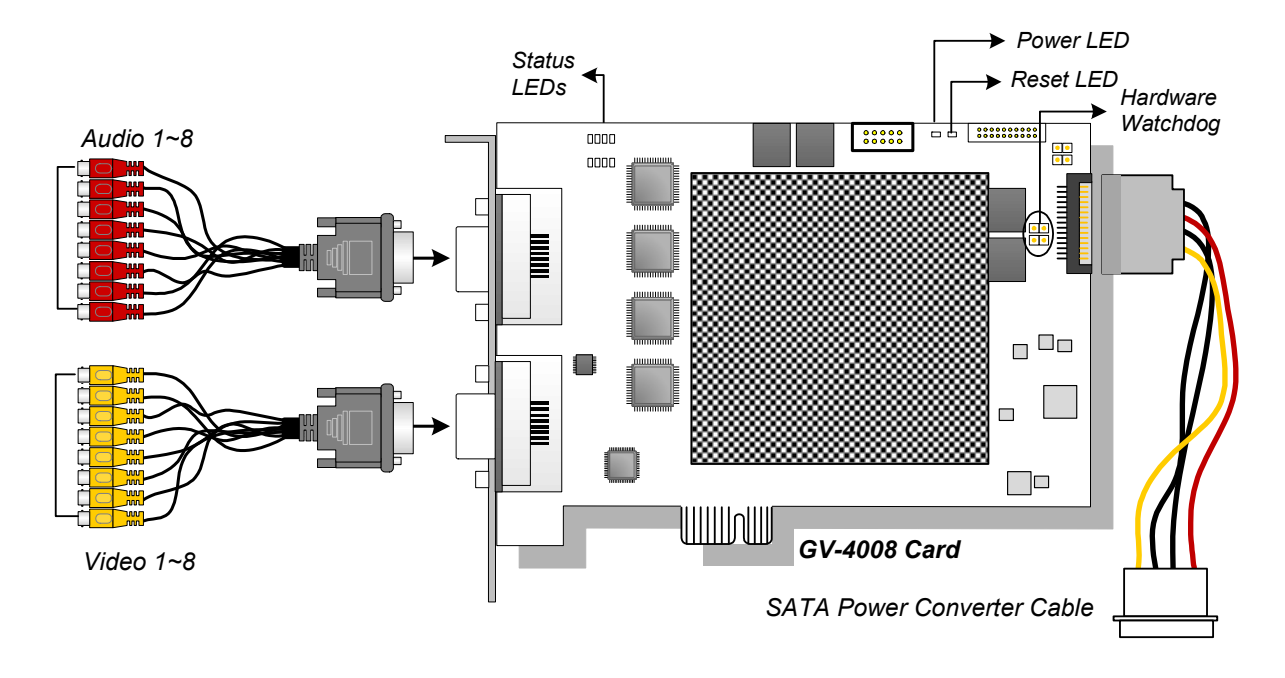

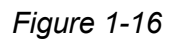

#### Note:

- 1. The GV-4008 Card only works when the supplied USB Dongle is inserted to PC.
- 2. The GV-4008 Card cannot work with microphones which acquire power from the PC. Use microphones which have external power supply.

# **GeoVision**:

#### **Connecting Two GV-4008 Cards**

You can install two GV-4008 Cards for a total of 16 channels. Master Card is the card with 1-8 channels and Slave Card is that with 9-16 channels. Normally, the card attached to the lower PCI slot number will act as Master, and the card attached to the higher PCI slot number will act as Slave.

- Hardware Watchdog Connection: Connect the supplied Hardware Watchdog Jump Wire to the Master Card only (Figure 1-18).
- Accessory Card Connections: To work together with GV-4008 Cards, GV-NET/IO Card V3.1 must be set in the I/O Box Mode and connected to the PC through USB or DB9.

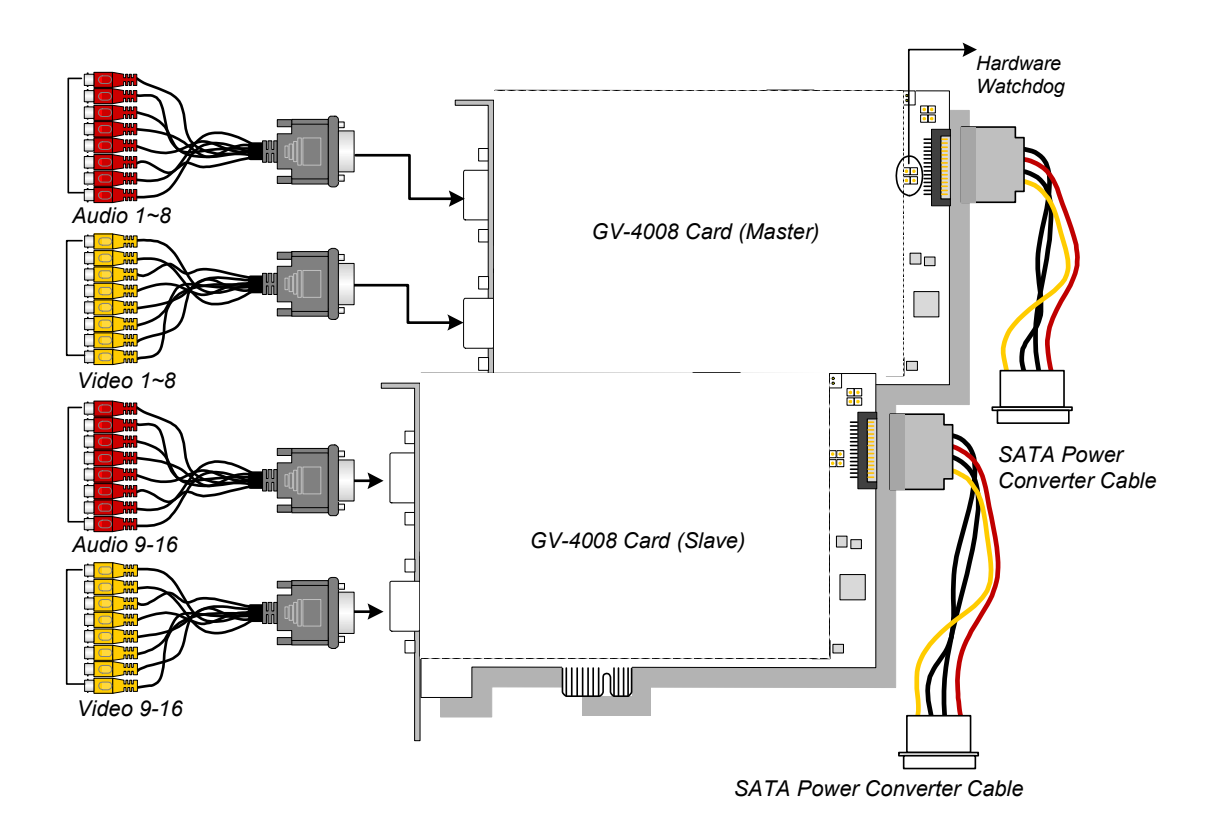

Figure 1-17

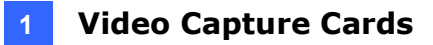

#### **Connecting Hardware Watchdog**

Insert the Hardware Watchdog Jumper Wire to the 2-pin connectors on the Card. The (+) pin on the Card must connect to the Reset (+) pin on the motherboard, and the (-) pin on the Card to the Ground (-) pin on the motherboard. Ensure the connection is correct; otherwise the hardware watchdog will be damaged.

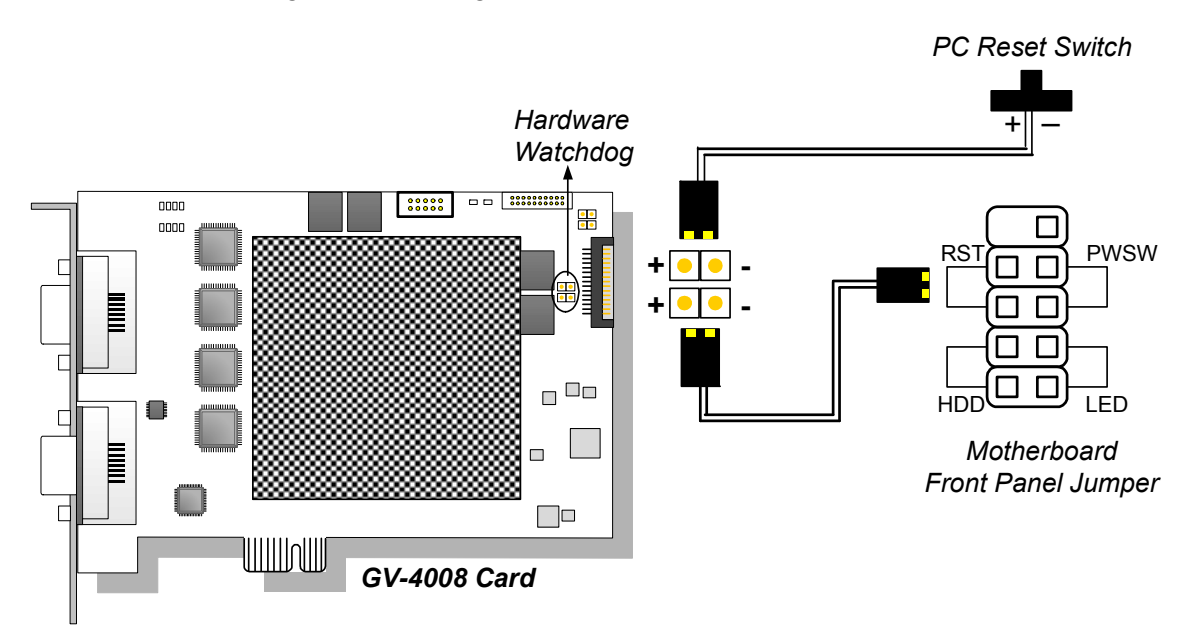

Figure 1-18

**Note:** To locate the motherboard's Reset (+) pin and (-) pin, please refer to the motherboard's user manual.

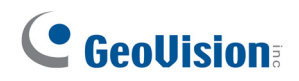

#### **Installing Drivers**

After installing the GV-4008 Card in the computer, insert the software DVD to install GV-Series drivers. The DVD will run automatically and an installation window will pop up. Select **Install or Remove GeoVision GV-Series Driver**, and select the following two options to install card and USB dongle drivers.

- Install or Remove GeoVision GV-Series Card Drivers: installs card drivers.
- Install GeoVision USB Device Drivers: installs USB dongle drivers.

**Note:** For the installation of two GV-4008 cards, it is required to restart the computer after the driver is installed.

To verify the drivers are installed correctly, go to Windows Device Manager and see if their entries are listed. The image below is an example of installing one GV-4008 card.

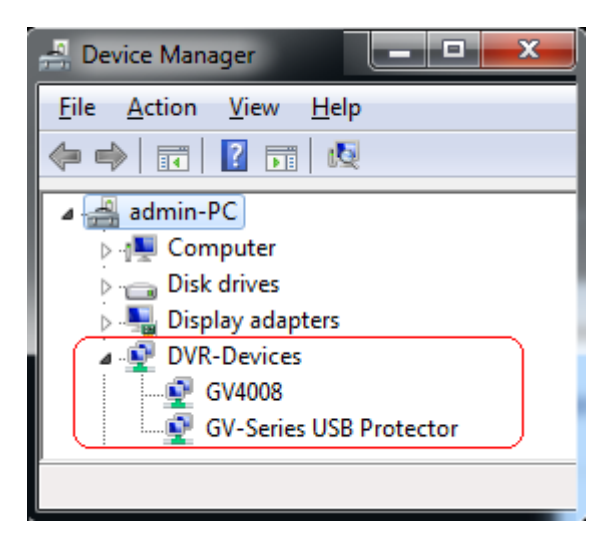

Figure 1-19

Expand the **DVR-Devices** field, you can see:

| GV-4008 Card     | Entry                   |  |  |
|------------------|-------------------------|--|--|
|                  | GV4008                  |  |  |
| Single-card mode | GV-Series USB Protector |  |  |
|                  | GV4008                  |  |  |
| Two-card mode    | GV4008                  |  |  |
|                  | GV-Series USB Protector |  |  |

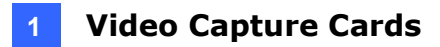

#### **Troubleshooting Power Supply Issues**

When the **Reset LED** on the top of the Card is flashing red color or the four **Status LEDs** are not all on, it indicates that the GV-4008 Card is short of power supply. Make sure your power supply is of 400 watts at least. If not, replace it with the power supply of 400 or larger watts. The power supply issues should be solved.

#### Adjusting the Video Settings in the Main System

One distinct feature of GV-4008 Cards is their ability of hardware compression, providing you with higher system performance and DVD recording quality.

To take full advantage of GV-4008 Cards, you can adjust the video settings, including the recording quality and frame rate, before running the GV-System.

#### Setting up the video settings of the recorded files:

Considering computer performance or recording quality, you may adjust the settings to meet your needs.

1. On the Main System, click the **Configure** button, select **System Configure**, select **Camera Install**, and click **Hardware Compression Setup**. This dialog box appears.

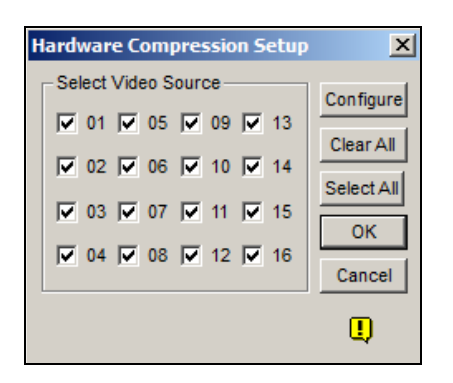

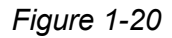

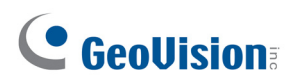

2. Select the cameras you want to set up, and click the Configure button. This dialog box appears.

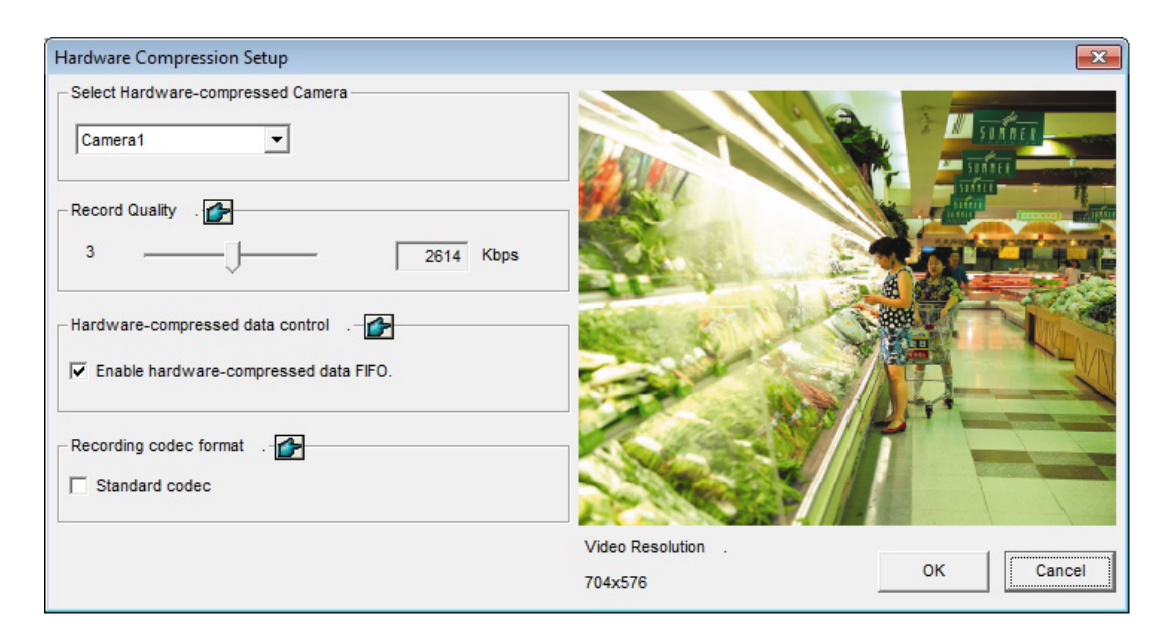

Figure 1-21

- 3. In the Select Hardware-compressed Camera section, select one camera to be configured.
- 4. Select the recording quality.
- 5. The Enable hardware-compressed data FIFO option is disabled by default. When the option is enabled, the hardware-compressed data from the video IP device, such as IP camera, video server and compact DVR, will be transmitted directly to remote servers instead of being compressed again on the DVR. The remote servers include CMS-related servers and WebCam Server. This feature can decrease the system load of DVR but increase that of remote servers.
- 6. To use standard H.264 codec in recording, enable **Standard codec** in the Recording codec format section.
- 7. If you want to apply the same setting to all cameras, click the **Finger** button in each section.

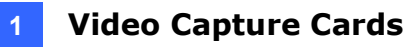

# 8. To access the frame rate settings, on the Main System, click the **Configure** button, select **System Configure**, and select **Camera Configure**. This dialog box appears.

| nera Configure      | Comun Loss                                                    | 2            |
|---------------------|---------------------------------------------------------------|--------------|
| Lamera Name         | Camera Lens                                                   |              |
| Camera 1            | General                                                       |              |
| 🚰 Rec. Control —    | Rec. Frame Rate Setting                                       | 0<br>-       |
| Rec. Video:         | Limit Video Frame Rate Setting                                |              |
| Round-the-clock     | Max. recording frame rate of Non-Motion or Non-I/O<br>Trigger |              |
| Motion Detection    | Frames/Sec.: 5                                                | Default      |
| Sensitivity         | Max. Frame Rate Rec of Motion                                 |              |
| Mask Filte          | Frames/Sec.: 15 ÷                                             | - Diffe      |
| 🗌 Invoke Alarm: 🛛 🔊 | Max. recording frame rate of I/O Trigger                      |              |
| Invoke to Send Ale  | Frames/Sec.: 20                                               |              |
| Output Module:      |                                                               |              |
| Mod. 1 💌 Pir        | Priority                                                      |              |
| Register Motion Eve | I/O First                                                     |              |
| 🚰 Video Lost / Conn | OK Cancel                                                     | -            |
| Output Module:      |                                                               | 1 A Strategy |
| Mod. 1 🗾 Pin        | .1 🔻                                                          | Cancel       |

Figure 1-22

- 9. In the Rec Control section, click the **Arrow** button. The Hardware Rec. Frame Rate Setting dialog box appears.
- 10. Set the maximum frame rate for motion, non-motion and I/O trigger periods so as to save as much disk space as possible.
- 11. To adjust image quality, in the Video Attributes section, move the sliders to the desired values or click **Default** to apply default values.

**Note:** The default settings are as follows: Recording Quality is 3, Video Resolution is 704 x 480 (NTSC) or 704 x 576 (PAL), Codec is Geo H.264 and Frame Rate is 30 (NTSC) or 25 (PAL).

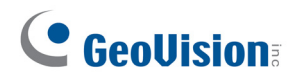

#### **Specifications**

|                            |      | GV-4008                          |           | GV-4008 x 2    |  |
|----------------------------|------|----------------------------------|-----------|----------------|--|
| Interface                  |      | PCI-E (x1)                       |           | PCI-E (x1) x 2 |  |
| Input Type                 |      | DVI                              |           |                |  |
| Video Input                |      | 8 Cams                           |           | 16 Cams        |  |
| Audio Input                |      | 8 Channels                       |           | 16 Channels    |  |
| Recording Rate             | NTSC | 240 fp                           | 0S        | 480 fps        |  |
| (D1)                       | PAL  | 200 fps                          |           | 400 fps        |  |
| Display Rate               | NTSC | 240 fps                          |           | 480 fps        |  |
|                            | PAL  | 200 fps                          |           | 400 fps        |  |
| Video Resolution           | NTSC | H/W                              | 704 x 480 | 704 x 480      |  |
|                            |      | S/W                              | 352 x 240 | 352 x 240      |  |
|                            | PAL  | H/W                              | 704 x 576 | 704 x 576      |  |
|                            |      | S/W                              | 352 x 288 | 352 x 288      |  |
| Video Compression          | S/W  | Geo MPEG4, Geo H264              |           |                |  |
| Format H/W                 |      | H.264                            |           |                |  |
| Audio Compression Format   |      | 16 kHz / 16-bit, 32 kHz / 16-bit |           |                |  |
| Bitrate Range              |      | 2.5M ~ 5M                        |           |                |  |
| GV-NET/IO Card Support     |      | Yes (Note2)                      |           |                |  |
| GV-Multi Quad Card Support |      | No                               |           |                |  |
| Dimensions (W x H)         |      | 169 x 99 mm / 6.65 x 3.9 in      |           |                |  |

#### Note:

- 1. GV-4008 does not support the TV-Out function.
- 2. To work together with GV-4008, GV-NET/IO Card V3.1 must be set in the I/O Box Mode and connected to the PC through USB or DB9.
- 3. In screen divisions, the largest division is set to D1 resolution and the other divisions to CIF resolution.

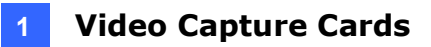

## 1.4 GV-4008A

The GV-4008A Card provides up to 8 video and 8 audio channels, recording up to 240 / 200 fps (NTSC / PAL) in total with H.264 hardware compression. The new technology of resolution is employed to enhance the live image without DSP Overlay. Even in multi views, the image on the largest division view can remain at the high-quality resolution without DSP Overlay.

|              | 32-bit | Windows 7 / 8 / 8.1 / 10 / Server 2008                       |                        |  |  |
|--------------|--------|--------------------------------------------------------------|------------------------|--|--|
| US           | 64-bit | Windows 7 / 8 / 8.1 / 10 / Server 2008 R2 / Server 2012 R2   |                        |  |  |
| CPU          |        | GV-4008A                                                     | Core 2 Duo, 2.33 GHz   |  |  |
|              |        | GV-4008A x 2                                                 | Core 2 Quad, 2.4 GHz   |  |  |
| RAM          |        | GV-4008A                                                     |                        |  |  |
|              |        | GV-4008A x 2                                                 | 2 x 1 GB Dual Channels |  |  |
| HDD          |        | GV-4008A                                                     | 250 GB                 |  |  |
|              |        | GV-4008A x 2                                                 | 500 GB                 |  |  |
| Graphic Card |        | AGP or PCI-Express, 800 x 600 (1280 x 1024 recommended), 32- |                        |  |  |
|              |        | bit color                                                    |                        |  |  |
| DirectX      |        | 9.0c                                                         |                        |  |  |
| Power Sup    | ply    | 400 Watts                                                    |                        |  |  |

#### **Minimum System Requirements**

#### **Packing List**

- 1. GV-4008A Card x 1
- **2.** 1-8 DVI-Type Audio Cable x 1
- **3.** 1-8 DVI-Type Video Cable x 1
- 4. Hardware Watchdog Jumper Wire x 1
- 5. Internal Power Y Cable x 1
- 6. USB Dongle x 1
- 7. Software DVD x 1

# **GeoVision**:

#### **Connecting One GV-4008A Card**

- Connect the video and audio cables to the GV-4008A Card.
- Connect the supplied Hardware Watchdog Jump Wire (Figure 1-16).
- Connect the computer's internal power supply to the GV-4008A Card. The LEDs (D17, D19, D21, D23) should be lit in green to indicate the card is ready for use.

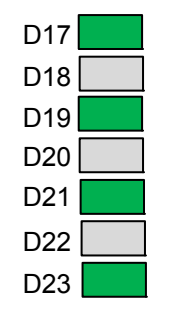

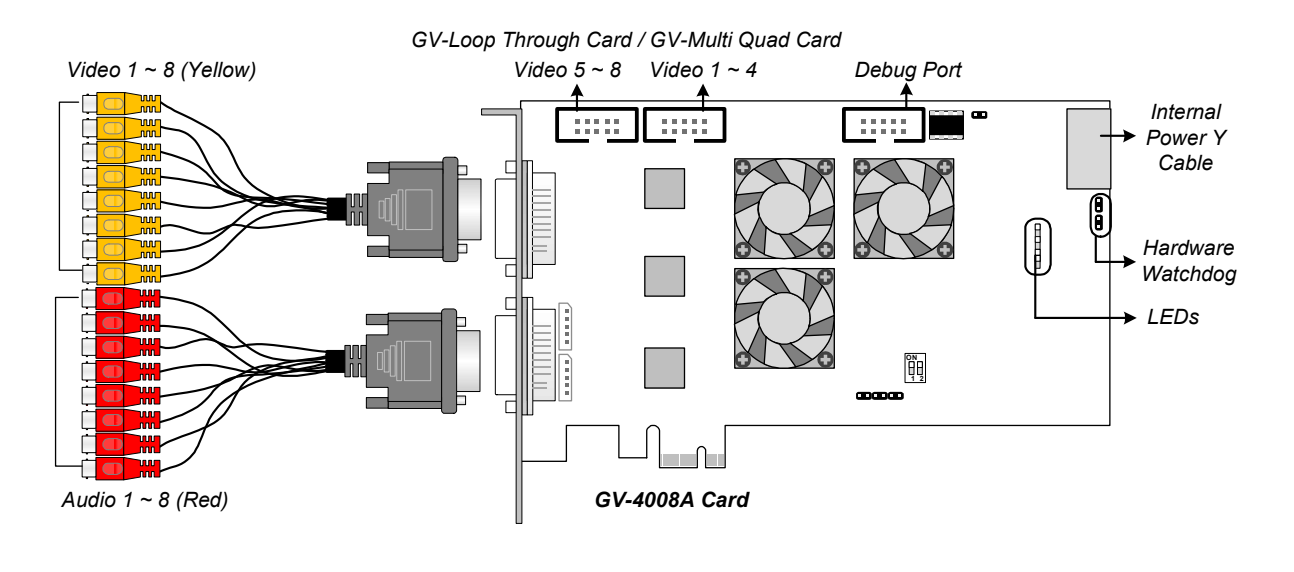

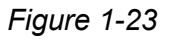

#### Note:

- 1. The GV-4008A Card only works when the supplied USB Dongle is inserted to PC.
- 2. The GV-4008A Card cannot work with microphones which acquire power from the PC. Use microphones which have external power supply.
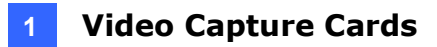

#### **Connecting Two GV-4008A Cards**

You can install two GV-4008A Cards for a total of 16 channels. Master Card is the card with 1-8 channels and Slave Card is that with 9-16 channels. Normally, the card attached to the lower PCI-E slot number will act as Master, and the card attached to the higher PCI-E slot number will act as Slave.

- Hardware Watchdog Connection: Connect the supplied Hardware Watchdog Jump Wire to the Master Card only (Figure 1-16).
- Accessory Card Connections:
  - GV-Loop Through Card: Connect the card to two 10-pin connectors on each Master and Slave Card by using a supplied cable with four 10-pin headers.
  - GV-Multi Quad Card: Connect the card to two 10-pin connectors on each Master and Slave Card by using a supplied cable with four 10-pin headers.

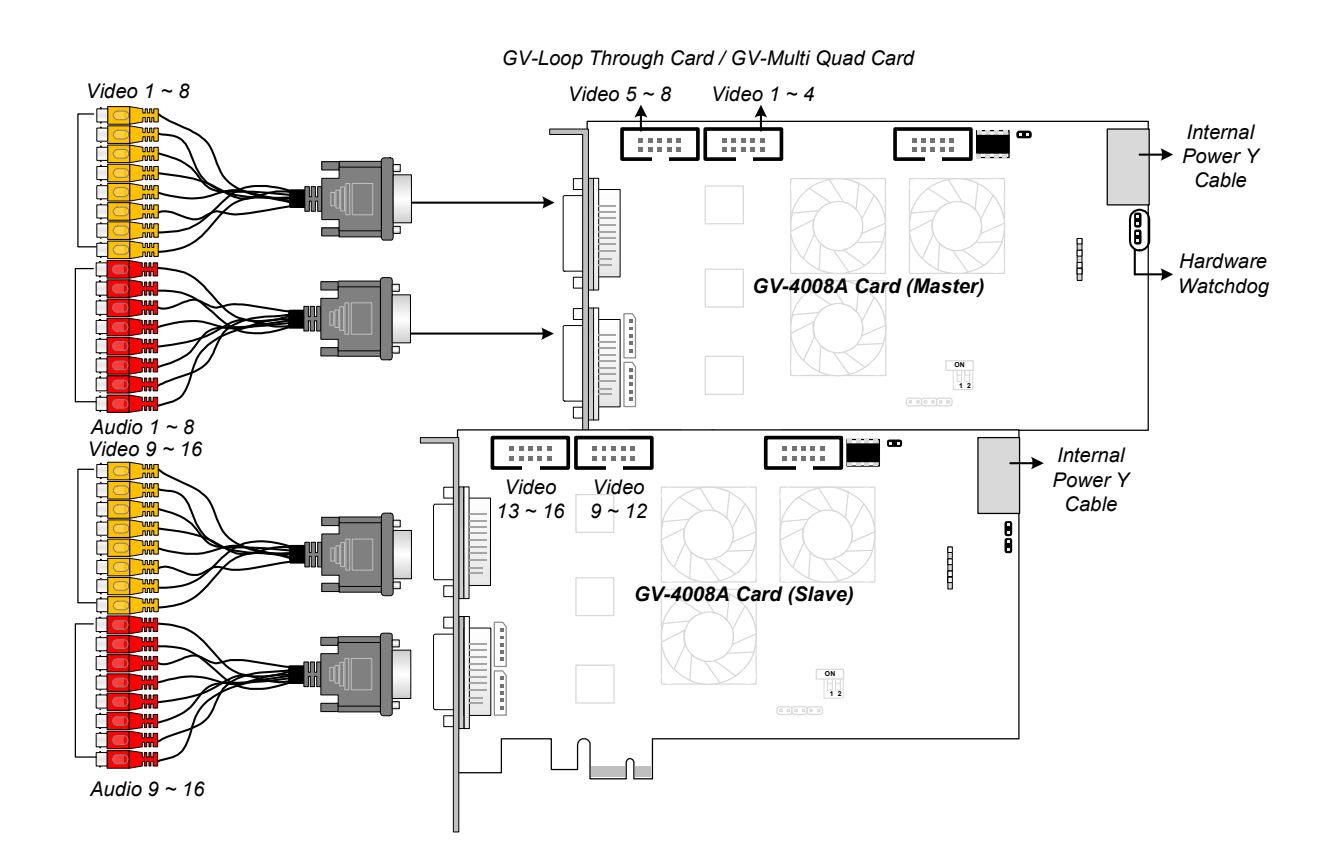

Figure 1-24

# **GeoVision**

### **Connecting Hardware Watchdog**

Insert the Hardware Watchdog Jumper Wire to the 2-pin connectors on the Card. The (+) pin on the Card must connect to the Reset (+) pin on the motherboard, and the (-) pin on the Card to the Ground (-) pin on the motherboard. Ensure the connection is correct; otherwise the hardware watchdog will not work.

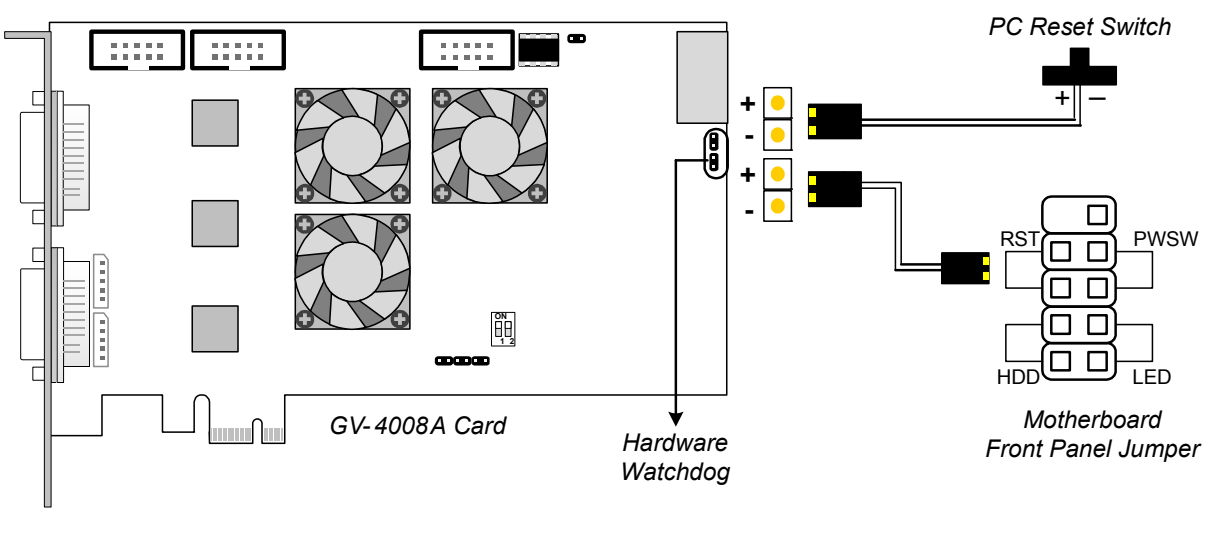

Figure 1-25

**Note:** To locate the motherboard's Reset (+) pin and (-) pin, please refer to the motherboard's user manual.

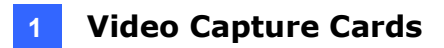

#### **Installing Drivers**

After installing the GV-4008A Card in the computer, insert the software DVD to install GV-Series drivers. The DVD will run automatically and an installation window will pop up. Select **Install or Remove GeoVision GV-Series Driver**, and select the following two options to install card and USB dongle drivers.

- Install or Remove GeoVision GV-Series Card Drivers: installs card drivers.
- Install GeoVision USB Device Drivers: installs USB dongle drivers.

To verify the drivers are installed correctly, go to Windows Device Manager and see if their entries are listed.

| GV-4008A Card    | Entry                   |
|------------------|-------------------------|
|                  | GV4008(A)               |
| Single-card mode | GV-Series USB Protector |
|                  | GV4008(A)               |
| Two-card mode    | GV4008(A)               |
|                  | GV-Series USB Protector |

Expand the **DVR-Devices** field, you can see:

### Adjusting the Video Settings in the Main System

One distinct feature of GV-4008A Cards is their ability of hardware compression, providing you with higher system performance and DVD recording quality.

To take full advantage of GV-4008A Cards, you can adjust the video settings, including the recording quality and frame rate, before running the GV-System.

For details on adjusting the video settings, see *Setting up the video settings of the recorded files* in *1.3 4008 Card*.

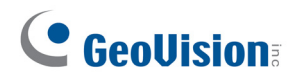

### **Specifications**

|                              |          | GV-4008A                         |                    | GV-4008A x 2   |  |
|------------------------------|----------|----------------------------------|--------------------|----------------|--|
| Interface                    |          | PCI-E (x1)                       |                    | PCI-E (x1) x 2 |  |
| Input Type                   |          | DVI                              |                    |                |  |
| Video Input                  |          | 8 Car                            | ns                 | 16 Cams        |  |
| Audio Input                  |          | 8 Cha                            | annels             | 16 Channels    |  |
| Recording Rate               | NTSC     | 240 fj                           | os                 | 480 fps        |  |
| (D1)                         | PAL      | 200 fj                           | os                 | 400 fps        |  |
| Display Pate                 | NTSC     | 240 fj                           | ps                 | 480 fps        |  |
|                              | PAL      | 200 fps                          |                    | 400 fps        |  |
|                              | NTSC     | H/W                              | 704 x 480          | 704 x 480      |  |
| Video Resolution             |          | S/W                              | 352 x 240          | 352 x 240      |  |
|                              | PAL      | H/W                              | 704 x 576          | 704 x 576      |  |
|                              |          | S/W                              | 352 x 288          | 352 x 288      |  |
| Video                        | S/W      | Geo MPEG4, Geo H264              |                    |                |  |
| Format                       | H/W      | H.264                            |                    |                |  |
| Audio Compressio             | n Format | 16 kHz / 16-bit, 32 kHz / 16-bit |                    |                |  |
| Bitrate Range                |          | 2.5M ~ 5M                        |                    |                |  |
| GV-NET/IO Card Support       |          | Yes (Note 2)                     |                    |                |  |
| GV-Multi Quad Card Support   |          | Yes                              |                    |                |  |
| GV-Loop Through Card Support |          | Yes                              |                    |                |  |
| Dimensions (W x H            | H)       | 169 x                            | 112 mm / 6.65 x 4. | 41 in          |  |

Note:

1. GV-4008A does not support the TV-Out function.

2. To work together with GV-4008A, GV-NET/IO Card V3.1 must be set in the I/O Box Mode and connected to the PC through USB or DB9.

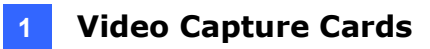

# 1.5 GV-3008

The GV-3008 Card provides up to 8 video and 8 audio channels, recording up to 240 / 200 fps (NTSC / PAL) in total with H.264 hardware compression. The GV-3008 Card provides the high-resolution live image with DSP Overlay. Even in multi views, the image on the largest division view can remain at the high-quality resolution.

| 08     | 32-bit  | Windows 7 / 8 / 8.1 / 10 / Server 2008                             |                                                            |  |  |  |
|--------|---------|--------------------------------------------------------------------|------------------------------------------------------------|--|--|--|
| 03     | 64-bit  | Windows 7 / 8 / 8.1 / 10                                           | Windows 7 / 8 / 8.1 / 10 / Server 2008 R2 / Server 2012 R2 |  |  |  |
|        |         | GV-3008                                                            | Core 2 Duo, 2.33 GHz                                       |  |  |  |
| CFU    |         | GV-3008 x 2                                                        | Core 2 Quad, 2.4 GHz                                       |  |  |  |
| RAM    |         | GV-3008                                                            | 2 x 1 GB Dual Channels                                     |  |  |  |
|        |         | GV-3008 x 2                                                        |                                                            |  |  |  |
| חחם    |         | GV-3008                                                            | 250 GB                                                     |  |  |  |
| НОО    |         | GV-3008 x 2                                                        | 500 GB                                                     |  |  |  |
| Graph  | ic Card | AGP or PCI-Express, 800 x 600 (1280 x 1024 recommended), bit color |                                                            |  |  |  |
| Direct | X       | 9.0c                                                               |                                                            |  |  |  |
| Power  | Supply  | 400 Watts                                                          |                                                            |  |  |  |

#### **Minimum System Requirements**

### **Packing List**

- 1. GV-3008 Card x 1
- **2.** 1-4 D-Type Video and Audio Cable x 1
- 3. 5-8 D-Type Video and Audio Cable x 1
- 4. Hardware Watchdog Jumper Wire x1
- 5. Software DVD x 1

# **GeoVision**:

## **Connecting One GV-3008 Card**

- Connect the D-Type video and audio cables to the GV-3008 Card.
- Connect the supplied Hardware Watchdog Jump Wire (Figure 1-28).
- Connect the computer's internal power supply to the GV-3008 Card. The Power LED should be lit in green to indicate the card is ready for use.

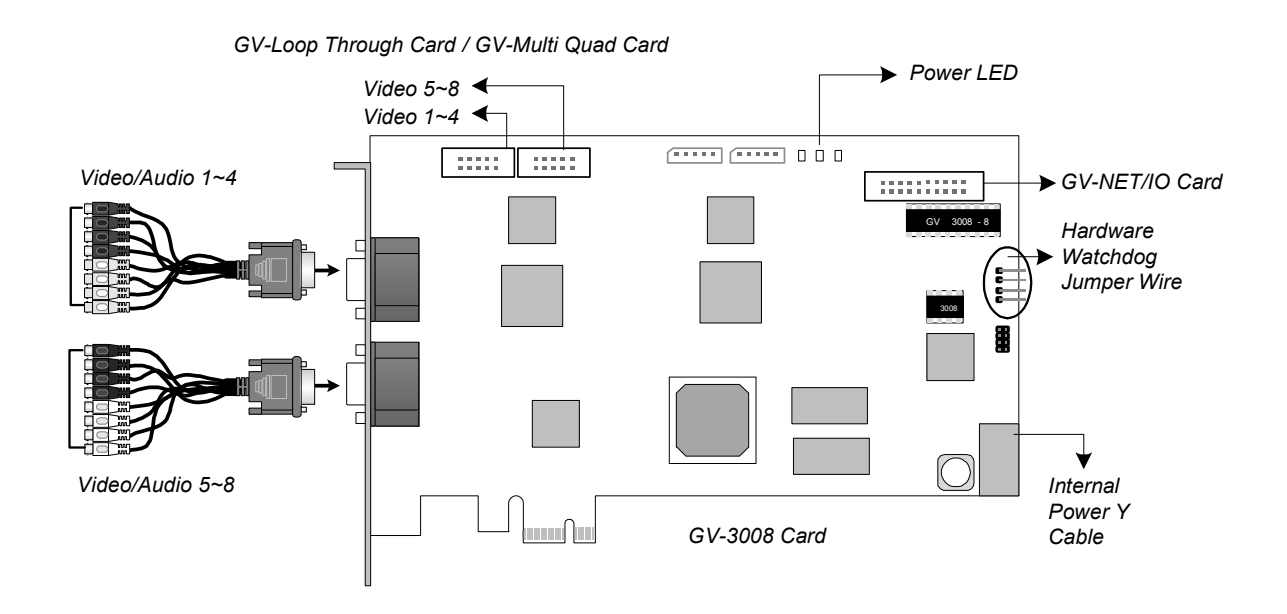

Figure 1-26

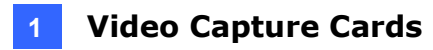

### **Connecting Two GV-3008 Cards**

You can install two GV-3008 Cards for a total of 16 channels. Master Card is the card with 1-8 channels and Slave Card is that with 9-16 channels. The Master and Slave cards can be distinguished by the labels on cards, as shown below:

Master Card:

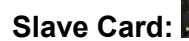

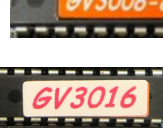

#### **IMPORTANT:**

- 1. The Slave Cards cannot work alone. They need to work in conjunction with the Master Cards.
- 2. If both GV-3008 Cards are Master Cards, it is required to identify which are Master and Slave by the PCI-E slot number. Normally, the card attached to the lower PCI-E slot number will act as Master, and the card attached to the higher PCI-E slot number will act as Slave.
  - Hardware Watchdog Connection: Connect the supplied Hardware Watchdog Jump Wire to the Master Card only (Figure 1-28).
  - Accessory Card Connections:
    - GV-NET/IO Card: Connect the card only to the Master Card.
    - GV-Loop Through Card: Connect the card to two 10-pin connectors on each Master and Slave Card by using a supplied cable with four 10-pin headers.
    - GV-Multi Quad Card: Connect the card to two 10-pin connectors on each Master and Slave Card by using a supplied cable with four 10-pin headers.

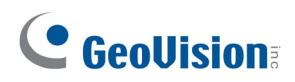

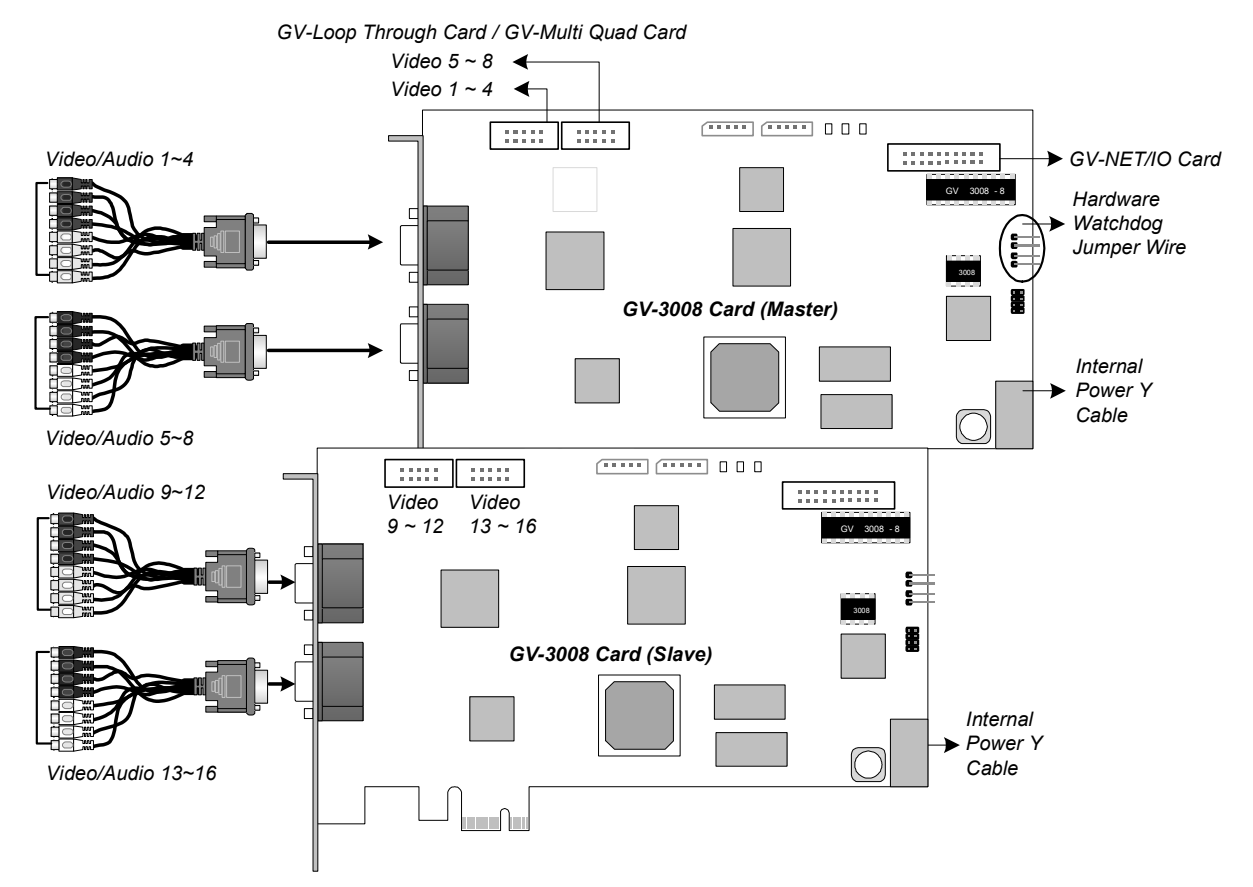

Figure 1-27

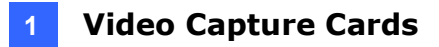

### **Connecting Hardware Watchdog**

To restart the computer automatically by the hardware watchdog on the GV-Video Capture Card, a connection needs to be made from the card to the motherboard.

1. Using the supplied jumper wire, connect the reset jumper pins on the card and on the motherboard.

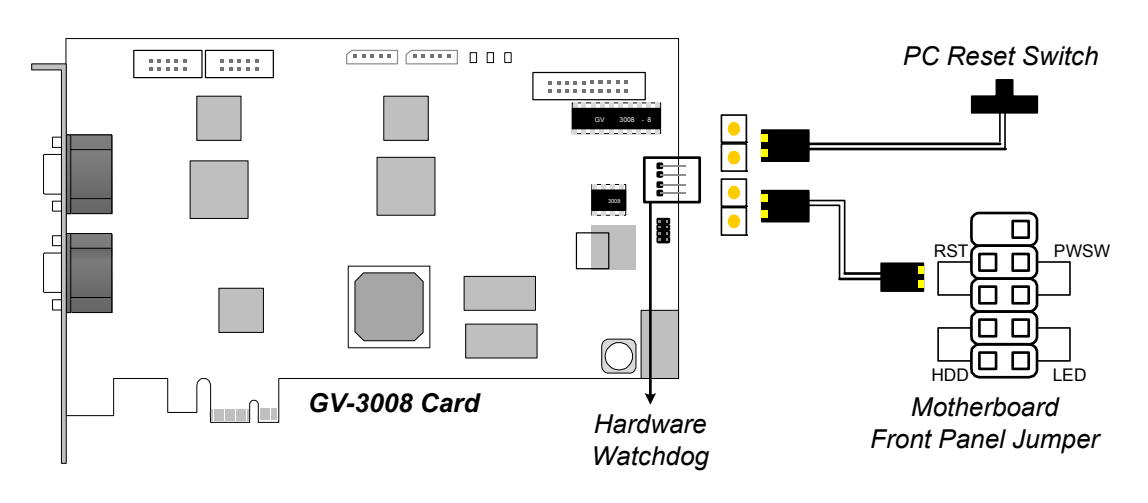

Figure 1-28

2. If the computer has a reset switch, the switch's jumper wire should already be connected to the motherboard's reset jumper pins. Remove the switch wire from the motherboard and connect it to the reset jumper pins on the card.

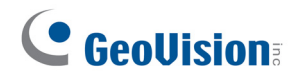

### **Installing Drivers**

After installing the GV-3008 Card in the computer, insert the software DVD to install GV-Series drivers. The DVD will run automatically and an installation window will pop up. Select Install or Remove GeoVision GV-Series Driver, and select Install or Remove GeoVision GV-Series Card Drivers to install card drivers.

To verify the drivers are installed correctly, go to Windows Device Manager and see if their entries are listed.

| GV-3008 Card     |                  | Entry                              |
|------------------|------------------|------------------------------------|
| Single-card mode |                  | GV3008 Capture<br>GV3008 Encode #1 |
|                  |                  | GV3008 Encode #2                   |
|                  |                  | GV3008 Capture                     |
|                  |                  | GV3008 Capture                     |
|                  | Two Master Cards | GV3008 Encode #1                   |
|                  |                  | GV3008 Encode #1                   |
|                  |                  | GV3008 Encode #2                   |
| Two oard modo    |                  | GV3008 Encode #2                   |
| Two-card mode    |                  | GV3008 Capture                     |
|                  |                  | GV3008 Capture                     |
|                  | One Master and   | GV3008 Encode #1                   |
|                  | Slave Card       | GV3008 Encode #2                   |
|                  |                  | GV3008 Encode #3                   |
|                  |                  | GV3008 Encode #4                   |

Expand the **DVR-Devices** field, you can see:

### Adjusting the Video Settings in the Main System

One distinct feature of GV-3008 Cards is their ability of hardware compression, providing you with higher system performance and DVD recording quality.

To take full advantage of GV-3008 Cards, you can adjust the video settings, including the recording quality and frame rate, before running the GV-System.

For details on adjusting the video settings, see *Setting up the video settings of the recorded files* in *1.3 4008 Card*.

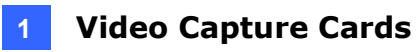

# **Specifications**

|                                                     |       | GV-3008                       |           | GV-3008 x 2    |  |
|-----------------------------------------------------|-------|-------------------------------|-----------|----------------|--|
| Interface                                           |       | PCI-E (x1) PC                 |           | PCI-E (x1) x 2 |  |
| Input Type                                          |       | D-Type                        |           |                |  |
| Video Input                                         |       | 8 Can                         | าร        | 16 Cams        |  |
| Audio Input                                         |       | 8 Cha                         | nnels     | 16 Channels    |  |
| Recording Rate (D1)                                 | NTSC  | 240 fp                        | )S        | 480 fps        |  |
|                                                     | PAL   | 200 fp                        | )S        | 400 fps        |  |
| Diaplay Pata                                        | NTSC  | 240 fp                        | )S        | 480 fps        |  |
|                                                     | PAL   | 200 fps                       |           | 400 fps        |  |
|                                                     | NTSC  | H/W                           | 704 x 480 | 704 x 480      |  |
| Video Poselution                                    |       | S/W                           | 352 x 240 | 352 x 240      |  |
| VIDEO RESOLUTION                                    | PAL   | H/W                           | 704 x 576 | 704 x 576      |  |
|                                                     |       | S/W                           | 352 x 288 | 352 x 288      |  |
| Video Compression                                   | S/W   | Geo MPEG4, Geo H264           |           |                |  |
| Format                                              | H/W   | H.264                         | H.264     |                |  |
| Audio Compression Fc                                | ormat | 16 kHz / 16-bit               |           |                |  |
| Bitrate Range                                       |       | 2.5M ~ 10M                    |           |                |  |
| GV-NET/IO Card Supp                                 | ort   | Yes                           |           |                |  |
| GV-Multi Quad Card Support                          |       | Yes                           |           |                |  |
| GV-Loop Through Card Support                        |       | Yes                           |           |                |  |
| Dimensions (W x H)                                  |       | 180 x 112 mm / 7.09 x 4.41 in |           |                |  |
| Note: GV-3008 does not support the TV-Out function. |       |                               |           |                |  |

# **GeoVision**

# 1.6 GV-1120A, 1240A, 1480A

GV-Combo A Card (GV-1120A, GV-1240A and GV-1480A) are the three-in-one combo cards, providing one single card solution for 16 video / audio recording, real-time display and TV-out display.

| 00     | 32-bit  | Windows 7 / 8 / 8.1 / 10 / Server 2008                     |                                                  |  |  |  |
|--------|---------|------------------------------------------------------------|--------------------------------------------------|--|--|--|
| 05     | 64-bit  | Windows 7 / 8 / 8.1 / 10 / Server 2008 R2 / Server 2012 R2 |                                                  |  |  |  |
|        |         | C)/ 1120A                                                  | Pentium 4, 3.0 GHz with Hyper Threading          |  |  |  |
|        |         | GV-1120A                                                   | Turbo Mode: Pentium 4, 3.0 GHz, Dual Core        |  |  |  |
|        |         | $CV(11204 \times 2)$                                       | Pentium 4, 3.0 GHz, Dual Core                    |  |  |  |
|        |         | GV-1120A X 2                                               | Turbo Mode: Core 2 Quad, 2.4 GHz                 |  |  |  |
|        |         | GV 1240A                                                   | Pentium 4, 3.0 GHz, Dual Core                    |  |  |  |
|        |         | GV-1240A                                                   | Turbo Mode: Core 2 Duo, 3.0 GHz                  |  |  |  |
| CPU    |         | $GV 12404 \times 2$                                        | Core 2 Duo, 2.53 GHz                             |  |  |  |
|        |         | GV-1240A X 2                                               | Turbo Mode: Core 2 Quad, 2.8 GHz                 |  |  |  |
|        |         | CV 1480A                                                   | Core 2 Duo, 3.0 GHz                              |  |  |  |
|        |         | GV-1400A                                                   | Turbo Mode: Core 2 Quad, 2.4 GHz                 |  |  |  |
|        |         | C)/ 11001 × 0                                              | Core 2 Quad, 2.4 GHz                             |  |  |  |
|        |         | GV-1400A X Z                                               | Turbo Mode: Core i7-920, 2.66 GHz                |  |  |  |
| RAM    |         | GV-1120A / 1240A /<br>1480A                                | 2 x 1 GB Dual Channels                           |  |  |  |
|        |         | GV-1120A x 2 /<br>1240A x 2 / 1480A x 2                    | 2 x 1 GB Dual Channels                           |  |  |  |
|        |         | GV-1120A                                                   | 80 GB / Turbo Mode: 120 GB                       |  |  |  |
|        |         | GV-1120 A x 2                                              | 160 GB / Turbo Mode: 250 GB                      |  |  |  |
|        |         | GV-1240A                                                   | 120 GB / Turbo Mode: 160 GB                      |  |  |  |
| нор    |         | GV-1240A x 2                                               | 250 GB / Turbo Mode: 320 GB                      |  |  |  |
|        |         | GV-1480A                                                   | 250 GB / Turbo Mode: 320 GB                      |  |  |  |
|        |         | GV-1480A x 2                                               | 500 GB / Turbo Mode: 750 GB                      |  |  |  |
| Graph  | ic Card | AGP or PCI-Express, 8                                      | 00 x 600 (1280 x 1024 recommended), 32-bit color |  |  |  |
| Direct | X       | 9.0c                                                       |                                                  |  |  |  |

#### **Minimum System Requirements**

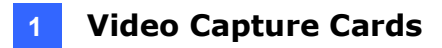

## Packing List (D-Type)

- 1. GV-Combo A Card x 1
- 2. Audio Extension Card x 1
- **3.** 1-8 D-Type Video Cable x 1
- **4.** 9-16 D-Type Video Cable x 1
- 5. 1-8 D-Type Audio Cable x 1

- 6. 9-16 D-Type Audio Cable x 1
- 7. Internal Power Y Cable x 1
- 8. Hardware Watchdog Jumper Wire x 1
- 9. Software DVD x 1

### Packing List (DVI-Type)

- 1. GV- Combo A Card x 1
- **2.** 1-16 DVI-Type Video plus TV Out Cable x 1
- 3. 1-16 DVI-Type Audio Cable x 1
- 4. Internal Power Y Cable x 1

- 5. Hardware Watchdog Jumper Wire x 1
- 6. Software DVD x 1

# **GeoVision**:

## Connecting One GV-Combo A Card (D-Type)

- Plug the Audio Extension Card in the assigned connectors on the GV-Combo A Card.
- Connect D-Type video and audio cables to the GV-Combo A Card and Audio Extension Card respectively.
- Connect the supplied Hardware Watchdog Jump Wire (Figure 1-33).
- Connect the PC's internal power supply to the GV-Combo A Card.
- Connect the TV monitor to the GV-Combo A Card if needed.

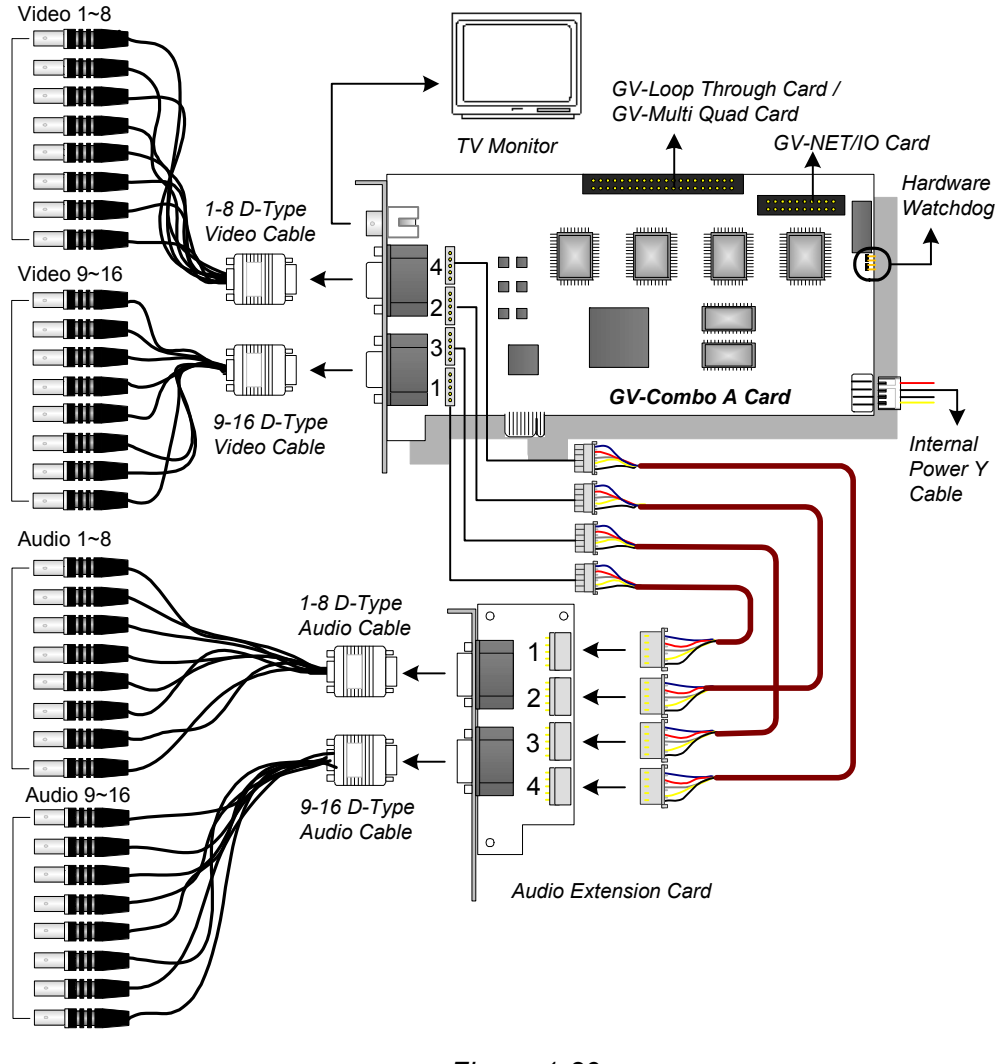

Figure 1-29

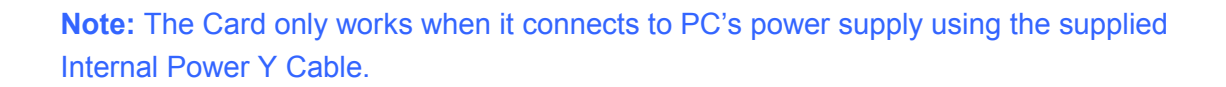

### Connecting One GV-Combo A Card (DVI-Type)

- Connect the DVI video and audio cables to the GV-Combo A Card.
- Connect the supplied Hardware Watchdog Jump Wire (Figure 1-33).
- Connect the PC's internal power supply to the GV-Combo A Card.
- Connect the DVI TV Out cable to the TV monitor if needed.

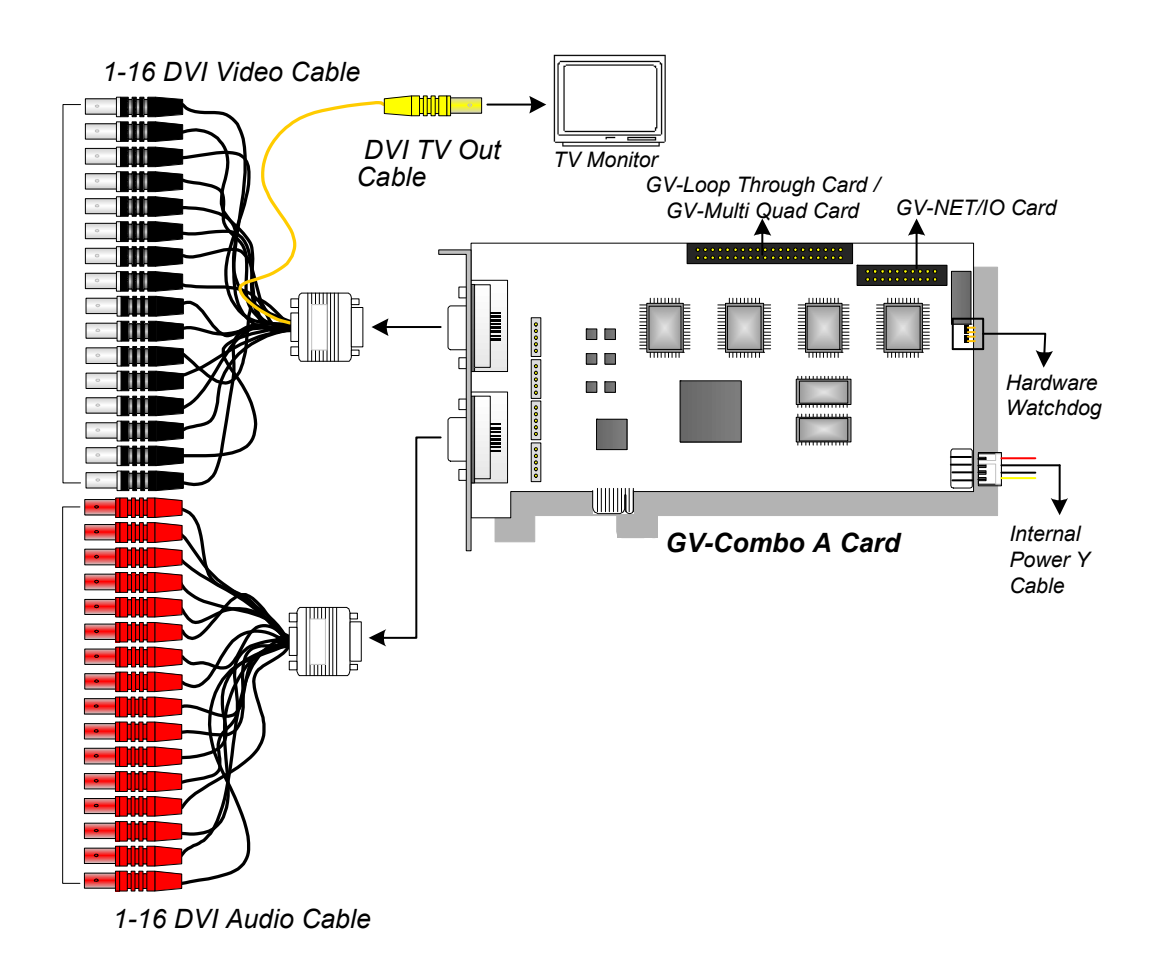

Figure 1-30

**Note:** The Card only works when it connects to PC's power supply using the supplied Internal Power Y Cable.

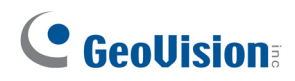

### Connecting GV-NET/IO Card to GV-Combo A Card

Connect the GV-NET/IO Card to the 20-pin GV-NET/IO port on the GV-Combo A Card. Some GV-Combo A Cards are built in two 20-pin ports. Ensure to connect the GV-NET/IO Card to the correct port as illustrated below.

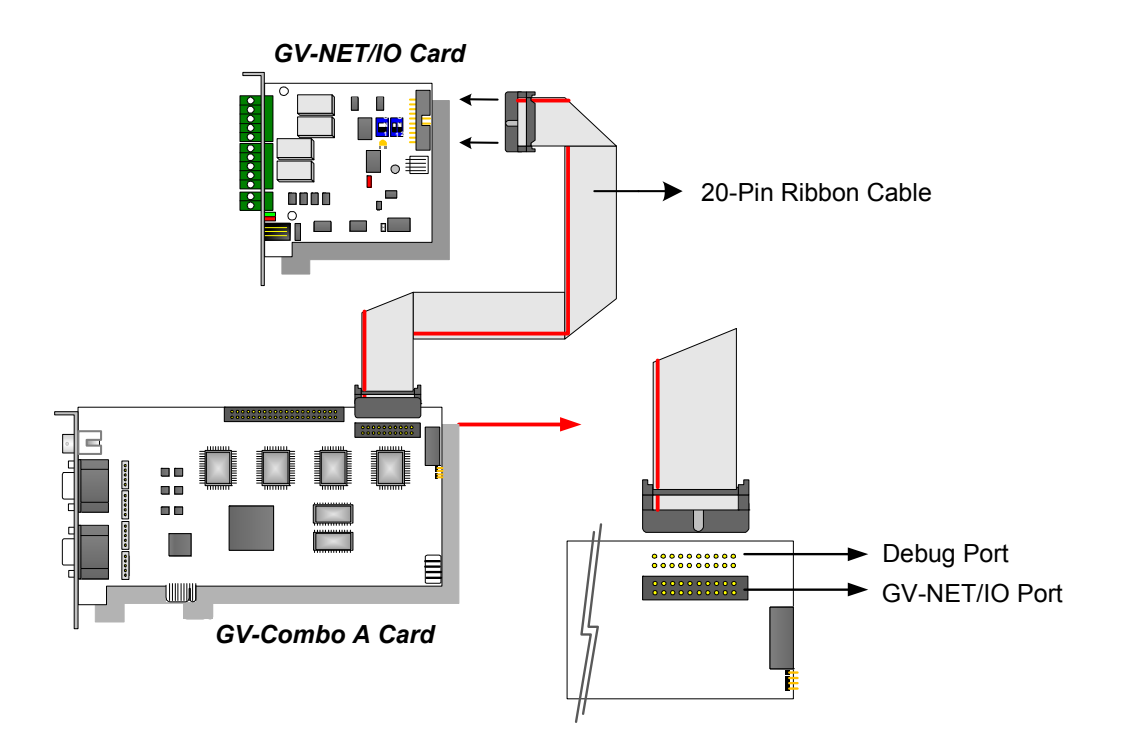

Figure 1-31

**Note:** If the GV-NET/IO Card is connected to the Debug port, it may lead to the GV-NET/IO Card to be damaged, or the GV-Combo A Card to burn out, causing Video Lost or an error message of "can't find keypro" to pop up.

### **Connecting Two GV-Combo A Cards**

You can install two GV-Combo A Cards of the same model for up to 32 channels. Master Card is the card with 1-16 channels and Slave Card is that with 17-32 channels. Normally, the card attached to the lower PCI-E slot number will act as Master, and the card attached to the higher PCI-E slot number will act as Slave.

- **TV Output Connection:** The RCA connector in the Master Card is for displaying 1-16 channels, and the one in the Slave Card is for displaying 17-32 channels.
- Hardware Watchdog Connection: Connect the supplied Hardware Watchdog Jump Wire to the Master Card only (Figure 1-33).
- Accessory Card Connections:
  - ⊙ GV-NET/IO Card: Connect the card only to the Master Card.
  - $\odot~$  GV-Loop Through Card: Connect the card for each video capture card.
  - ⊙ GV-Multi Quad Card: Only connect one card to any of two video capture cards.

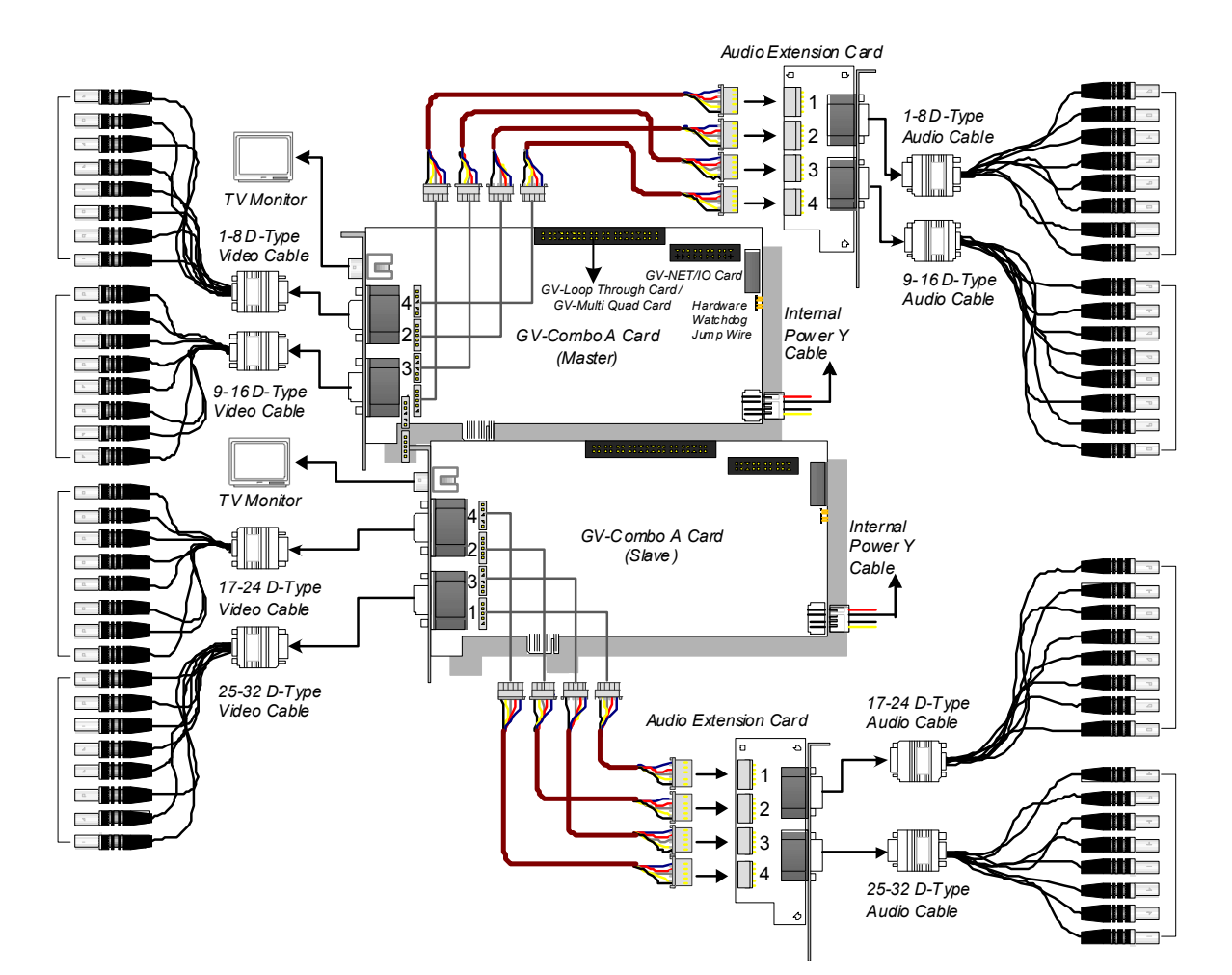

Figure1-32

# **GeoVision**

### **Connecting Hardware Watchdog**

Insert the Hardware Watchdog Jumper Wire to the 2-pin connectors on the Card and on the motherboard as illustrated below. Ensure the connection is correct; otherwise the hardware watchdog will not work.

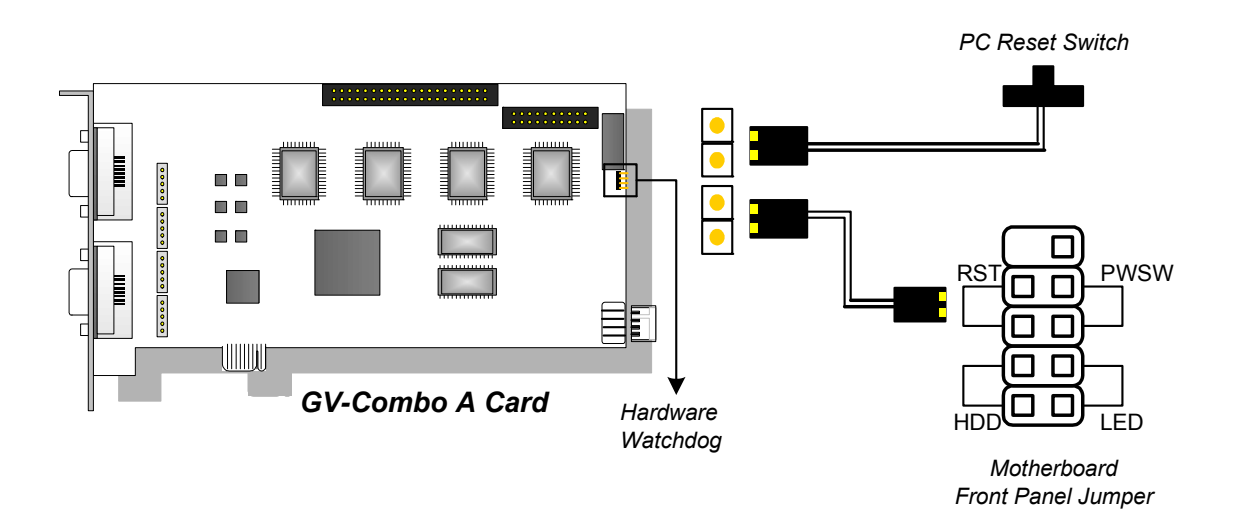

Figure 1-33

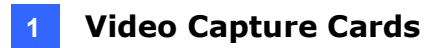

### Installing Drivers

After installing the GV-Combo A Card in the computer, insert the software DVD. The DVD will run automatically and an installation window will pop up. Select **Install or Remove GeoVision GV-Series Driver**, and select **Install or Remove GeoVision GV-Series Card Drivers** to install card drivers.

To verify the drivers are installed correctly, go to Windows Device Manager and see if their entries are listed.

| Card Model |                  | Entry                           |
|------------|------------------|---------------------------------|
|            | Single-card mode | GV1480A/GV1240A/GV1248A/GV1120A |
| GV-1120A   | <b>-</b>         | GV1480A/GV1240A/GV1248A/GV1120A |
|            | I wo-card mode   | GV1480A/GV1240A/GV1248A/GV1120A |
|            | Single-card mode | GV1480A/GV1240A/GV1248A/GV1120A |
| GV-1240A   | Two-card mode    | GV1480A/GV1240A/GV1248A/GV1120A |
|            |                  | GV1480A/GV1240A/GV1248A/GV1120A |
|            | Single-card mode | GV1480A/GV1240A/GV1248A/GV1120A |
| GV-1480A   | Two cord modo    | GV1480A/GV1240A/GV1248A/GV1120A |
|            | Two-card mode    | GV1480A/GV1240A/GV1248A/GV1120A |

Expand the **DVR-Devices** field, you can see:

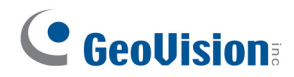

# **Specifications**

|                                                                                                    |           |             | GV-1120A                                                                                      | GV-1240A       | GV-1480A    |  |
|----------------------------------------------------------------------------------------------------|-----------|-------------|-----------------------------------------------------------------------------------------------|----------------|-------------|--|
| Interface Type                                                                                                    |           |             | PCI-E (x1)                                                                                    |                |             |  |
| Input Type                                                                                                    |           | D-Type, DVI |                                                                                               |                |             |  |
| Video Input                                                                                                    |           |             | 8, 12, 16 Cams                                                                                | 8, 16 Cams     | 16 Cams     |  |
| Audio Input                                                                                                    |           |             | 8, 12, 16 Channels                                                                            | 8, 16 Channels | 16 Channels |  |
| TV Output                                                                                                    |           | -           | D-Type: RCA Connec<br>DVI: BNC Connector                                                      | ctor           |             |  |
|                                                                                                    | CIE       | NTSC        | 120 fps                                                                                       | 240 fps        | 480 fps     |  |
|                                                                                                    | CII       | PAL         | 100 fps                                                                                       | 200 fps        | 400 fps     |  |
|                                                                                                    |           | NTSC        | 80 fps                                                                                        | 120 fps        | 240 fps     |  |
| Recording                                                                                                    |           | PAL         | 72 fps                                                                                        | 100 fps        | 200 fps     |  |
| Rate                                                                                                    | Turbo     | NTSC        | 120 fps                                                                                       | 240 fps        | 416 fps     |  |
|                                                                                                    | VGA       | PAL         | 100 fps                                                                                       | 200 fps        | 400 fps     |  |
|                                                                                                    | Turbo     | NTSC        | 120 fps                                                                                       | 240 fps        | 352 fps     |  |
|                                                                                                    | D1        | PAL         | 100 fps                                                                                       | 200 fps        | 320 fps     |  |
| Display                                                                                                    | NTSC      |             | 480 fps                                                                                       |                |             |  |
| Rate                                                                                                    | PAL       |             | 400 fps                                                                                       |                |             |  |
|                                                                                                    | ution     | NTSC        | 704 x 480, 704 x 480 De-interlace, 640 x 480,<br>640 x 480 De-interlace, 352 x 240, 320 x 240 |                |             |  |
| VIDEO RESUI                                                                                                    | ution     | PAL         | 704 x 576, 704 x 576 De-interlace, 640 x 480,<br>640 x 480 De-interlace, 352 x 288, 320 x 240 |                |             |  |
| Video Comp                                                                                                    | ression F | ormat       | Geo MPEG4, Geo H264                                                                           |                |             |  |
| Audio Comp                                                                                                    | ression F | ormat       | 16 kHz / 16-bit, 32 kHz / 16-bit                                                              |                |             |  |
| GV-Multi Qu                                                                                                    | ad Card S | Support     | Yes                                                                                           |                |             |  |
| GV-Loop Through Card Support                                                                                                    |           | Yes         |                                                                                               |                |             |  |
| GV-NET/IO Card Support                                                                                                    |           | Yes         |                                                                                               |                |             |  |
| <b>.</b>                                                                                                    | D-Typ     | be          | $170 \times 112 \text{ mm} / 7.04$                                                            | v 4 41 in      |             |  |
| Dimensions                                                                                                    | DVI-T     | уре         | 1/9 X 112 mm / 7.04 X 4.41 m                                                                  |                |             |  |
| <b>Note:</b> Turbo Mode is only applied in VGA and D1 resolutions. To activate Turbo Mode, see <i>Activating Turbo Mode, Chapter 1, GV-DVR User's Manual</i> on the Software DVD. |           |             |                                                                                               |                |             |  |

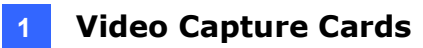

|                              |                                                                                                    | GV-1120A x 2 | GV-1240A x 2                                                                                  | GV-1480A x 2           |             |  |
|------------------------------|----------------------------------------------------------------------------------------------------|--------------|-----------------------------------------------------------------------------------------------|------------------------|-------------|--|
| Interface Type               |                                                                                                    |              | PCI-E (x1) x 2                                                                                |                        |             |  |
| Input Type                   |                                                                                                    |              | D-Type, DVI                                                                                   |                        |             |  |
| Video Input                  |                                                                                                    |              | 16, 20, 24, 28, 32<br>Cams                                                                    | 16, 24, 32 Cams        | 32 Cams     |  |
| Audio Input                  |                                                                                                    |              | 16, 20, 24, 28, 32<br>Channels                                                                | 16, 24, 32<br>Channels | 32 Channels |  |
| TV Output                    |                                                                                                    |              | D-Type: RCA Connec<br>DVI: BNC Connector                                                      | ctor                   |             |  |
|                              | CIE                                                                                                    | NTSC         | 240 fps                                                                                       | 480 fps                | 960 fps     |  |
|                              |                                                                                                    | PAL          | 200 fps                                                                                       | 400 fps                | 800 fps     |  |
|                              | D1                                                                                                    | NTSC         | 160 fps                                                                                       | 240 fps                | 480 fps     |  |
| Recording                    | וט                                                                                                    | PAL          | 144 fps                                                                                       | 200 fps                | 400 fps     |  |
| Rate                         | Turbo                                                                                                    | NTSC         | 240 fps                                                                                       | 480 fps                | 832 fps     |  |
|                              | VGA                                                                                                    | PAL          | 200 fps                                                                                       | 400 fps                | 800 fps     |  |
|                              | Turbo                                                                                                    | NTSC         | 240 fps                                                                                       | 480 fps                | 704 fps     |  |
|                              | D1                                                                                                    | PAL          | 200 fps                                                                                       | 400 fps                | 640 fps     |  |
|                              |                                                                                                    | NTSC         | 960 fps                                                                                       |                        |             |  |
| Display                      | CIF                                                                                                    | PAL          | 800 fps                                                                                       |                        |             |  |
| Rate                         | D1                                                                                                    | NTSC         | 960 fps                                                                                       |                        |             |  |
|                              |                                                                                                    | PAL          | 800 fps                                                                                       |                        |             |  |
|                              |                                                                                                    | NTSC         | 704 x 480, 704 x 480 De-interlace, 640 x 480,<br>640 x 480 De-interlace, 352 x 240, 320 x 240 |                        |             |  |
| VIDEO RESOII                 | ution                                                                                                    | PAL          | 704 x 576, 704 x 576 De-interlace, 640 x 480,<br>640 x 480 De-interlace, 352 x 288, 320 x 240 |                        |             |  |
| Video Comp                   | ression F                                                                                                    | ormat        | Geo MPEG4, Geo H264                                                                           |                        |             |  |
| Audio Comp                   | ression F                                                                                                    | ormat        | 16 kHz / 16-bit, 32 kHz / 16-bit                                                              |                        |             |  |
| GV-Multi Qu                  | ad Card S                                                                                                    | Support      | Yes                                                                                           |                        |             |  |
| GV-Loop Through Card Support |                                                                                                    |              | Yes                                                                                           |                        |             |  |
| GV-NET/IO                    | Card Sup                                                                                                    | port         | Yes                                                                                           |                        |             |  |
|                              | D-Typ                                                                                                    | be           | 470 - 440 47 04                                                                               |                        |             |  |
| Dimensions                   | DVI-T                                                                                                    | уре          | 179 X 112 mm / 7.04 3                                                                         | x 4.41 IN              |             |  |
| Note: Turbo<br>Activating Tu | <b>Note:</b> Turbo Mode is only applied in VGA and D1 resolutions. To activate Turbo Mode, see <i>Activating Turbo Mode</i> , <i>Chapter 1</i> , <i>GV-DVR User's Manual</i> on the Software DVD. |              |                                                                                               |                        |             |  |

# **GeoVision**

# 1.7 GV-1120B, GV-1240B, GV-1480B

GV-Combo B Card (GV-1120B, GV-1240B and GV-1480B) are of GV-Comb Card series, providing one single card solution for 16 video / audio recording and real-time display.

### **Minimum System Requirements**

| 0.0          | 32-bit | Windows 7 / 8 / 8.1 / 10 / Server 2008                                |                                         |  |  |  |
|--------------|--------|-----------------------------------------------------------------------|-----------------------------------------|--|--|--|
| US           | 64-bit | Windows 7 / 8 / 8.1 / 10 / Server 2008 R2 / Server 2012 R2            |                                         |  |  |  |
|              |        | GV-1120B                                                              | Pentium 4, 3.0 GHz with Hyper Threading |  |  |  |
|              |        | GV-1120B x 2                                                          | Core 2 Duo, E7200, 2.53 GHz             |  |  |  |
|              |        | GV-1240B                                                              | Pentium 4, 3.0 GHz, Dual Core           |  |  |  |
| CPU          |        | GV-1240B x 2                                                          | Core 2 Duo, 3.0 GHz                     |  |  |  |
|              |        | GV-1480B                                                              | Core 2 Duo, 3.0 GHz                     |  |  |  |
|              |        | GV-1480B x 2                                                          | Core 2 Quad, 2.4 GHz                    |  |  |  |
| RAM          |        | GV-1120B / 1240B / 1480B                                              | 2 x 1 GB Dual Channels                  |  |  |  |
|              |        | GV-1120B x 2 / 1240B x 2 /<br>1480B x 2                               | 2 x 1 GB Dual Channels                  |  |  |  |
|              |        | GV-1120B                                                              | 80 GB                                   |  |  |  |
|              |        | GV-1120B x 2                                                          | 160 GB                                  |  |  |  |
|              |        | GV-1240B                                                              | 120 GB                                  |  |  |  |
|              |        | GV-1240B x 2                                                          | 250 GB                                  |  |  |  |
|              |        | GV-1480B                                                              | 250 GB                                  |  |  |  |
|              |        | GV-1480B x 2                                                          | 500 GB                                  |  |  |  |
| Grap<br>Card | hic    | AGP or PCI-Express, 800 x 600 (1280 x 1024 recommended), 32-bit color |                                         |  |  |  |
| Direc        | хtХ    | 9.0c                                                                  |                                         |  |  |  |

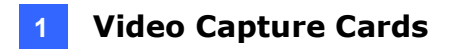

## Packing List (DVI-Type)

- 1. GV- Combo B Card x 1
- **2.** 1-16 DVI-Type Video Cable x 1
- 3. 1-16 DVI-Type Audio Cable x 1
- 4. Hardware Watchdog Jumper Wire x 1
- 5. Software DVD x 1

### Connecting One GV-Combo B Card (DVI-Type)

- Connect the DVI video and audio cables to the GV-Combo B Card.
- Connect the supplied Hardware Watchdog Jump Wire (Figure 1-36).

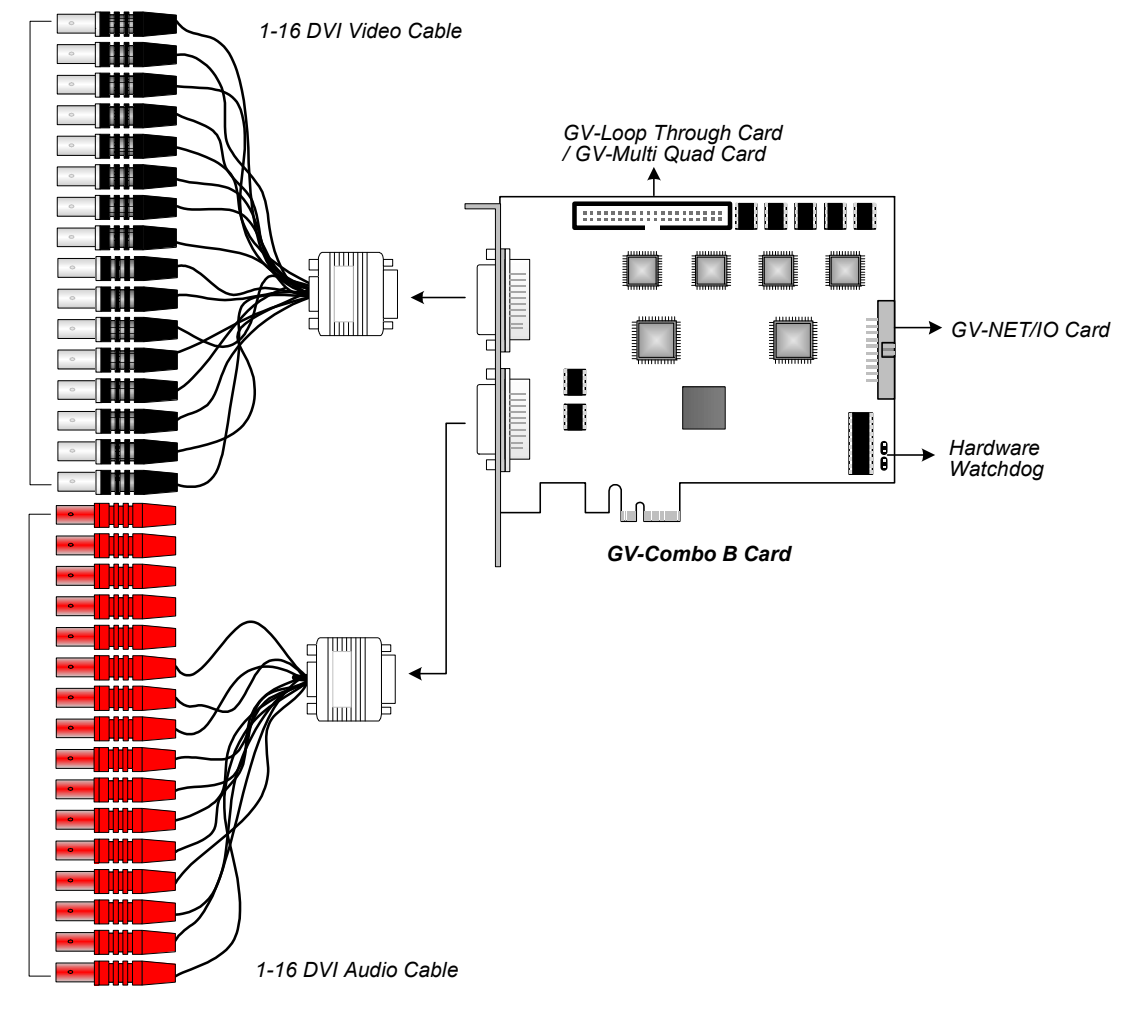

Figure 1-34

**Note:** Combo B Cards cannot work with microphones which acquire power from the PC. Use microphones that have external power supply.

# **GeoVision**:

## **Connecting Two GV-Combo B Cards**

You can install two GV-Combo B Cards of the same model for up to 32 channels. Master Card is the card with 1-16 channels and Slave Card is that with 17-32 channels. Normally, the card attached to the lower PCI-E slot number will act as Master, and the card attached to the higher PCI-E slot number will act as Slave.

- Hardware Watchdog Connection: Connect the supplied Hardware Watchdog Jump Wire to the Master Card only (Figure 1-36).
- Accessory Card Connections:
  - GV-NET/IO Card: Connect the card only to the Master Card.
  - ⊙ GV-Loop Through Card: Connect the card for each video capture card.
  - GV-Multi Quad Card: Only connect one card to any of two video capture cards.

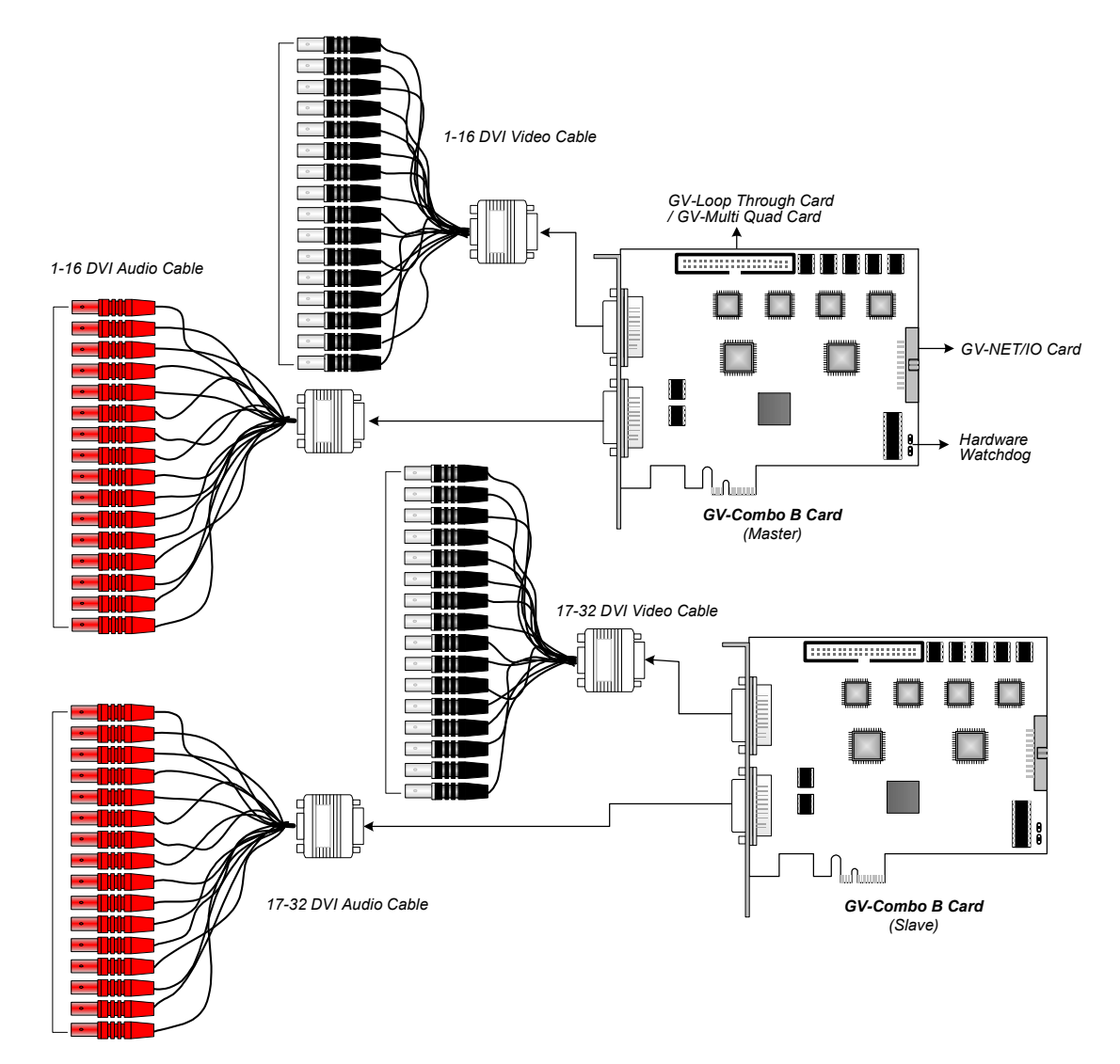

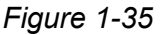

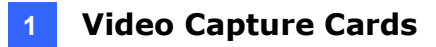

### **Connecting Hardware Watchdog**

Insert the Hardware Watchdog Jumper Wire to the 2-pin connectors on the Card and on the motherboard as illustrated below. Ensure the connection is correct; otherwise the hardware watchdog will not work.

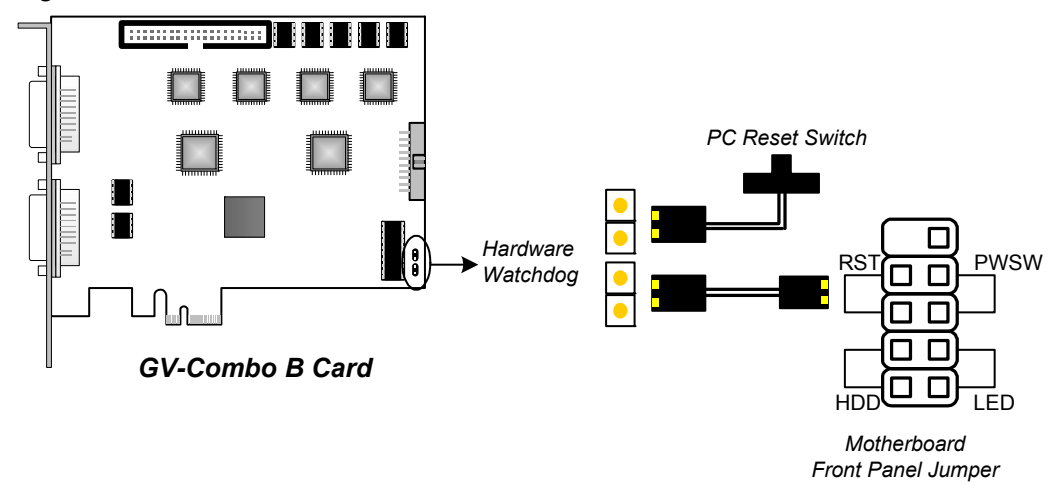

Figure 1-36

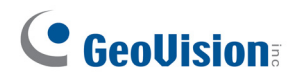

### **Installing Drivers**

After installing the GV-Combo B Card in the computer, insert the software DVD. The DVD will run automatically and an installation window will pop up. Select **Install or Remove GeoVision GV-Series Driver**, and select **Install or Remove GeoVision GV-Series Card Drivers** to install card drivers.

To verify the drivers are installed correctly, go to Windows Device Manager and see if their entries are listed. The image below is an example of installing one GV-Combo B card.

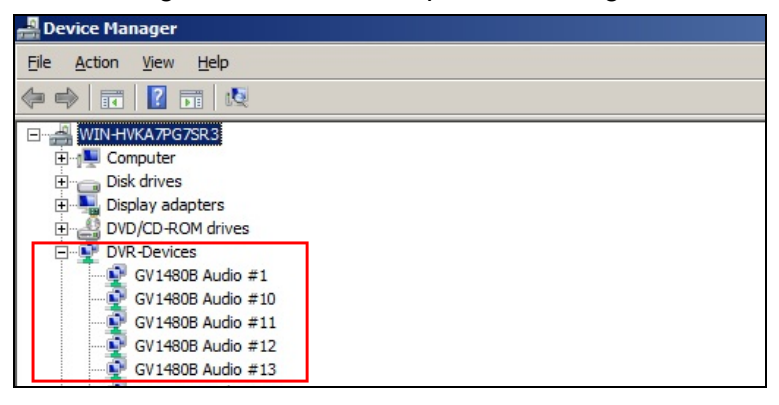

Figure 1-37

Expand the **DVR-Devices** field, you can see:

| Card Model |                  | Entry                                                                                            |
|------------|------------------|--------------------------------------------------------------------------------------------------|
| GV-1120B   | Single-card mode | GV-1120B Audio #1~#16<br>GV-1120B Video #1~#16                                                   |
|            | Two-card mode    | GV-1120B Audio #1~#16<br>GV-1120B Audio #1~#16<br>GV-1120B Video #1~#16<br>GV-1120B Video #1~#16 |
| GV-1240B   | Single-card mode | GV-1240B Audio #1~#16<br>GV-1240B Video #1~#16                                                   |
|            | Two-card mode    | GV-1240B Audio #1~#16<br>GV-1240B Audio #1~#16<br>GV-1240B Video #1~#16<br>GV-1240B Video #1~#16 |
| GV-1480B   | Single-card mode | GV-1480B Audio #1~#16<br>GV-1480B Video #1~#16                                                   |
|            | Two-card mode    | GV-1480B Audio #1~#16<br>GV-1480B Audio #1~#16<br>GV-1480B Video #1~#16<br>GV-1480B Video #1~#16 |

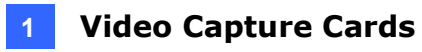

# **Specifications**

|                              |           | GV-1120B                         | GV-1240B                                                                                      | GV-1480B    |             |  |
|------------------------------|-----------|----------------------------------|-----------------------------------------------------------------------------------------------|-------------|-------------|--|
| Interface Type               |           |                                  | PCI-E (x4)                                                                                    |             |             |  |
| Input Type                   |           |                                  | DVI                                                                                           |             |             |  |
| Video Input                  |           |                                  | 16 Cams                                                                                       | 16 Cams     | 16 Cams     |  |
| Audio Input                  |           |                                  | 16 Channels                                                                                   | 16 Channels | 16 Channels |  |
|                              |           | NTSC                             | 120 fps                                                                                       | 240 fps     | 480 fps     |  |
| Recording                    |           | PAL                              | 100 fps                                                                                       | 200 fps     | 400 fps     |  |
| Rate                         |           | NTSC                             | 120 fps                                                                                       | 240 fps     | 480 fps     |  |
|                              | וט        | PAL                              | 100 fps                                                                                       | 200 fps     | 400 fps     |  |
|                              |           | NTSC                             | 480 fps                                                                                       |             |             |  |
| Display                      | CIF       | PAL                              | 400 fps                                                                                       |             |             |  |
| Rate                         | D1        | NTSC                             | 480 fps                                                                                       |             |             |  |
|                              |           | PAL                              | 400 fps                                                                                       |             |             |  |
|                              |           | NTSC                             | 704 x 480, 704 x 480 De-interlace, 640 x 480,<br>640 x 480 De-interlace, 352 x 240, 320 x 240 |             |             |  |
| VIGEO RESOIL                 | ution     | PAL                              | 704 x 576, 704 x 576 De-interlace, 640 x 480,<br>640 x 480 De-interlace, 352 x 288, 320 x 240 |             |             |  |
| Video Comp                   | ression F | ormat                            | Geo MPEG4, Geo H264                                                                           |             |             |  |
| Audio Compression Format     |           | 16 kHz / 16-bit, 32 kHz / 16-bit |                                                                                               |             |             |  |
| GV-Multi Quad Card Support   |           | Yes                              |                                                                                               |             |             |  |
| GV-Loop Through Card Support |           | Yes                              |                                                                                               |             |             |  |
| GV-NET/IO Card Support       |           | Yes                              |                                                                                               |             |             |  |
| Dimensions DVI-Type          |           |                                  | 156 x 111 mm / 6.14 x 4.37 in                                                                 |             |             |  |

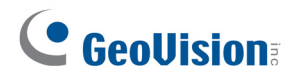

|                              |     | GV-1120B x 2                                                                                  | GV-1240B x 2                                                                                  | GV-1480B x 2 |             |
|------------------------------|-----|-----------------------------------------------------------------------------------------------|-----------------------------------------------------------------------------------------------|--------------|-------------|
| Interface Type               |     |                                                                                               | PCI-E (x4) x 2                                                                                |              |             |
| Input Type                   |     |                                                                                               | DVI                                                                                           |              |             |
| Video Input                  |     |                                                                                               | 32 Cams                                                                                       | 32 Cams      | 32 Cams     |
| Audio Input                  |     |                                                                                               | 32 Channels                                                                                   | 32 Channels  | 32 Channels |
|                              | CIF | NTSC                                                                                          | 240 fps                                                                                       | 480 fps      | 960 fps     |
| Recording                    |     | PAL                                                                                           | 200 fps                                                                                       | 400 fps      | 800 fps     |
| Rate                         | D1  | NTSC                                                                                          | 240 fps                                                                                       | 480 fps      | 960 fps     |
|                              |     | PAL                                                                                           | 200 fps                                                                                       | 400 fps      | 800 fps     |
|                              | CIF | NTSC                                                                                          | 960 fps                                                                                       |              |             |
| Display                      |     | PAL                                                                                           | 800 fps                                                                                       |              |             |
| Rate                         | D1  | NTSC                                                                                          | 960 fps                                                                                       |              |             |
|                              |     | PAL                                                                                           | 800 fps                                                                                       |              |             |
| Video Resolution PAL         |     | 704 x 480, 704 x 480 De-interlace, 640 x 480,<br>640 x 480 De-interlace, 352 x 240, 320 x 240 |                                                                                               |              |             |
|                              |     | PAL                                                                                           | 704 x 576, 704 x 576 De-interlace, 640 x 480,<br>640 x 480 De-interlace, 352 x 288, 320 x 240 |              |             |
| Video Compression Format     |     |                                                                                               | Geo MPEG4, Geo H264                                                                           |              |             |
| Audio Compression Format     |     |                                                                                               | 16 kHz / 16-bit, 32 kHz / 16-bit                                                              |              |             |
| GV-Multi Quad Card Support   |     |                                                                                               | Yes                                                                                           |              |             |
| GV-Loop Through Card Support |     |                                                                                               | Yes                                                                                           |              |             |
| GV-NET/IO Card Support       |     |                                                                                               | Yes                                                                                           |              |             |
| Dimensions DVI-Type          |     | 156 x 111 mm / 6.14 x 4.37 in                                                                 |                                                                                               |              |             |

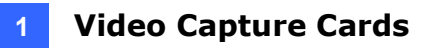

# 1.8 GV-900A

One GV-900A Card provides up to 32 video channels and 8 audio channels, recording up to 240 / 200 fps (NTSC / PAL) in total with H.264 software compression.

### **Minimum System Requirements**

| 08     | 32-bit  | Windows 7 / 8 / 8.1 / 10 / Server 2008                                |                                   |  |  |
|--------|---------|-----------------------------------------------------------------------|-----------------------------------|--|--|
| 03     | 64-bit  | Windows 7 / 8 / 8.1 / 10 / Server 2008 R2 / Server 2012 R2            |                                   |  |  |
| CPU    |         | GV-900A                                                               | Pentium 4, 3.0 GHz with Dual Core |  |  |
|        |         | GV-900A x 2 Core i5-750, 2.66 GHz                                     |                                   |  |  |
| RAM    |         | 2 x 1 GB Dual Channels                                                |                                   |  |  |
| HDD    |         | GV-900A                                                               | 160 GB                            |  |  |
|        |         | GV-900A x 2                                                           | 500 GB                            |  |  |
| Graph  | ic Card | AGP or PCI-Express, 800 x 600 (1280 x 1024 recommended), 32-bit color |                                   |  |  |
| Direct | X       | 9.0c                                                                  |                                   |  |  |

### **Packing List**

- **1.** GV-900A Card x 1
- 2. 1-16 Cams with 4-Port Audio DVI-Type 4. Software DVD x 1 Cable x 2 / 1-8 Cams with 4-Port Audio DVI-Type Cable x 2 / 1-4 Cams with 4-Port Audio DVI-Type Cable x 2
- 3. Hardware Watchdog Jumper Wire x 1

Note: The two 1-16 Cams with 4-Port Audio DVI-Type cables are supplied with the GV-900A card with 32 video inputs, the two 1-8 Cams with 4-Port Audio DVI-Type cables are supplied with the GV-900A card with 16 video inputs and the two 1-4 Cams with 4-**Port Audio DVI-Type** cables are supplied with the GV-900A card with 8 video inputs.

# **GeoVision**

### **Connecting One GV-900A Card**

Here we use the GV-900A Card of 8 channels to illustrate the connection.

- Connect the video / audio cables into the DVI ports of the GV-900A Card.
- Connect the supplied Hardware Watchdog Jump Wire (Figure 1-43).

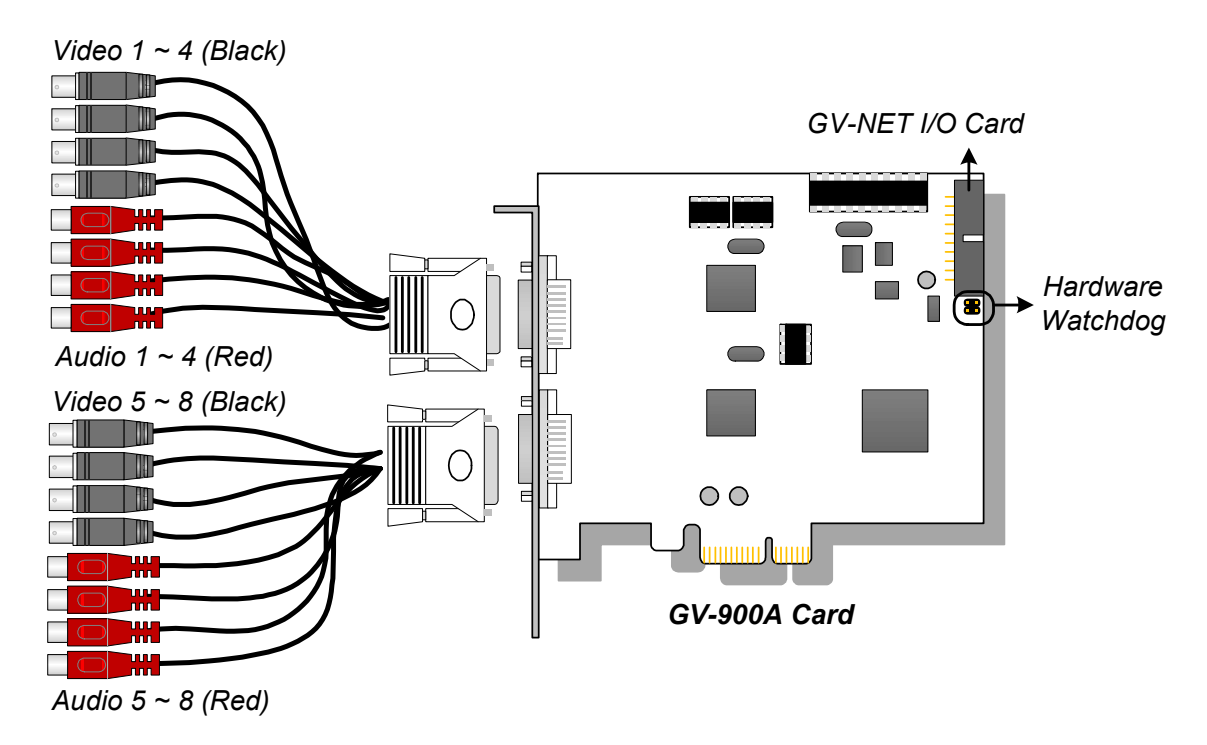

Figure 1-41

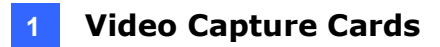

#### **Connecting Two GV-900A Cards**

You can install two GV-900A Cards for up to 32 channels. Normally, the card attached to the lower PCI-E slot number will act as Master, and the card attached to the higher PCI-E slot number will act as Slave.

- Hardware Watchdog Connection: Connect the supplied Hardware Watchdog Jump Wire to the Master Card only (Figure 1-43).
- Accessory Card Connections:
  - GV-NET/IO Card: Connect the card to the Master Card only.

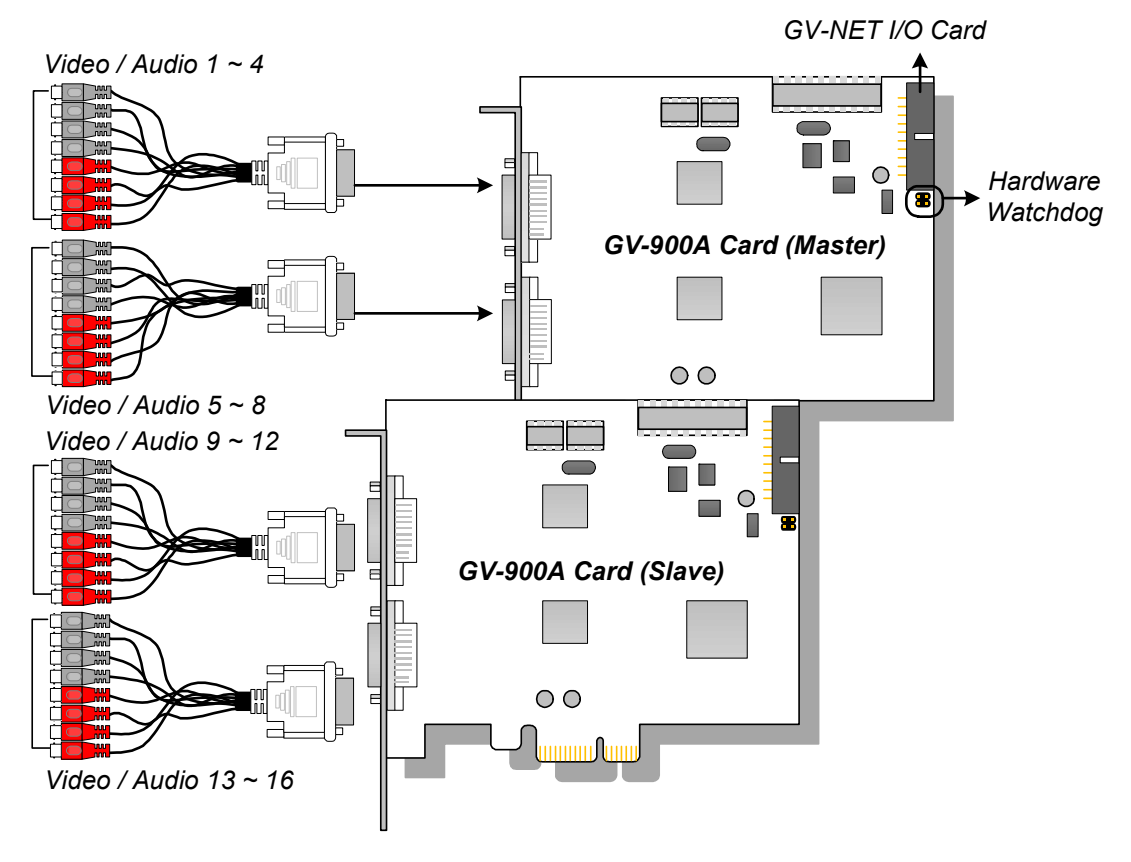

Figure 1-42

# **GeoVision**:

### **Connecting Hardware Watchdog**

Insert the Hardware Watchdog Jumper Wire to the 2-pin connectors on the Card. The (+) pin on the Card must connect to the Reset (+) pin on the motherboard, and the (-) pin on the Card to the Ground (-) pin on the motherboard. Ensure the connection is correct; otherwise the hardware watchdog will not work.

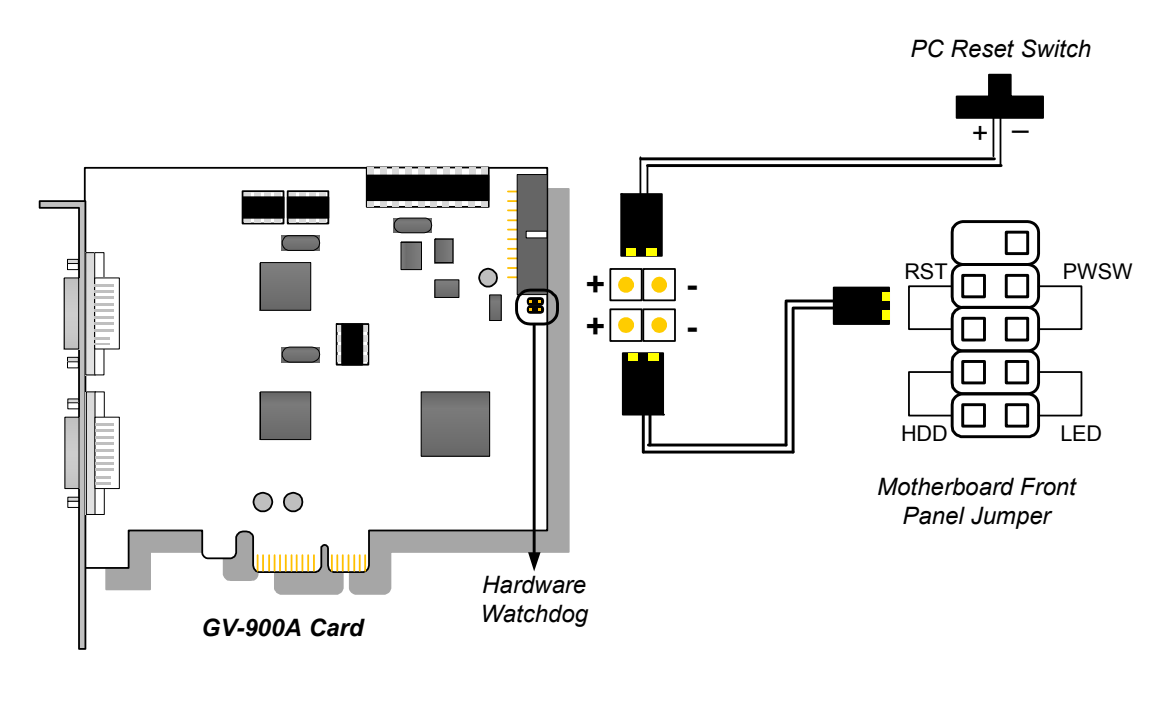

Figure 1-43

**Note:** To locate the motherboard's Reset (+) pin and (-) pin, please refer to the motherboard's user manual.

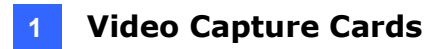

### Installing Drivers

After installing the GV-900A Card in the computer, insert the software DVD. The DVD will run automatically and an installation window will pop up. Select **Install or Remove GeoVision GV-Series Driver**, and select **Install or Remove GeoVision GV-Series Card Drivers** to install card drivers.

To verify the drivers are installed correctly, go to Windows Device Manager and see if their entries are listed.

| GV-900A Card     | Entry                                                                                                    |                                                                                                    |  |
|------------------|----------------------------------------------------------------------------------------------------|----------------------------------------------------------------------------------------------------|--|
| Single-card mode | GV900(A) Audio #1 ~ 8<br>GV900(A) Video #1 ~ 8                                                                                                    |                                                                                                    |  |
| Two-card mode    | GV900(A) Audio #1<br>GV900(A) Audio #1<br>GV900(A) Audio #2<br>GV900(A) Audio #2<br>GV900(A) Audio #3<br>GV900(A) Audio #3<br>GV900(A) Audio #4<br>GV900(A) Audio #4<br>GV900(A) Audio #5<br>GV900(A) Audio #5<br>GV900(A) Audio #5<br>GV900(A) Audio #6<br>GV900(A) Audio #7<br>GV900(A) Audio #7<br>GV900(A) Audio #8<br>GV900(A) Audio #8 | GV900(A) Video #1<br>GV900(A) Video #1<br>GV900(A) Video #2<br>GV900(A) Video #2<br>GV900(A) Video #3<br>GV900(A) Video #3<br>GV900(A) Video #4<br>GV900(A) Video #4<br>GV900(A) Video #5<br>GV900(A) Video #5<br>GV900(A) Video #6<br>GV900(A) Video #6<br>GV900(A) Video #7<br>GV900(A) Video #7<br>GV900(A) Video #8<br>GV900(A) Video #8 |  |

Expand the **DVR-Devices** field, you can see:

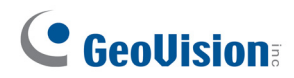

# **Specifications**

|                          |     |                                                                                              | GV-900A                                                                                       | GV-900A x 2                              |  |
|--------------------------|-----|----------------------------------------------------------------------------------------------|-----------------------------------------------------------------------------------------------|------------------------------------------|--|
| Interface                |     |                                                                                              | PCI-E (x1)                                                                                    | PCI-E (x1) x 2                           |  |
| Input Type               |     |                                                                                              | DVI                                                                                           |                                          |  |
| Video Input              |     |                                                                                              | 8, 16, 32 Cams                                                                                | 16, 24, 32 Cams                          |  |
| Audio Input              |     |                                                                                              | 8 Channels                                                                                    | 16 Channels                              |  |
| Recording Rate           | CIF | NTSC                                                                                         | 8-port: 240 fps<br>32-port: 240 fps                                                           | 8+8 port: 480 fps<br>16+16 port: 480 fps |  |
|                          |     | PAL                                                                                          | 8-port: 200 fps<br>32-port: 200 fps                                                           | 8+8 port: 400 fps<br>16+16 port: 400 fps |  |
|                          | D1  | NTSC                                                                                         | 8-port: 240 fps<br>32-port: 120 fps                                                           | 8+8 port: 480 fps<br>16+16 port: 240 fps |  |
|                          |     | PAL                                                                                          | 8-port: 200 fps<br>32-port: 100 fps                                                           | 8+8 port: 400 fps<br>16+16 port: 200 fps |  |
|                          | CIF | NTSC                                                                                         | 8-port: 240 fps<br>32-port: 240 fps                                                           | 8+8 port: 480 fps<br>16+16 port: 480 fps |  |
|                          |     | PAL                                                                                          | 8-port: 200 fps<br>32-port: 200 fps                                                           | 8+8 port: 400 fps<br>16+16 port: 400 fps |  |
|                          | D1  | NTSC                                                                                         | 8-port: 240 fps<br>32-port: 120 fps                                                           | 8+8 port: 480 fps<br>16+16 port: 240 fps |  |
|                          |     | PAL                                                                                          | 8-port: 200 fps<br>32-port: 100 fps                                                           | 8+8 port: 400 fps<br>16+16 port: 200 fps |  |
| Video Recolution         |     |                                                                                              | 704 x 480, 704 x 480 De-interlace,<br>640 x 480, 640 x 480 De-interlace, 352 x 240, 320 x 240 |                                          |  |
| Video Resolution PAL     |     | 704x 576, 704 x 576 De-interlace,<br>640 x 480, 640 x 480 De-interlace, 352 x 288, 320 x 240 |                                                                                               |                                          |  |
| Video Compression Format |     |                                                                                              | Geo MPEG4, Geo H264                                                                           |                                          |  |
| Audio Compression Format |     |                                                                                              | 16 kHz / 16-bit, 32 kHz / 16-bit                                                              |                                          |  |
| GV-NET/IO Card Support   |     |                                                                                              | Yes                                                                                           |                                          |  |
| Dimensions (W x H)       |     |                                                                                              | 120 x 112 mm / 4.7 x 4.4 in                                                                   |                                          |  |

# 1.9 GV-650A, GV-800A

The GV-650A and GV-800A Cards have similar appearances, system requirements and packing list so that we introduce both together in this section. However, you may choose between the two according to your need for recording rate and audio channels.

#### **Minimum System Requirements**

| 00           | 32-bit | Windows 7 / 8 / 8.1 / 10 / Server 2008                                |                                         |  |  |  |
|--------------|--------|-----------------------------------------------------------------------|-----------------------------------------|--|--|--|
| 03           | 64-bit | Windows 7 / 8 / 8.1 / 10 / Server 2008 R2 / Server 2012 R2            |                                         |  |  |  |
| CPU          |        | GV-650A                                                               | Pentium 4, 2.4 GHz                      |  |  |  |
|              |        | GV-650A x 2                                                           | Pentium 4, 2.8 GHz with Hyper Threading |  |  |  |
|              |        | GV-800A                                                               | Pentium 4, 3.0 GHz with Hyper Threading |  |  |  |
|              |        | GV-800A x 2                                                           | Pentium 4, 3.0 GHz Dual Core            |  |  |  |
| RAM          |        | GV-650A / GV-800A                                                     | 2 x 1 GB Dual Channels                  |  |  |  |
|              |        | GV-650A x 2 / GV-800A x 2                                             | 2 x 1 GB Dual Channels                  |  |  |  |
| HDD          |        | GV-650A / GV-800A                                                     | 80 GB                                   |  |  |  |
|              |        | GV-650A x 2 / GV-800A x 2 160 GB                                      |                                         |  |  |  |
| Grap<br>Card | hic    | AGP or PCI-Express, 800 x 600 (1280 x 1024 recommended), 32-bit color |                                         |  |  |  |
| Direc        | хtХ    | 9.0c                                                                  |                                         |  |  |  |

#### **Packing List**

- **1.** GV-800A or GV-650A Card x 1
- 2. Audio Extension Card x 1 \*\*
- 3. 1-8 Cams with 4-Port Audio D-Type Cable x 1
- 4. 9-16 Cams D-Type Cable x 1 \*
- \* Supplied with 12-16 Cams D-Type Video Capture Card
- \*\* Supplied with GV-800A Card only

- 5. Hardware Watchdog Jumper Wire x 1
- 6. Software DVD x 1

# **GeoVision**:

## Connecting One GV-650A / GV-800A Card

The GV-650A Card is designed with a D-Type connector while the GV-800A Card is designed with two types of connectors: BNC and D-Type. BNC type only provides four video channels; audio extension card is required for extension. D-Type can provide up to 16 video channels and four audio channels together.

For the D-Type video capture card, plug the black video/audio cable into the black connector on the GV-650A / 800A Card; the blue video cable into the blue connector, as illustrated below.

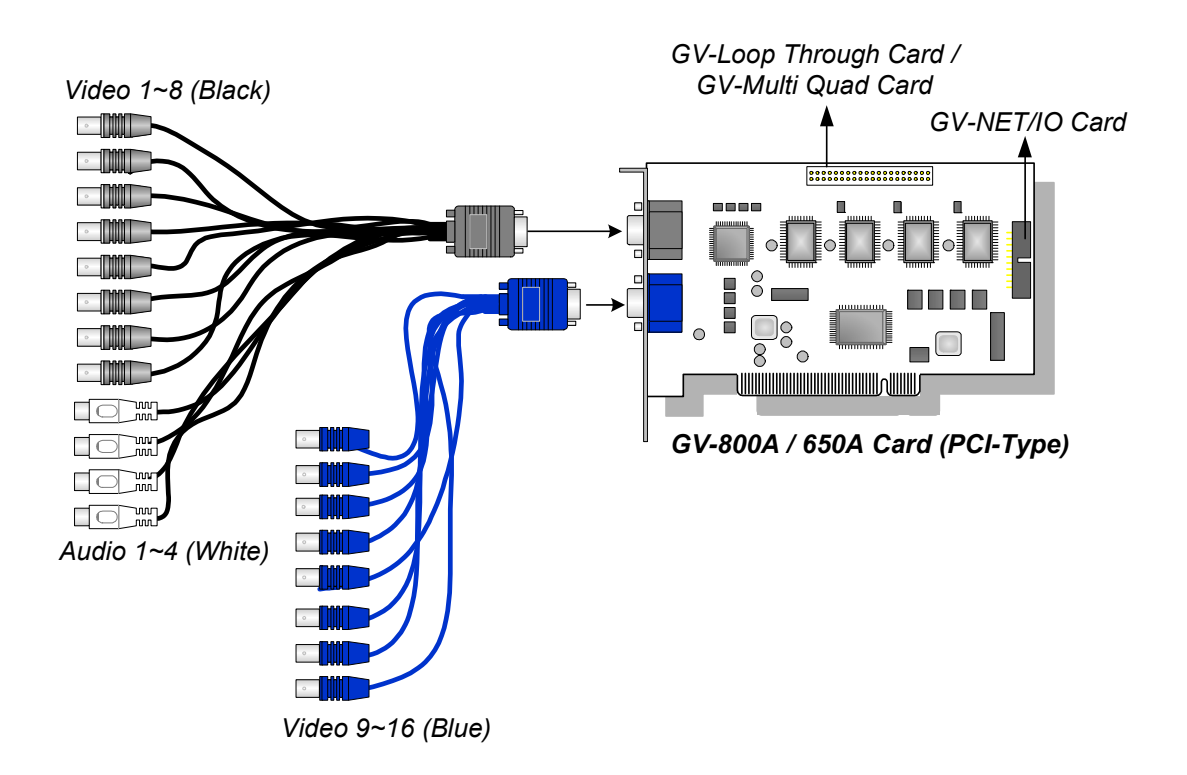

#### Figure 1-44 D-Type GV-650A / GV-800A Card with PCI interface

**Note:** The GV-650A Card only supports two audio channels so that only two audio ports can work in the supplied 1-8 Cams with 4-Port Audio D-Type cable.
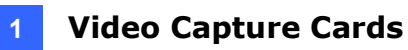

For the BNC-type video capture card, plug the Audio Extension Card into the connector on the GV-804A Card, as illustrated below.

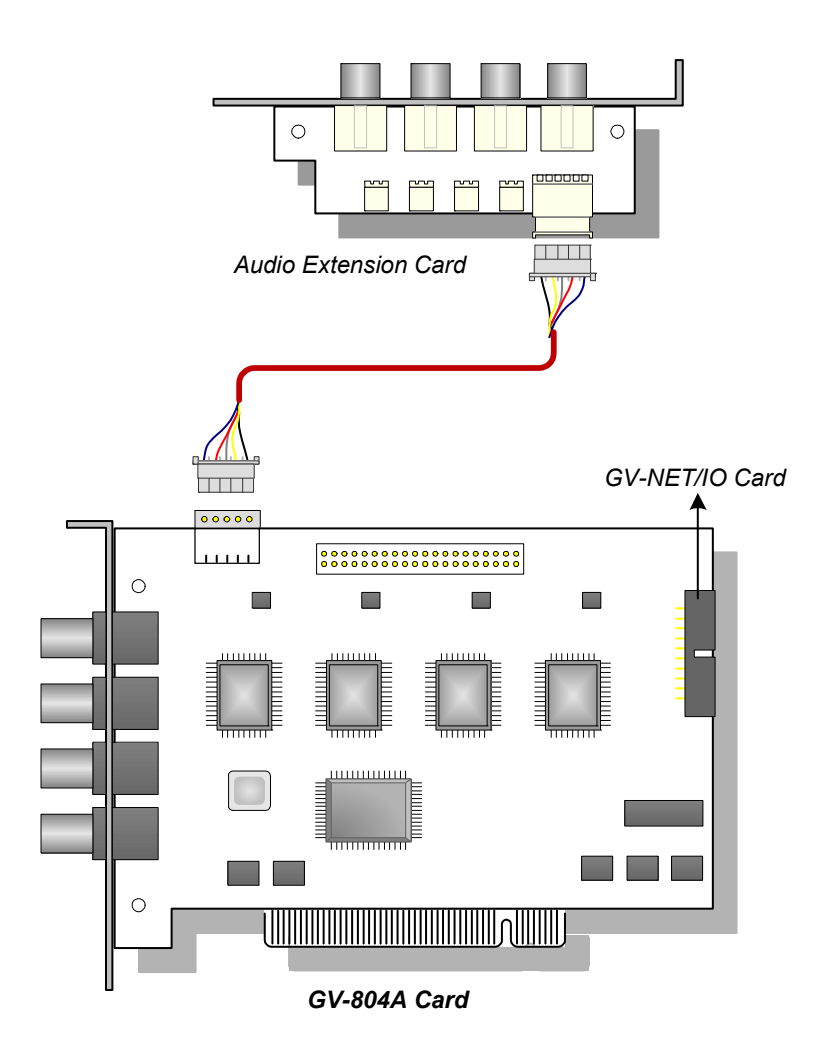

Figure 1-45 BNC-type GV-804A Card

# **GeoVision**:

#### Connecting Two GV-650A / GV-800A Cards

You can install two GV-650A / GV-800A of the same model for up to 32 channels. Master Card is the card with 1-16 channels and Slave Card is that with 17-32 channels. Normally, the card attached to the lower PCI slot number will act as Master, and the card attached to the higher PCI slot number will act as Slave.

**Note:** To install two GV-800A Cards, ensure one of both has PCI-E interface. For the detailed rules for two-card mode, see *1.10 Installing Two Cards*.

- **Two GV-650A Cards only support four audio channels:** Connect microphones to Audio 1 and Audio 2 connectors of the Master Card, and Audio 5 and Audio 6 connectors of the Slave Card.
- Hardware Watchdog Connection: Connect the supplied Hardware Watchdog Jump Wire to the Master Card only (Figure 1-47).
- Accessory Card Connections:
  - GV-NET/IO Card: Connect the card to the Master Card only.
  - GV-Loop Through Card: Connect the card for each video capture card.
  - GV-Multi Quad Card: Only connect one card to any of two video capture cards.

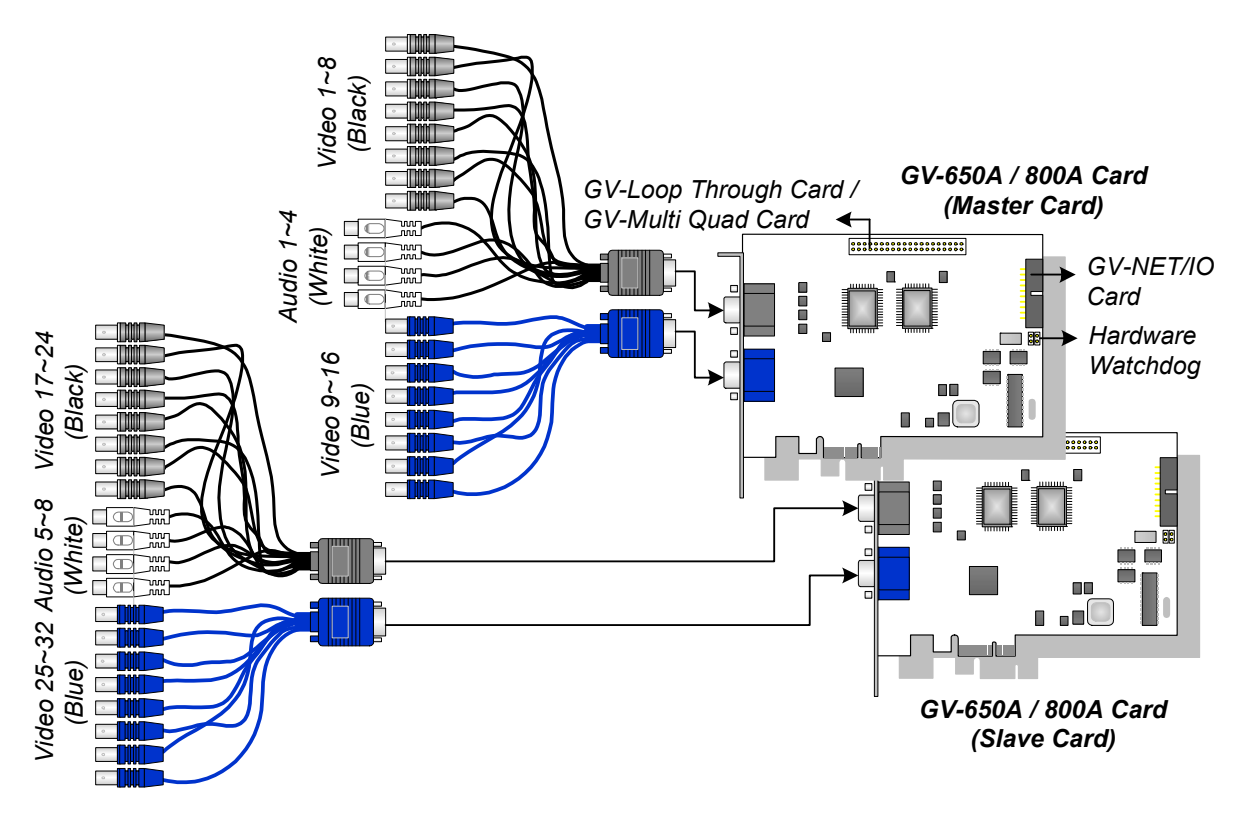

Figure 1-46 D-Type GV-650A / 800A Cards with PCI-E interface

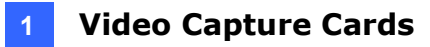

#### **Connecting Hardware Watchdog**

Insert the Hardware Watchdog Jumper Wire to the 2-pin connectors on the Card. The (+) pin on the Card must connect to the Reset (+) pin on the motherboard, and the (-) pin on the Card to the Ground (-) pin on the motherboard. Ensure the connection is correct; otherwise the hardware watchdog will not work.

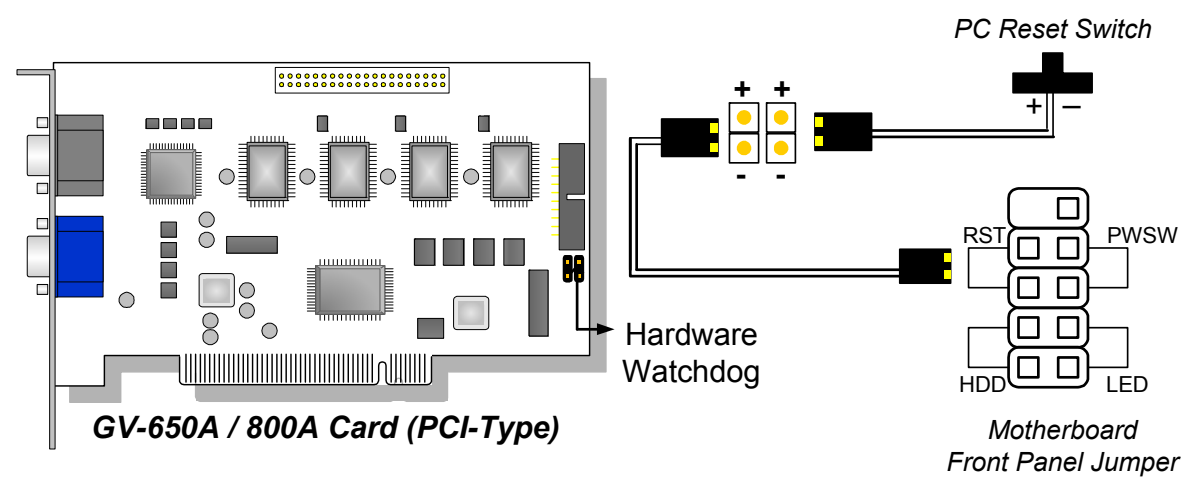

Figure 1-47

**Note:** To locate the motherboard's Reset (+) pin and (-) pin, please refer to the motherboard's user manual.

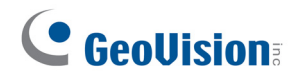

### **Installing Drivers**

After installing the GV-650A / GV-800A Card in the computer, insert the software DVD. The DVD will run automatically and an installation window will pop up. Select **Install or Remove GeoVision GV-Series Driver**, and select **Install or Remove GeoVision GV-Series Card Drivers** to install card drivers.

To verify the drivers are installed correctly, go to Windows Device Manager and see if their entries are listed.

| Card Model   |                  | Entry                                                                                                    |  |  |
|--------------|------------------|----------------------------------------------------------------------------------------------------|--|--|
|              | Single-card mode | GV650(V4) Audio #1 ~ 2<br>GV650(V4) Video Capture #1 ~ 2                                                                                                    |  |  |
| GV-650A Card | Two-card mode    | GV650(V4) Audio #1<br>GV650(V4) Audio #1<br>GV650(V4) Audio #2<br>GV650(V4) Audio #2<br>GV650(V4) Video Capture #1<br>GV650(V4) Video Capture #1<br>GV650(V4) Video Capture #2<br>GV650(V4) Video Capture #2                                                                                                    |  |  |
|              | Single-card mode | GV800(V4) Audio #1 ~ 4<br>GV800(V4) Video Capture #1 ~ 4                                                                                                    |  |  |
| GV-800A Card | Two-card mode    | GV800(V4) Audio #1<br>GV800(V4) Audio #1<br>GV800(V4) Audio #2<br>GV800(V4) Audio #2<br>GV800(V4) Audio #3<br>GV800(V4) Audio #3<br>GV800(V4) Audio #4<br>GV800(V4) Audio #4<br>GV800(V4) Video Capture #1<br>GV800(V4) Video Capture #1<br>GV800(V4) Video Capture #2<br>GV800(V4) Video Capture #2<br>GV800(V4) Video Capture #3<br>GV800(V4) Video Capture #3<br>GV800(V4) Video Capture #4 |  |  |

Expand the **DVR-Devices** field, you can see:

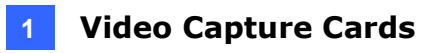

### **Specifications**

|                                 |          | GV-650A         |                                                                                               | GV-800A  |                       |
|---------------------------------|----------|-----------------|-----------------------------------------------------------------------------------------------|----------|-----------------------|
| Interface                       |          | PCI, PCI-E (x1) |                                                                                               |          |                       |
| Input Type                      |          |                 | D-Type                                                                                        |          | BNC, D-Type           |
| Video Input                     |          |                 | 4, 8, 12, 16 Cams                                                                             |          |                       |
| Audio Input                     |          |                 | 2 Channels                                                                                    |          | 4 Channels            |
|                                 |          | NTSC            | 60 fps                                                                                        |          | 120 fps               |
| Recording                       | CIF      | PAL             | 50 fps                                                                                        |          | 100 fps               |
| Rate                            |          | NTSC            | 30 fps                                                                                        |          | 60 fps                |
|                                 | וט       | PAL             | 25 fps                                                                                        |          | 50 fps                |
|                                 |          | NTSC            | 60 fps                                                                                        |          | 120 fps               |
| Display                         |          | PAL             | 50 fps                                                                                        |          | 100 fps               |
| Rate                            | D1       | NTSC            | 30 fps                                                                                        |          | 60 fps                |
|                                 | וט       | PAL             | 25 fps                                                                                        |          | 50 fps                |
|                                 |          | NTSC            | 704 x 480, 704 x 480 De-interlace,<br>640 x 480, 640 x 480 De-interlace, 352 x 240, 320 x 240 |          |                       |
| VIDEO RESOLU                    | tion     | PAL             | 704x 576, 704 x 576 De-interlace,<br>640 x 480, 640 x 480 De-interlace, 352 x 288, 320 x 240  |          |                       |
| Video Compre                    | ession I | Format          | Geo MPEG4, Geo H264                                                                           |          |                       |
| Audio Compre                    | ession I | Format          | 16 kHz / 16-bit                                                                               |          |                       |
| GV-NET/IO C                     | ard Su   | oport           | Yes                                                                                           |          |                       |
| GV-Multi Quad Card Support      |          | Yes             |                                                                                               |          |                       |
| GV-Loop Through Card<br>Support |          | Yes             |                                                                                               |          |                       |
|                                 |          | BNC             | GV-804A                                                                                       | 152 x 94 | 1 mm / 5.98 x 3.7 in  |
| Dimensions<br>(W x H)           |          | DT              | GV-650A                                                                                       | 174 x 98 | 8 mm / 6.85 x 3.86 in |
|                                 |          | D-Type          | GV-800A                                                                                       | 174 x 98 | 8 mm / 6.85 x 3.86 in |

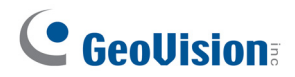

|                                 |          | GV-650A x 2                                          |                                                                                               | GV-800A x 2                                 |                       |
|---------------------------------|----------|------------------------------------------------------|-----------------------------------------------------------------------------------------------|---------------------------------------------|-----------------------|
| Interface                       |          | PCI x 2, PCI-E (x1) x 2,<br>PCI x 1 + PCI-E (x1) x 1 |                                                                                               | PCI-E (x1) x 2,<br>PCI x 1 + PCI-E (x1) x 1 |                       |
| Input Type                      |          |                                                      | D-Type                                                                                        |                                             | BNC, D-Type           |
| Video Input                     |          |                                                      | 32 Cams (Max.)                                                                                |                                             |                       |
| Audio Input                     |          |                                                      | 4 Channels                                                                                    |                                             | 8 Channels            |
|                                 |          | NTSC                                                 | 120 fps                                                                                       |                                             | 240 fps               |
| Recording                       | CIF      | PAL                                                  | 100 fps                                                                                       |                                             | 200 fps               |
| Rate                            |          | NTSC                                                 | 60 fps                                                                                        |                                             | 120 fps               |
|                                 | ים       | PAL                                                  | 50 fps                                                                                        |                                             | 100 fps               |
|                                 |          | NTSC                                                 | 120 fps                                                                                       |                                             | 240 fps               |
| Display                         | CIF      | PAL                                                  | 100 fps                                                                                       |                                             | 200 fps               |
| Rate                            |          | NTSC                                                 | 60 fps                                                                                        |                                             | 120 fps               |
|                                 | וט       | PAL                                                  | 50 fps                                                                                        |                                             | 100 fps               |
|                                 | (*       | NTSC                                                 | 704 x 480, 704 x 480 De-interlace,<br>640 x 480, 640 x 480 De-interlace, 352 x 240, 320 x 240 |                                             |                       |
| VIGEO RESOLU                    | tion     | PAL                                                  | 704x 576, 704 x 576 De-interlace,<br>640 x 480, 640 x 480 De-interlace, 352 x 288, 320 x 240  |                                             |                       |
| Video Compre                    | ession F | Format                                               | Geo MPEG4, Geo H264                                                                           |                                             |                       |
| Audio Compre                    | ession F | Format                                               | 16 kHz / 16-bit                                                                               |                                             |                       |
| GV-NET/IO C                     | ard Sup  | oport                                                | Yes                                                                                           |                                             |                       |
| GV-Multi Quad Card Support      |          | Yes                                                  |                                                                                               |                                             |                       |
| GV-Loop Through Card<br>Support |          | Yes                                                  |                                                                                               |                                             |                       |
|                                 |          | BNC                                                  | GV-804A                                                                                       | 152 x 94                                    | 1 mm / 5.98 x 3.7 in  |
| Dimensions<br>(W x H)           |          | DT                                                   | GV-650A                                                                                       | 174 x 98                                    | 3 mm / 6.85 x 3.86 in |
|                                 |          | D-Type                                               | GV-800A                                                                                       | 174 x 98                                    | 3 mm / 6.85 x 3.86 in |

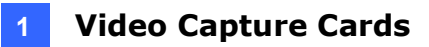

### 1.10 GV-600A

There are two types of GV-600A Cards: BNC and D-Type. BNC-Type only provides four video channels; video and audio extension cards are required for extension. D-Type can provide up to 16 video channels and one audio channel together.

#### **Minimum System Requirements**

| OS      | 32-bit                                                            | Windows 7 / 8 / 8.1 / 10 / Server 2008                                |                                         |  |  |  |
|---------|-------------------------------------------------------------------|-----------------------------------------------------------------------|-----------------------------------------|--|--|--|
| 00      | 64-bit Windows 7 / 8 / 8.1 / 10 / Server 2008 R2 / Server 2012 R2 |                                                                       |                                         |  |  |  |
|         |                                                                   | GV-600A                                                               | Pentium 4, 2.0 GHz                      |  |  |  |
| CFU     |                                                                   | GV-600A x 2                                                           | Pentium 4, 2.6 GHz with Hyper Threading |  |  |  |
| RAM     |                                                                   | GV-600A 2 x 1 GB Dual Channels                                        |                                         |  |  |  |
|         |                                                                   | GV-600A x 2                                                           | 2 x 1 GB Dual Channels                  |  |  |  |
| HDD     |                                                                   | GV-600A                                                               | 80 GB                                   |  |  |  |
|         |                                                                   | GV-600A x 2                                                           | DA x 2 160 GB                           |  |  |  |
| Graphic | Card                                                              | AGP or PCI-Express, 800 x 600 (1280 x 1024 recommended), 32-bit color |                                         |  |  |  |
| DirectX |                                                                   | 9.0c                                                                  |                                         |  |  |  |

#### **Packing List**

- 1. GV-600A Card x 1
- 2. Audio Extension Card x 1 \*\*
- 3. 1-8 Cams with 4-Port Audio D-Type
- 4. 9-16 Cams D-Type Cable x 1 \*
- 5. Hardware Watchdog Jumper
- 6. Software DVD x 1
- \* Supplied with 10-16 Cams D-Type Video Capture Card
- \*\* Supplied with BNC Video Capture Card

# **GeoVision**:

### **Connecting One GV-600A Card**

For the D-Type video capture card, plug the black video / audio cable into the black connector on the GV-600A Card; the blue video cable into the blue connector, as illustrated below.

**Note:** The GV-600A Card only supports one audio channel so that only one audio port can work in the supplied 1-8 Cams with 4-Port Audio D-Type cable.

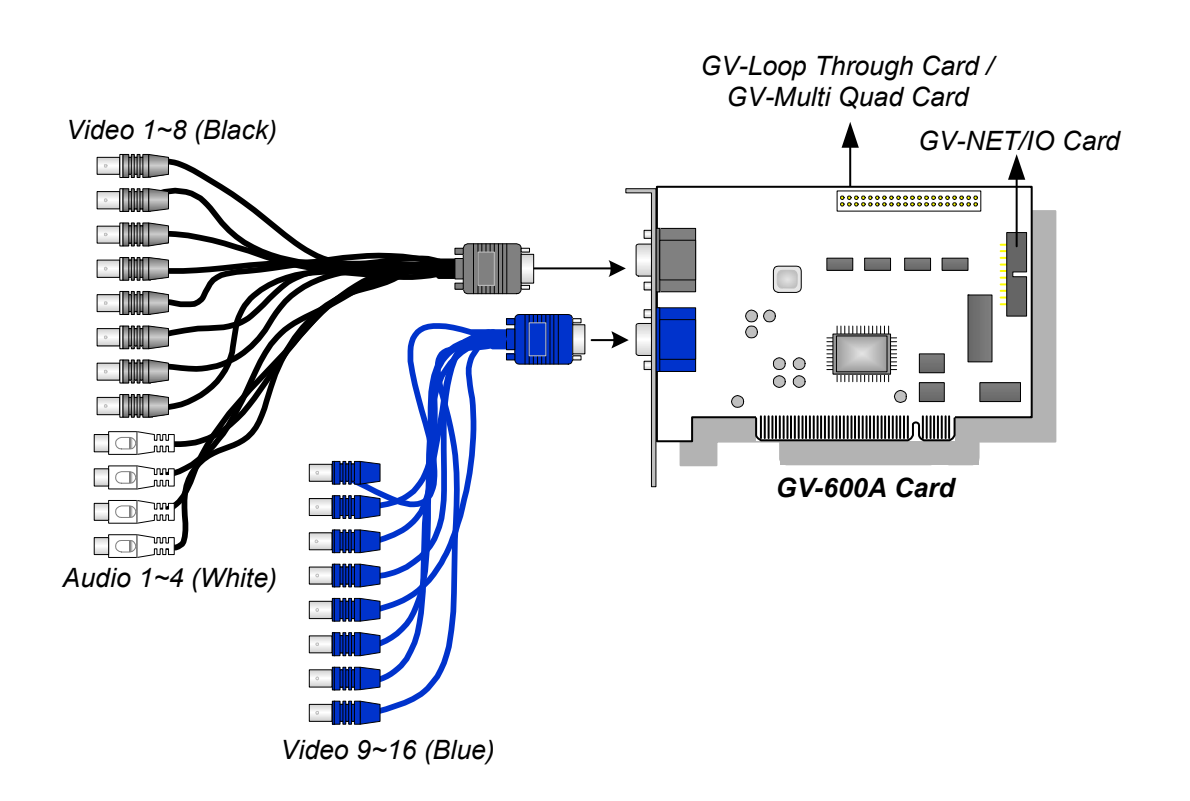

Figure 1-48

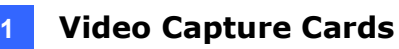

For the BNC-Type video capture card, plug the Audio Extension Card into the connector on the GV-600A Card, as illustrated below.

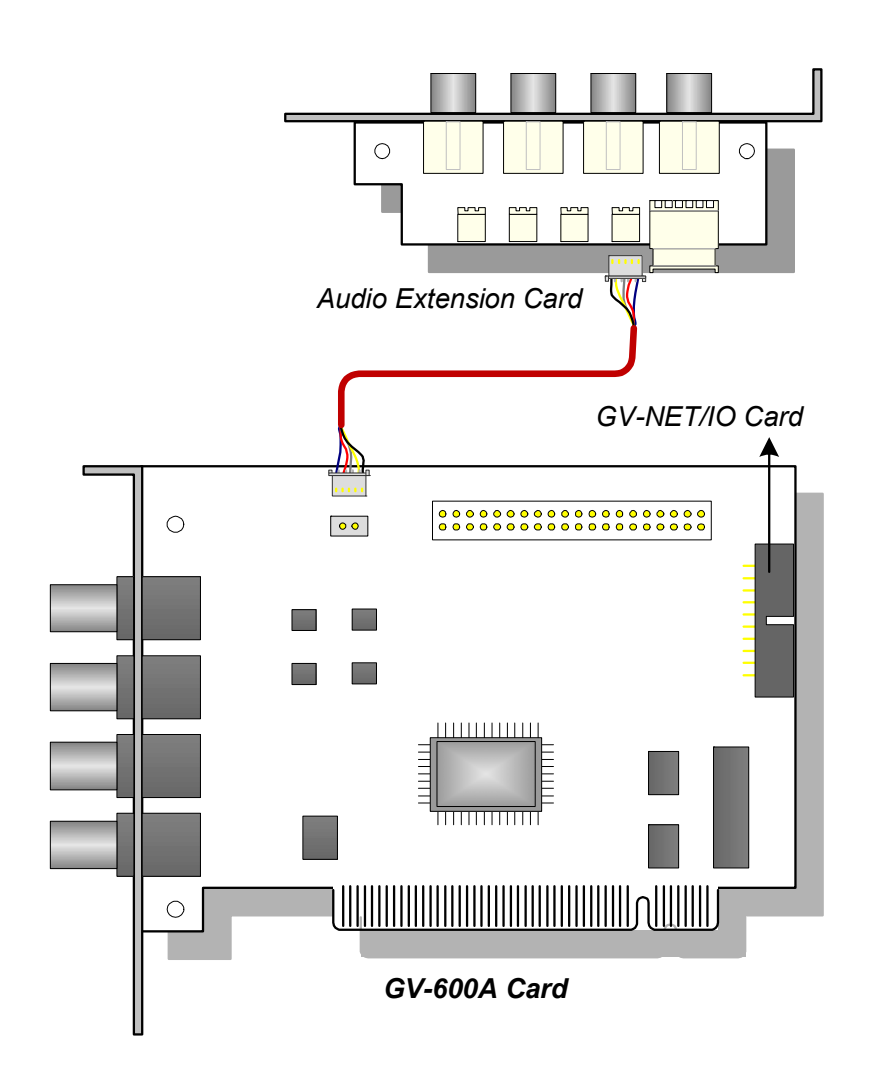

Figure 1-49

# **GeoVision**:

#### **Connecting Two GV-600A Cards**

You can install two GV-600A Cards for up to 32 channels. Master Card is the card with 1-16 channels and Slave Card is that with 17-32 channels. Normally, the card attached to the lower PCI slot number will act as Master, and the card attached to the higher PCI slot number will act as Slave.

- **Two GV-600A Cards only support two audio channels:** Connect microphones to Audio 1 connector of the Master Card, and Audio 5 connector of the Slave Card.
- Hardware Watchdog Connection: Connect the supplied Hardware Watchdog Jump Wire to the Master Card only (Figure 1-51).
- Accessory Card Connections:
  - GV-NET/IO Card: Connect the card to the Master Card only.
  - GV-Loop Through Card: Connect the card for each video capture card.
  - GV-Multi Quad Card: Only connect one card to any of two video capture cards.

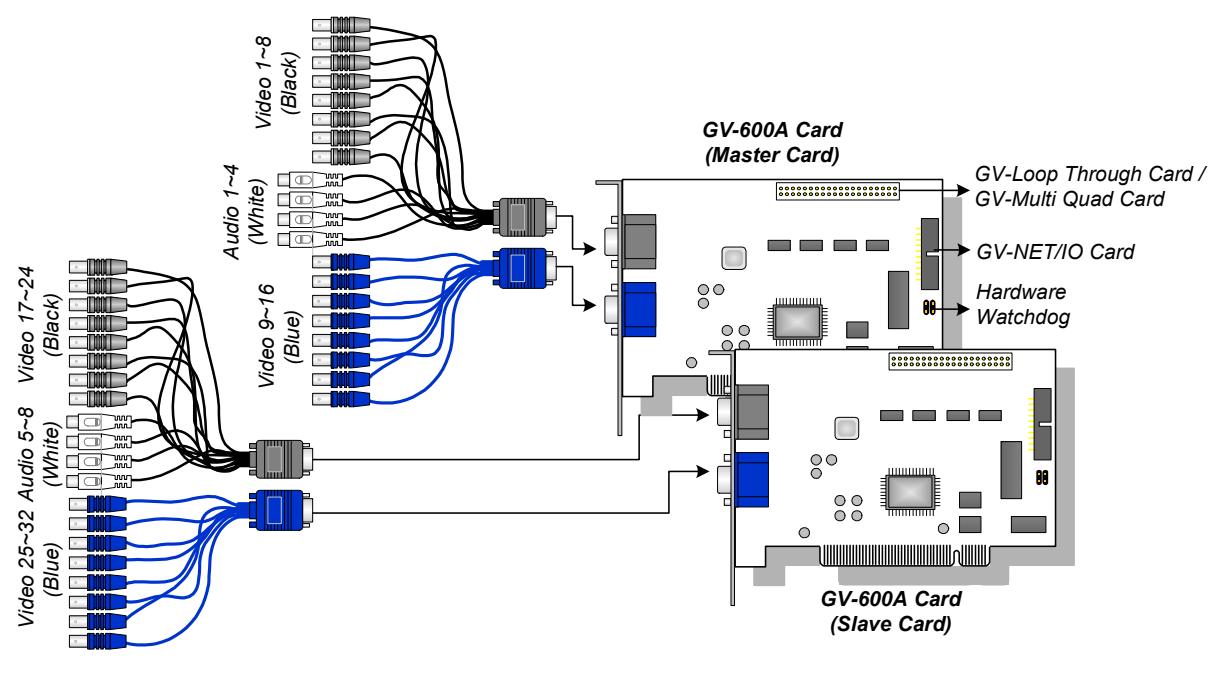

Figure 1-50

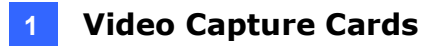

#### **Connecting Hardware Watchdog**

To reboot the computer by the hardware watchdog on the GV-Video Capture Card, a connection needs to be made from the card to the motherboard.

1. Using the supplied jumper wire, connect the reset jumper pins on the card and on the motherboard.

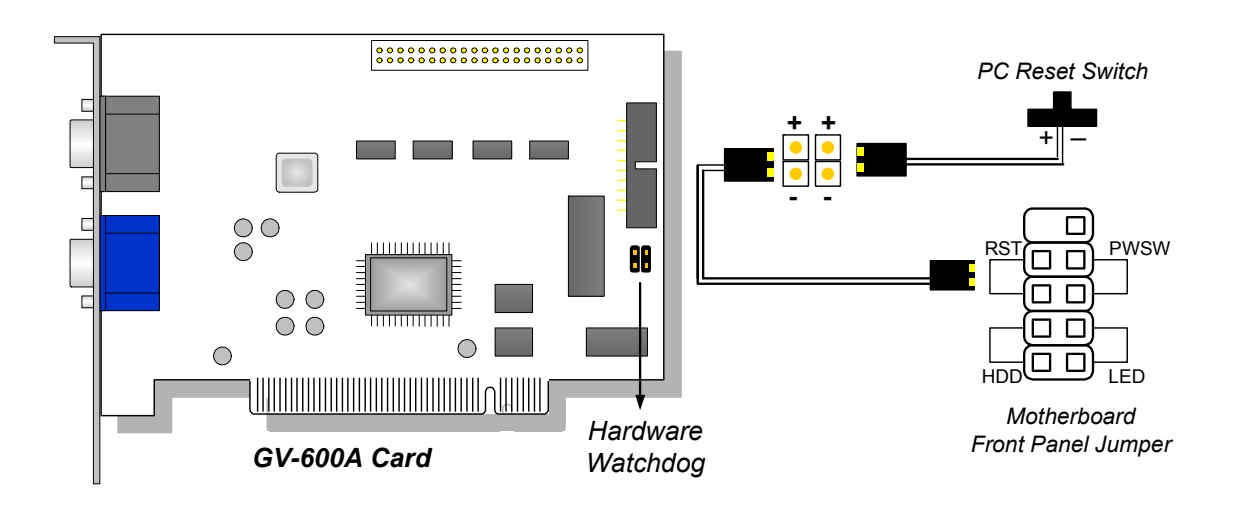

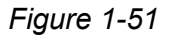

2. If the computer has a reset switch, the switch's jumper wire should already be connected to the motherboard's reset jumper pins. Remove the switch wire from the motherboard and connect it to the reset jumper pins on the card.

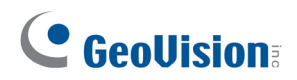

#### **Installing Drivers**

After installing the GV-600A Card in the computer, insert the software DVD. The DVD will run automatically and an installation window will pop up. Select **Install or Remove GeoVision GV-Series Driver**, and select **Install or Remove GeoVision GV-Series Card Drivers** to install card drivers.

To verify the drivers are installed correctly, go to Windows Device Manager and see if their entries are listed.

| GV-600A Card     | Entry                                                                                    |
|------------------|------------------------------------------------------------------------------------------|
| Single-card mode | GV600(V4) Audio<br>GV600(V4) Video Capture                                               |
| Two-card mode    | GV600(V4) Audio<br>GV600(V4) Audio<br>GV600(V4) Video Capture<br>GV600(V4) Video Capture |

Expand the **DVR-Devices** field, you can see:

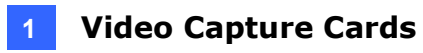

### **Specifications**

|                                 |           | GV-600A | GV-600A x 2                                                                                   |                |  |
|---------------------------------|-----------|---------|-----------------------------------------------------------------------------------------------|----------------|--|
| Interface                       |           |         | PCI PCI x 2                                                                                   |                |  |
| Input Type                      |           |         | BNC, D-Type                                                                                   |                |  |
| Video Input                     |           |         | 1, 2, 4, 6, 8, 10, 12, 14, 16<br>Cams                                                         | 32 Cams (Max.) |  |
| Audio Input                     |           |         | 1 Channel                                                                                     | 2 Channels     |  |
|                                 |           | NTSC    | 30 fps                                                                                        | 60 fps         |  |
| Recording                       |           | PAL     | 25 fps                                                                                        | 50 fps         |  |
| Rate                            |           | NTSC    | 15 fps                                                                                        | 30 fps         |  |
|                                 | וח        | PAL     | 12.5 fps                                                                                      | 25 fps         |  |
|                                 |           | NTSC    | 30 fps                                                                                        | 60 fps         |  |
| Display                         |           | PAL     | 25 fps                                                                                        | 50 fps         |  |
| Rate                            | D1        | NTSC    | 15 fps                                                                                        | 30 fps         |  |
|                                 |           | PAL     | 12.5 fps                                                                                      | 25 fps         |  |
| NTSC                            |           | NTSC    | 704 x 480, 704 x 480 De-interlace, 640 x 480,<br>640 x 480 De-interlace, 352 x 240, 320 x 240 |                |  |
|                                 | lion      | PAL     | 704 x 576, 704 x 576 De-interlace, 640 x 480,<br>640 x 480 De-interlace, 352 x 288, 320 x 240 |                |  |
| Video Compre                    | ession Fo | ormat   | Geo MPEG4, Geo H264                                                                           |                |  |
| Audio Compression Format        |           | ormat   | 16 kHz / 16-bit                                                                               |                |  |
| GV-NET/IO Card Support          |           | ort     | Yes                                                                                           |                |  |
| GV-Multi Quad Card Support      |           | upport  | Yes                                                                                           |                |  |
| GV-Loop Through Card<br>Support |           | d       | Yes                                                                                           |                |  |
| Dimensions (                    | (W x H)   |         | 144 x 89 mm / 5.67 x 3.50 in                                                                  |                |  |

# **GeoVision**

## 1.11 GV-600B, GV-650B, GV-800B

There are two types of GV-600B / GV-650B / GV-800B Card: PCI and PCI-E. Both types of the GV-600B / GV-650B / GV-800B Card provide up to 16 video channels and 4 audio channels. The GV-600B, GV-650B and GV-800B Cards have the same appearances and similar system requirements so that we introduce the three cards together in this section. However, you may choose among the three according to your need for recording rate.

| 08     | 32-bit                               | Windows 7 / 8 / 8.1 / 10 / Server 2008                     |                                               |  |  |  |  |
|--------|--------------------------------------|------------------------------------------------------------|-----------------------------------------------|--|--|--|--|
| 03     | 64-bit                               | Windows 7 / 8 / 8.1 / 10 / Server 2008 R2 / Server 2012 R2 |                                               |  |  |  |  |
|        |                                      | GV-600B                                                    | Pentium 4, 2.0 GHz                            |  |  |  |  |
|        |                                      | GV-600B x 2                                                | Pentium 4, 2.6 GHz with Hyper Threading       |  |  |  |  |
| CDU    |                                      | GV-650B                                                    | Pentium 4, 2.4 GHz                            |  |  |  |  |
| CFU    |                                      | GV-650B x 2                                                | Pentium 4, 2.8 GHz with Hyper Threading       |  |  |  |  |
|        |                                      | GV-800B                                                    | Pentium 4, 3.0 GHz with Hyper Threading       |  |  |  |  |
|        |                                      | GV-800B x 2 Pentium 4, 3.0 GHz Dual Core                   |                                               |  |  |  |  |
| RAM    |                                      | GV-600B / 650B / 800B                                      | 2 x 1 GB Dual Channels                        |  |  |  |  |
|        | GV-600B x 2 / 650B x 2<br>/ 800B x 2 | 2 x 1 GB Dual Channels                                     |                                               |  |  |  |  |
|        |                                      | GV-600B / 650B / 800B                                      | 80 GB                                         |  |  |  |  |
| HDD    |                                      | GV-600B x 2 / 650B x 2 /<br>800B x 2                       | 160 GB                                        |  |  |  |  |
| Graph  | ic Card                              | AGP or PCI-Express, 800                                    | x 600 (1280 x 1024 recommended), 32-bit color |  |  |  |  |
| Direct | x                                    | 9.0c                                                       |                                               |  |  |  |  |

#### **Minimum System Requirements**

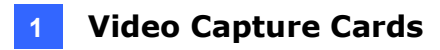

#### **Packing List**

- **1.** GV-600B, GV-650B or GV-800B Card x 1
- 2. 1-16 Cams with 4-Port Audio DVI-Type Cable 4. Software DVD x 1 x 1 / 1-8 Cams with 4-Port Audio DVI-Type Cable x 1 / 1-4 Cams with 4-Port Audio DVI-Type Cable x 1
- 3. Hardware Watchdog Jumper Wire x 1

Note: The 1-16 Cams with 4-Port Audio DVI-Type cable is supplied with GV-600B / GV-650B / GV-800B card with 16 video inputs, the 1-8 Cams with 4-Port Audio DVI-Type cable is supplied with GV-600B / GV-650B / GV-800B card with 8 video inputs, while the 1-4 Cams with 4-Port Audio DVI-Type cable is supplied with GV-600B / GV-650B / GV-800B card with 4 video inputs.

### Connecting One GV-600B / GV-650B / GV-800B Card

There are two types of GV-600B / GV-650B / GV-800B Card: PCI and PCI-E. Here we take the GV-600B / GV-650B / GV-800B Card with PCI interface for example to illustrate the connection.

- Connect the video / audio cables into the DVI ports of the GV-600B / GV-650B / • GV-800B Card.
- Connect the supplied Hardware Watchdog Jump Wire (Figure 1-54).

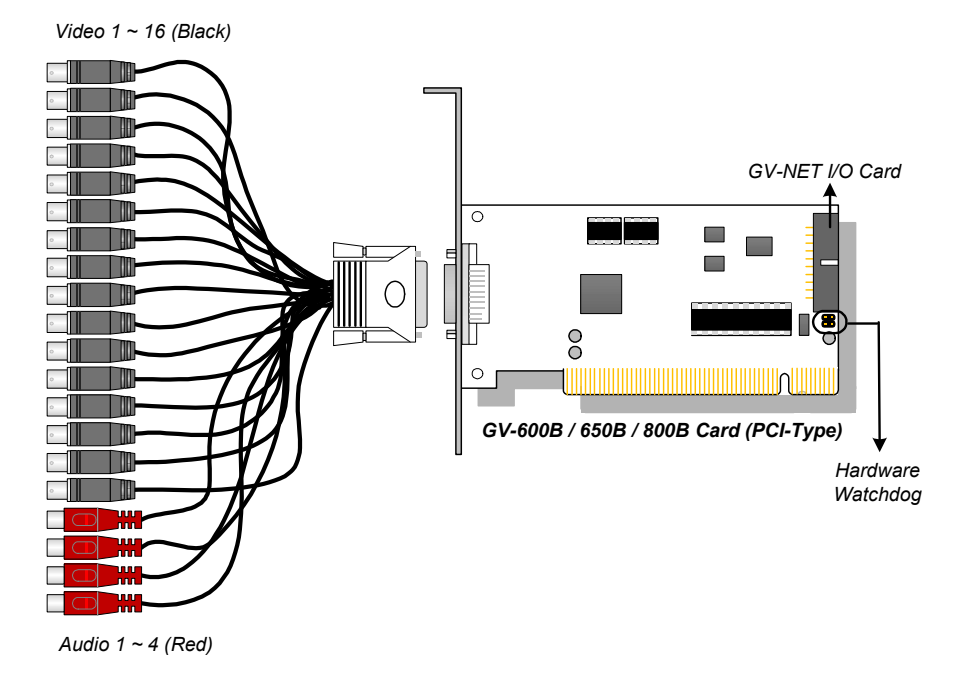

Figure 1-52

# **GeoVision**:

### Connecting Two GV-600B / GV-650B / GV-800B Cards

You can install two GV-600B / GV-650B / GV-800B Cards of the same model for up to 32 channels. Master Card is the card with 1-16 channels and Slave Card is that with 17-32 channels. Normally, the card attached to the lower PCI-E slot number will act as Master, and the card attached to the higher PCI-E slot number will act as Slave.

**Note:** To install two GV-600B / GV-650B / GV-800B Cards, ensure one of both has PCI-E interface. For the detailed rules for two-card mode, see *1.10 Installing Two Cards*.

Here we take two GV-600B / GV-650B / GV-800B Cards with PCI-E interfaces for example to illustrate the connection.

- Hardware Watchdog Connection: Connect the supplied Hardware Watchdog Jump Wire to the Master Card only (Figure 1-54).
- Accessory Card Connection: Connect the GV-NET/IO Card to the Master Card only.

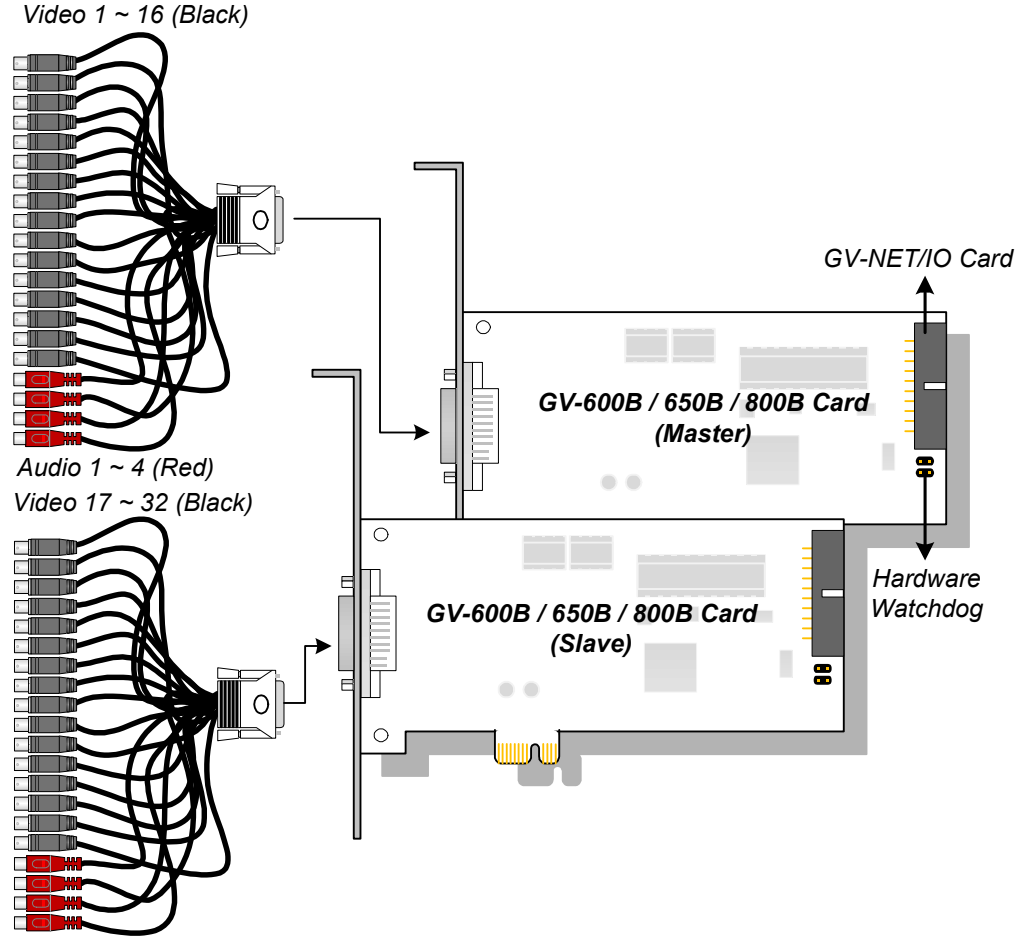

Audio 17 ~ 20 (Red)

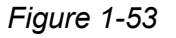

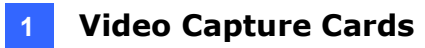

#### **Connecting Hardware Watchdog**

Insert the Hardware Watchdog Jumper Wire to the 2-pin connectors on the Card. The (+) pin on the Card must connect to the Reset (+) pin on the motherboard, and the (-) pin on the Card to the Ground (-) pin on the motherboard. Ensure the connection is correct; otherwise the hardware watchdog will not work.

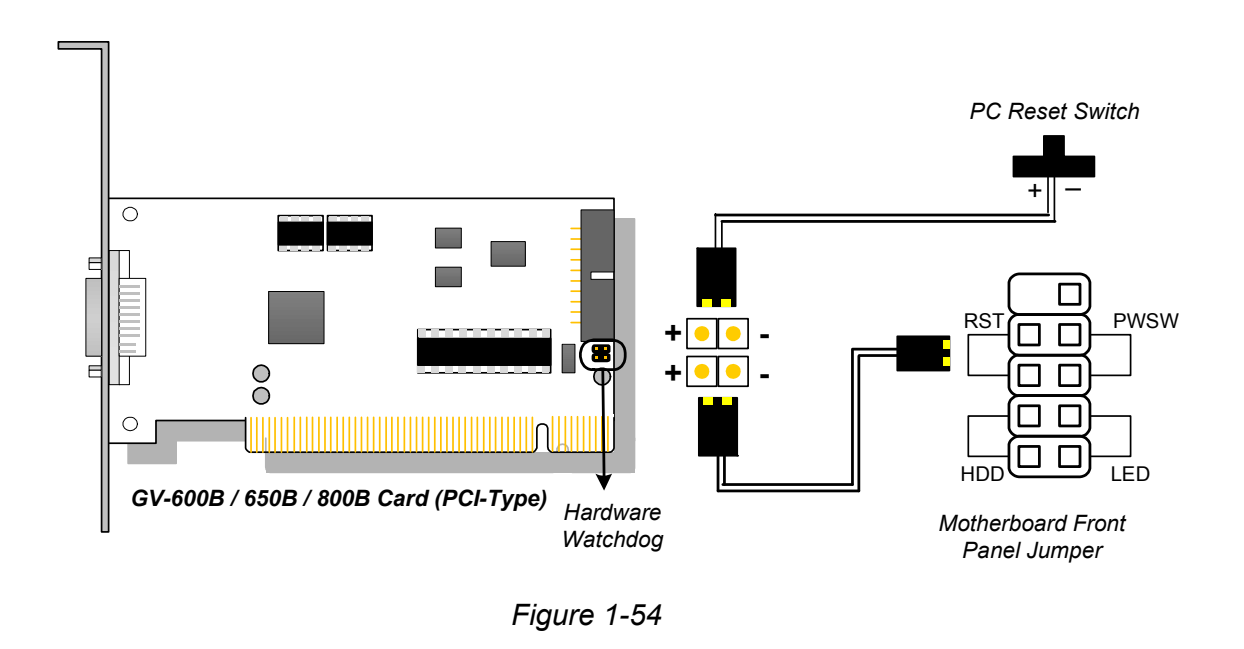

**Note:** To locate the motherboard's Reset (+) pin and (-) pin, please refer to the motherboard's user manual.

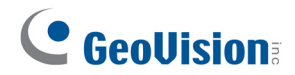

### **Installing Drivers**

After installing the GV-600B / GV-650B / GV-800B Card in the computer, insert the software DVD. The DVD will run automatically and an installation window will pop up. Select **Install or Remove GeoVision GV-Series Driver**, and select **Install or Remove GeoVision GV-Series Card Drivers** to install card drivers.

To verify the drivers are installed correctly, go to Windows Device Manager and see if their entries are listed.

| Card Models | Entry                                                                                                    |                                                                                                    |
|-------------|----------------------------------------------------------------------------------------------------|----------------------------------------------------------------------------------------------------|
| GV-600B     | GV600(B) Audio #1 ~ 4<br>GV600(B) Video #1 ~ 4                                                                                                    |                                                                                                    |
| GV-600B x 2 | GV600(B) Audio #1<br>GV600(B) Audio #1<br>GV600(B) Audio #2<br>GV600(B) Audio #2<br>GV600(B) Audio #3<br>GV600(B) Audio #3<br>GV600(B) Audio #4<br>GV600(B) Audio #4 | GV600(B) Video #1<br>GV600(B) Video #1<br>GV600(B) Video #2<br>GV600(B) Video #2<br>GV600(B) Video #3<br>GV600(B) Video #3<br>GV600(B) Video #4<br>GV600(B) Video #4 |
| GV-650B     | GV650(B) Audio #1 ~ 4<br>GV650(B) Video #1 ~ 4                                                                                                    |                                                                                                    |
| GV-650B x 2 | GV650(B) Audio #1<br>GV650(B) Audio #1<br>GV650(B) Audio #2<br>GV650(B) Audio #2<br>GV650(B) Audio #3<br>GV650(B) Audio #3<br>GV650(B) Audio #4<br>GV650(B) Audio #4 | GV650(B) Video #1<br>GV650(B) Video #1<br>GV650(B) Video #2<br>GV650(B) Video #2<br>GV650(B) Video #3<br>GV650(B) Video #3<br>GV650(B) Video #4<br>GV650(B) Video #4 |
| GV-800B     | GV800(B) Audio #1 ~ 4<br>GV800(B) Video #1 ~ 4                                                                                                    |                                                                                                    |
| GV-800B x 2 | GV800(B) Audio #1<br>GV800(B) Audio #1<br>GV800(B) Audio #2<br>GV800(B) Audio #2<br>GV800(B) Audio #3<br>GV800(B) Audio #3<br>GV800(B) Audio #4<br>GV800(B) Audio #4 | GV800(B) Video #1<br>GV800(B) Video #1<br>GV800(B) Video #2<br>GV800(B) Video #2<br>GV800(B) Video #3<br>GV800(B) Video #3<br>GV800(B) Video #4<br>GV800(B) Video #4 |

Expand the **DVR-Devices** field, you can see:

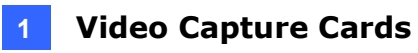

### **Specifications**

|                              |      | GV-600B                                                                                       | GV-650B                                                                                       | GV-800B                            |                                     |  |  |
|------------------------------|------|-----------------------------------------------------------------------------------------------|-----------------------------------------------------------------------------------------------|------------------------------------|-------------------------------------|--|--|
| Interface                    |      |                                                                                               | PCI, PCI-E (x1)                                                                               |                                    |                                     |  |  |
| Input Type                   |      |                                                                                               | DVI                                                                                           |                                    |                                     |  |  |
| Video Input                  |      |                                                                                               | 4, 8, 16 Cams                                                                                 |                                    |                                     |  |  |
| Audio Input                  |      |                                                                                               | 4 Channels                                                                                    |                                    |                                     |  |  |
|                              |      | NTSC                                                                                          | 4-port: 30 fps<br>16-port: 30 fps                                                             | 4-port: 60 fps<br>16-port: 60 fps  | 4-port: 120 fps<br>16-port: 120 fps |  |  |
| Recording                    | CIF  | PAL                                                                                           | 4-port: 25 fps<br>16-port: 25 fps                                                             | 4-port: 50 fps<br>16-port: 50 fps  | 4-port: 100 fps<br>16-port: 100 fps |  |  |
| Rate                         | D1   | NTSC                                                                                          | 4-port: 30 fps<br>16-port: 15 fps                                                             | 4-port: 60 fps<br>16-port: 30 fps  | 4-port: 120 fps<br>16-port: 60 fps  |  |  |
|                              | וט   | PAL                                                                                           | 4-port: 25 fps<br>16-port: 12.5 fps                                                           | 4-port: 50 fps<br>16-port: 25 fps  | 4-port: 100 fps<br>16-port: 50 fps  |  |  |
| CIF<br>Display<br>Rate<br>D1 |      | NTSC                                                                                          | 4-port: 30 fps<br>16-port: 30 fps                                                             | 4-port: 60 fps<br>16-port: 60 fps  | 4-port: 120 fps<br>16-port: 120 fps |  |  |
|                              | CIF  | PAL                                                                                           | 4-port: 25 fps<br>16-port: 25 fps                                                             | 4-port: 50 fps<br>16-port: 50 fps  | 4-port: 100 fps<br>16-port: 100 fps |  |  |
|                              | NTSC | 4-port: 30 fps<br>16-port: 15 fps                                                             | 4-port: 60 fps<br>16-port: 30 fps                                                             | 4-port: 120 fps<br>16-port: 60 fps |                                     |  |  |
|                              | Ы    | PAL                                                                                           | 4-port: 25 fps<br>16-port: 12.5 fps                                                           | 4-port: 50 fps<br>16-port: 25 fps  | 4-port: 100 fps<br>16-port: 50 fps  |  |  |
|                              | tion | NTSC                                                                                          | 704 x 480, 704 x 480 De-interlace, 640 x 480,<br>640 x 480 De-interlace, 352 x 240, 320 x 240 |                                    |                                     |  |  |
| Video Resolution PAL         |      | 704 x 576, 704 x 576 De-interlace, 640 x 480,<br>640 x 480 De-interlace, 352 x 288, 320 x 240 |                                                                                               |                                    |                                     |  |  |
| Video Compression Format     |      | Geo MPEG4, Geo H264                                                                           |                                                                                               |                                    |                                     |  |  |
| Audio Compression Format     |      | 16 kHz / 16-bit, 32 kHz / 16-bit                                                              |                                                                                               |                                    |                                     |  |  |
| GV-NET/IO Card Support       |      | Yes                                                                                           |                                                                                               |                                    |                                     |  |  |
| Dimensions (W x H)           |      | PCI-Type: 120 x 65 mm / 4.7 x 2.5 in<br>PCI-E Type: 120 x 82 mm / 4.7 x 3.2 in                |                                                                                               |                                    |                                     |  |  |

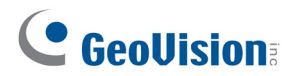

|                          |       | GV-600B x 2                                                                                   |                                                                                               | GV-650B x 2 | GV-800B x 2                          |                                          |
|--------------------------|-------|-----------------------------------------------------------------------------------------------|-----------------------------------------------------------------------------------------------|-------------|--------------------------------------|------------------------------------------|
| Interface                |       |                                                                                               | PCI-E (x1) x 2, PCI x 1 + PCI-E (x1) x 1                                                      |             |                                      |                                          |
| Input Type               |       |                                                                                               | DVI                                                                                           |             |                                      |                                          |
| Video Input              |       |                                                                                               | 8, 12, 16, 20, 24, 32                                                                         | 2 Ca        | ms                                   |                                          |
| Audio Input              |       |                                                                                               | 8 Channels                                                                                    |             |                                      |                                          |
|                          |       | NTSC                                                                                          | 4+4 port: 60 fps<br>16+16 port: 60 fps                                                        | 4+<br>16    | 4 port: 120 fps<br>+16 port: 120 fps | 4+4 port: 240 fps<br>16+16 port: 240 fps |
| Recording                |       | PAL                                                                                           | 4+4 port: 50 fps<br>16+16 port: 50 fps                                                        | 4+<br>16    | 4 port: 100 fps<br>+16 port: 100 fps | 4+4 port: 200 fps<br>16+16 port: 200 fps |
| Rate                     | DA    | NTSC                                                                                          | 4+4 port: 60 fps<br>16+16 port: 30 fps                                                        | 4+<br>16    | 4 port: 120 fps<br>+16 port: 60 fps  | 4+4 port: 240 fps<br>16+16 port: 120 fps |
|                          | D1    | PAL                                                                                           | 4+4 port: 50 fps<br>16+16 port: 25 fps                                                        | 4+<br>16    | 4 port: 100 fps<br>+16 port: 50 fps  | 4+4 port: 200 fps<br>16+16 port: 100 fps |
|                          |       | NTSC                                                                                          | 4+4 port: 60 fps<br>16+16 port: 60 fps                                                        | 4+<br>16    | 4 port: 120 fps<br>+16 port: 120 fps | 4+4 port: 240 fps<br>16+16 port: 240 fps |
|                          | CIF   | PAL                                                                                           | 4+4 port: 50 fps<br>16+16 port: 50 fps                                                        | 4+<br>16    | 4 port: 100 fps<br>+16 port: 100 fps | 4+4 port: 200 fps<br>16+16 port: 200 fps |
| Display Rale             |       | NTSC                                                                                          | 4+4 port: 60 fps<br>16+16 port: 30 fps                                                        | 4+<br>16    | 4 port: 120 fps<br>+16 port: 60 fps  | 4+4 port: 240 fps<br>16+16 port: 120 fps |
|                          | וט    | PAL                                                                                           | 4+4 port: 50 fps<br>16+16 port: 25 fps                                                        | 4+<br>16    | 4 port: 100 fps<br>+16 port: 50 fps  | 4+4 port: 200 fps<br>16+16 port: 100 fps |
| NTSC                     |       | NTSC                                                                                          | 704 x 480, 704 x 480 De-interlace, 640 x 480,<br>640 x 480 De-interlace, 352 x 240, 320 x 240 |             |                                      |                                          |
| PAL                      |       | 704 x 576, 704 x 576 De-interlace, 640 x 480,<br>640 x 480 De-interlace, 352 x 288, 320 x 240 |                                                                                               |             |                                      |                                          |
| Video Compression Format |       | Geo MPEG4, Geo H264                                                                           |                                                                                               |             |                                      |                                          |
| Audio Compression Format |       | 16 kHz / 16-bit, 32 kHz / 16-bit                                                              |                                                                                               |             |                                      |                                          |
| GV-NET/IO Ca             | rd Su | oport                                                                                         | Yes                                                                                           |             |                                      |                                          |
| Dimensions (W x H)       |       | PCI-Type: 120 x 65 mm / 4.7 x 2.5 in<br>PCI-E Type: 120 x 82 mm / 4.7 x 3.2 in                |                                                                                               |             |                                      |                                          |

### **1.12 Installing Two Cards**

You can install two video capture cards of the same model for a total of 32 channels. For example,  $2 \times \text{GV}$ -650A Cards (16 channels) = 32 channels.

It is also possible to implement two video capture cards of different channels. For example, GV-650A Card (12 channels) + GV-650A Card (16 channels) = 28 channels.

Note: Besides GV-804A Card, all GV video capture cards support two-card mode.

#### **Rules to Use Two Cards**

GV video capture cards have two interface types: PCI and PCI Express (PCI-E). When you install two video capture cards, ensure they are installed in the right slots as instructed in the following tables.

#### • GV-600A, GV-650A, GV-800A

| Card Combination | V3.20 and later | V4.20 and later |                    |
|------------------|-----------------|-----------------|--------------------|
| V3.20 and later  | х               | x               |                    |
|                  |                 | GV-600A         | PCI x 2            |
|                  | x               |                 | PCI x 2            |
| V/A 20 and later |                 | GV-650A         | PCI-E x 2          |
| v4.20 and later  |                 |                 | PCI x 1+ PCI-E x 1 |
|                  |                 | GV-800A         | PCI-E x 2          |
|                  |                 |                 | PCI x 1+ PCI-E x 1 |

- 1. The V3.20 (and later) Cards or the combination of V3.20 and V4.20 (and later) Cards do not support two-card mode.
- 2. For GV-600A cards, it is required to use two PCI slots.
- 3. For GV-650A cards, you can use two PCI slots, two PCI Express slots, or the combination of PCI and PCI Express slots.
- 4. For GV-800A cards, it is required to use two PCI Express slots, or the combination of PCI and PCI Express slots.

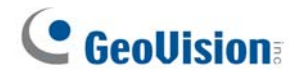

#### • GV-600B, GV-650B, GV-800B

| Card Combination      | GV-600B / 650B / 800B |
|-----------------------|-----------------------|
| GV-600B / 650B / 800B | PCI-E x 2             |
|                       | PCI x 1+ PCI-E x 1    |

1. For GV-600B / 650B / 800B card, it is required to use two PCI Express slots, or the combination of PCI and PCI Express slots.

#### Combo A Cards (GV-1120A, GV-1240A, GV-1480A), Combo B Cards (GV-1120B, GV-1240B, GV-1480B)

| Card Combination         | V1.02 / V2.00 and later | Combo A or Combo B Cards |  |
|--------------------------|-------------------------|--------------------------|--|
| $\sqrt{1.02}$            | PCI-E x 2               | v                        |  |
|                          | PCI x 1+ PCI-E x 1      | ^                        |  |
| Combo A or Combo B Cards | X                       | PCI-E x 2                |  |

- V1.02 / V2.00 (and later) and Combo A / Combo B Cards all support two-card mode, but the combination of V1.02 / V2.00 (and later) and Combo A / Combo B Cards are not supported.
- 2. When you install two V1.02 / V2.00 (and later) Cards, it is required to use two PCI Express slots or the combination of PCI and PCI Express slots.
- When you install two Combo A / Combo B Cards, it is required to use only two PCI Express slots.

## **1.13 Installing Drivers**

After you install the GV-Video Capture Card on the computer, the Found New Hardware Wizard will automatically detect the device. Ignore the wizard and follow these steps to install drivers:

- 1. Insert the software DVD. It will run automatically and pop up a window.
- 2. Select Install or Remove GeoVision GV-Series Cards Driver and select Install or Remove GeoVision GV-Series Card Drivers. This dialog box appears.

| 🕮 GeoVision Driver Installer |        |      |  |  |  |  |  |
|------------------------------|--------|------|--|--|--|--|--|
|                              |        |      |  |  |  |  |  |
|                              |        |      |  |  |  |  |  |
|                              |        |      |  |  |  |  |  |
|                              |        |      |  |  |  |  |  |
| Install                      | Remove | Exit |  |  |  |  |  |

Figure 1-55

- 3. Click **Install** to install the drivers. When the installation is complete, this message will appear: Install Successfully.
- 4. Click Exit to close the dialog box.

# **GeoUision**

# **1.14 Comparison Chart (H/W Compression)**

|                                                                                                    |            | GV-SDI-204                                                            |                                   | GV-SDI-204 x 4                                         |                                                 |  |
|----------------------------------------------------------------------------------------------------|------------|-----------------------------------------------------------------------|-----------------------------------|--------------------------------------------------------|-------------------------------------------------|--|
| Interface                                                                                                    |            |                                                                       |                                   | PCI-E (x1)                                             | PCI-E (x1) x 4                                  |  |
| Input Type                                                                                                    |            |                                                                       |                                   | BNC                                                    |                                                 |  |
| Video Input                                                                                                    |            |                                                                       |                                   | 4                                                      | 16                                              |  |
|                                                                                                    | 1080p      | NTSC                                                                  |                                   | 120 fps                                                | 480 fps                                         |  |
| Recording                                                                                                    | 10000      | PAL                                                                   |                                   | 100 fps                                                | 400 fps                                         |  |
| Rate                                                                                                    | 7200       | NTSC                                                                  |                                   | 240 fps                                                | 960 fps                                         |  |
| and Display                                                                                                    | 720p       | PAL                                                                   |                                   | 200 fps                                                | 800 fps                                         |  |
| Rate                                                                                                    | 1080       | NTSC                                                                  |                                   | 120 fps                                                | 480 fps                                         |  |
|                                                                                                    | 10601      | PAL                                                                   |                                   | 100 fps                                                | 400 fps                                         |  |
| Video Codoo                                                                                                    |            | H/W                                                                   |                                   | H.                                                     | 264                                             |  |
|                                                                                                    |            | S/W                                                                   |                                   | Geo MPEG                                               | 4, Geo H.264                                    |  |
|                                                                                                    |            |                                                                       | 1080p                             | 1                                                      | 920 x 1080                                      |  |
|                                                                                                    |            | H/W                                                                   | 720p                              |                                                        | 1280 x 720                                      |  |
| Video Decelu                                                                                                    | tion       |                                                                       | 1080i                             | 1080i 1920 x 1080                                      |                                                 |  |
|                                                                                                    | uon        | S/W                                                                   | 1080p                             | 960 x 540, 480 x 270                                   |                                                 |  |
|                                                                                                    |            |                                                                       | 720p 640 x 360                    |                                                        |                                                 |  |
|                                                                                                    |            |                                                                       | <b>1080i</b> 960 x 540, 480 x 270 |                                                        |                                                 |  |
| GV-Multi Qua                                                                                                    | d Card S   | upport                                                                | X                                 |                                                        | X                                               |  |
| GV-Loop Thr                                                                                                    | ough Car   | d Support                                                             | X                                 |                                                        | X                                               |  |
| GV-NET/IO C                                                                                                    | ard Supp   | ort                                                                   | <b>O</b> <sup>1</sup>             |                                                        | <b>O</b> <sup>1</sup>                           |  |
| GV-I/O 12-In                                                                                                    | Card Sup   | port                                                                  | <b>O</b> <sup>1</sup>             |                                                        | <b>O</b> <sup>1</sup>                           |  |
| GV-I/O 12-Ou                                                                                                    | ut Card Su | upport                                                                | O <sup>1</sup>                    |                                                        | <b>O</b> <sup>1</sup>                           |  |
| Hardware Wa                                                                                                    | atchdog    |                                                                       |                                   | 0                                                      | 0                                               |  |
|                                                                                                    |            | ſ                                                                     | Minimun                           | n System Requirements                                  | 8                                               |  |
| os                                                                                                    |            | Se                                                                    | ۷<br>rver 200                     | /indows 7, 8, 8.1, 10 (32<br>8 (32-bit and R2, 64-bit) | -bit and 64-bit) /<br>/ Server 2012 R2 (64-bit) |  |
| DirectX                                                                                                    |            |                                                                       |                                   | 9.0c                                                   |                                                 |  |
| CPU                                                                                                    |            | Core 2 Duo, 2.00 GHz Core i3, 3.4                                     |                                   |                                                        | Core i3, 3.40 GHz                               |  |
| RAM                                                                                                    |            | 2 x 1 GB Dual Channels                                                |                                   |                                                        | annels                                          |  |
| HDD                                                                                                    |            |                                                                       | 500 GB 2 TB                       |                                                        |                                                 |  |
| Graphic Card                                                                                                    |            | AGP or PCI-Express, 800 x 600 (1280 x 1024 recommended), 32-bit color |                                   |                                                        |                                                 |  |
| Note:<br>1. To work together with GV-SDI-204, GV-NET/IO Card V3.1 must be set in the I/O Box Mode and<br>connected to the PC through USB or DB9. |            |                                                                       |                                   |                                                        |                                                 |  |

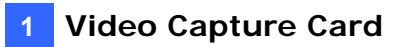

|                                                                                                    |        | GV-5016                                                                                                    |                    | GV-5016 x 2           |  |
|----------------------------------------------------------------------------------------------------|--------|----------------------------------------------------------------------------------------------------|--------------------|-----------------------|--|
| Interface                                                                                          |        |                                                                                                    | PCI-E (x1)         | PCI-E (x1) x 2        |  |
| Input Type                                                                                         |        |                                                                                                    | LFH                |                       |  |
| Video Input                                                                                        | •      | 16                                                                                                    |                    | 32                    |  |
| Total Recording Rate                                                                               | NTSC   |                                                                                                    | 480 fps            | 960 fps               |  |
| (D1)                                                                                               | PAL    |                                                                                                    | 400 fps            | 800 fps               |  |
| Display Pata                                                                                       | NTSC   |                                                                                                    | 480 fps            | 960 fps               |  |
|                                                                                                    | PAL    |                                                                                                    | 400 fps            | 800 fps               |  |
| Video Codec                                                                                        | H/W    |                                                                                                    |                    | H.264                 |  |
|                                                                                                    | S/W    |                                                                                                    | Geo MPE            | G4, Geo H.264         |  |
|                                                                                                    | NTSC   | H/W                                                                                                    |                    | 704 x 480             |  |
| Video Posolution                                                                                   | NTSC   | S/W                                                                                                    |                    | 352 x 240             |  |
|                                                                                                    | DAL    | H/W                                                                                                    |                    | 704 x 576             |  |
|                                                                                                    | FAL    | S/W                                                                                                    | S/W 352 x 288      |                       |  |
| Audio Input                                                                                        |        |                                                                                                    | 16 32              |                       |  |
| Audio Compression Fo                                                                               | rmat   |                                                                                                    | 16 kHz / 16-       | bit, 32 kHz / 16-bit  |  |
| GV-Multi Quad Card S                                                                               | upport |                                                                                                    | X                  | X                     |  |
| GV-Loop Through Card Support                                                                       |        |                                                                                                    | X                  | X                     |  |
| GV-NET/IO Card Supp                                                                                | ort    | <b>O</b> <sup>1</sup>                                                                                        |                    | O <sup>1</sup>        |  |
| GV-I/O 12-In Card Sup                                                                              | port   | <b>O</b> <sup>1</sup>                                                                                        |                    | <b>O</b> <sup>1</sup> |  |
| GV-I/O 12-Out Card Su                                                                              | upport | <b>O</b> <sup>1</sup>                                                                                        |                    | O <sup>1</sup>        |  |
| Hardware Watchdog                                                                                  |        | 0                                                                                                    |                    | 0                     |  |
|                                                                                                    |        | Minimum System Requirements                                                                                  |                    |                       |  |
| OS                                                                                                 |        | Windows 7, 8, 8.1, 10 (32-bit and 64-bit) /<br>Server 2008 (32-bit and R2, 64-bit) / Server 2012 R2 (64-bit) |                    |                       |  |
| DirectX                                                                                            |        |                                                                                                    |                    | 9.0c                  |  |
| CPU                                                                                                |        | Co                                                                                                    | re 2 Quad, 2.4 GHz | Core i5 650, 3.20 GHz |  |
| RAM                                                                                                |        |                                                                                                    | 2 x 1 GB           | Dual Channels         |  |
| HDD                                                                                                |        |                                                                                                    | 500 GB             | 1 TB                  |  |
| Graphic Card                                                                                       |        | AGP or PCI-Express, 800 x 600 (1280 x 1024 recommended), 32-bit color                                        |                    |                       |  |
| Note:<br>1. To work together with GV-5016, GV-NET/IO Card V3.1 must be set in the I/O Box Mode and |        |                                                                                                    |                    |                       |  |

connected to the PC through USB or DB9.

## **GeoUision**

|                                                                                                    |                                                                       | GV-4008A              |                                                          | GV-4008A x 2                                    |  |  |
|----------------------------------------------------------------------------------------------------|-----------------------------------------------------------------------|-----------------------|----------------------------------------------------------|-------------------------------------------------|--|--|
| Interface                                                                                                    |                                                                       | PCI-E (x1)            |                                                          | PCI-E (x1) x 2                                  |  |  |
| Input Type                                                                                                    |                                                                       |                       | DVI                                                      |                                                 |  |  |
| Video Input                                                                                                    |                                                                       |                       | 8                                                        | 16                                              |  |  |
| Total Recording Rate                                                                                           | NTSC                                                                  |                       | 240 fps                                                  | 480 fps                                         |  |  |
| (D1)                                                                                                    | PAL                                                                   |                       | 200 fps                                                  | 400 fps                                         |  |  |
| Display Pata                                                                                                   | NTSC                                                                  |                       | 240 fps                                                  | 480 fps                                         |  |  |
|                                                                                                    | PAL                                                                   |                       | 200 fps                                                  | 400 fps                                         |  |  |
| Video Codec                                                                                                    | H/W                                                                   |                       | H.                                                       | 264                                             |  |  |
|                                                                                                    | S/W                                                                   |                       | Geo MPEG                                                 | 4, Geo H.264                                    |  |  |
|                                                                                                    | NTSC                                                                  | H/W                   |                                                          | 704 x 480                                       |  |  |
| Video Posolution                                                                                               | NISC                                                                  | S/W                   |                                                          | 352 x 240                                       |  |  |
|                                                                                                    | DAI                                                                   | H/W                   |                                                          | 704 x 576                                       |  |  |
|                                                                                                    | FAL                                                                   | S/W                   |                                                          | 352 x 288                                       |  |  |
| Audio Input                                                                                                    |                                                                       |                       | 8 16                                                     |                                                 |  |  |
| Audio Compression Fo                                                                                           | ormat                                                                 |                       | 16 kHz / 16-bi                                           | t, 32 kHz / 16-bit                              |  |  |
| GV-Multi Quad Card S                                                                                           | upport                                                                |                       | 0                                                        | 0                                               |  |  |
| GV-Loop Through Care                                                                                           | d Support                                                             | 0                     |                                                          | 0                                               |  |  |
| GV-NET/IO Card Supp                                                                                            | ort                                                                   | <b>O</b> <sup>1</sup> |                                                          | <b>O</b> <sup>1</sup>                           |  |  |
| GV-I/O 12-In Card Sup                                                                                          | port                                                                  | <b>O</b> <sup>1</sup> |                                                          | <b>O</b> <sup>1</sup>                           |  |  |
| GV-I/O 12-Out Card St                                                                                          | upport                                                                | <b>O</b> <sup>1</sup> |                                                          | <b>O</b> <sup>1</sup>                           |  |  |
| Hardware Watchdog                                                                                              |                                                                       | 0                     |                                                          | 0                                               |  |  |
|                                                                                                    | N                                                                     | <i>l</i> linimun      | n System Requirements                                    | 8                                               |  |  |
| OS                                                                                                    | Se                                                                    | ۷<br>rver 200         | Vindows 7, 8, 8.1, 10 (32-<br>)8 (32-bit and R2, 64-bit) | -bit and 64-bit) /<br>/ Server 2012 R2 (64-bit) |  |  |
| DirectX                                                                                                    |                                                                       |                       | 9.0c                                                     |                                                 |  |  |
| CPU                                                                                                    | Core 2 Duo, 2.33 GHz Core 2 Quad, 2.4                                 |                       |                                                          | Core 2 Quad, 2.4 GHz                            |  |  |
| RAM                                                                                                    | 2 x 1 GB Dual Channels                                                |                       |                                                          |                                                 |  |  |
| HDD                                                                                                    | 250 GB 500 GB                                                         |                       |                                                          | 500 GB                                          |  |  |
| Graphic Card                                                                                                   | AGP or PCI-Express, 800 x 600 (1280 x 1024 recommended), 32-bit color |                       |                                                          |                                                 |  |  |
| Note:<br>1. GV-Net/IO Card V3.1 must be set in the I/O Box Mode and connected to the PC through USB or<br>DB9. |                                                                       |                       |                                                          |                                                 |  |  |

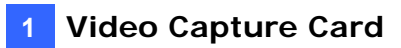

|                               |                                                                                                    | GV-4008                                                                                                    |                               | GV-4008 x 2          |  |  |  |
|-------------------------------|----------------------------------------------------------------------------------------------------|----------------------------------------------------------------------------------------------------|-------------------------------|----------------------|--|--|--|
| Interface                     |                                                                                                    |                                                                                                    | PCI-E (x1)                    | PCI-E (x1) x 2       |  |  |  |
| Input Type                    |                                                                                                    | DVI                                                                                                    |                               |                      |  |  |  |
| Video Input                   |                                                                                                    | 8                                                                                                    |                               | 16                   |  |  |  |
| Total Recording Rate          | NTSC                                                                                                   |                                                                                                    | 240 fps                       | 480 fps              |  |  |  |
| (D1)                          | PAL                                                                                                    |                                                                                                    | 200 fps                       | 400 fps              |  |  |  |
| Diaplay Pata                  | NTSC                                                                                                   |                                                                                                    | 240 fps                       | 480 fps              |  |  |  |
|                               | PAL                                                                                                    |                                                                                                    | 200 fps                       | 400 fps              |  |  |  |
| Video Codec                   | H/W                                                                                                    |                                                                                                    | F                             | 1.264                |  |  |  |
|                               | S/W                                                                                                    |                                                                                                    | Geo MPEC                      | G4, Geo H.264        |  |  |  |
|                               | NTSC                                                                                                   | H/W                                                                                                    |                               | 704 x 480            |  |  |  |
| Video Bosolution              | NTSC                                                                                                   | S/W                                                                                                    |                               | 352 x 240            |  |  |  |
|                               | DAI                                                                                                    | H/W                                                                                                    |                               | 704 x 576            |  |  |  |
|                               | FAL                                                                                                    | S/W                                                                                                    |                               | 352 x 288            |  |  |  |
| Audio Input                   |                                                                                                    |                                                                                                    | 8                             | 16                   |  |  |  |
| Audio Compression Fo          | rmat                                                                                                   | 16 kHz / 16-bit, 32 kHz / 16-bit                                                                             |                               |                      |  |  |  |
| GV-Multi Quad Card So         | upport                                                                                                 |                                                                                                    | X                             | X                    |  |  |  |
| GV-Loop Through Card          | d Support                                                                                              |                                                                                                    | X                             | X                    |  |  |  |
| GV-NET/IO Card Supp           | ort                                                                                                    |                                                                                                    | O <sup>1</sup> O <sup>1</sup> |                      |  |  |  |
| GV-I/O 12-In Card Sup         | port                                                                                                   | <b>O</b> <sup>1</sup>                                                                                        |                               | O <sup>1</sup>       |  |  |  |
| GV-I/O 12-Out Card Su         | ipport                                                                                                 | <b>O</b> <sup>1</sup>                                                                                        |                               | O <sup>1</sup>       |  |  |  |
| Hardware Watchdog             |                                                                                                    | 0                                                                                                    |                               | 0                    |  |  |  |
|                               |                                                                                                    | Minimu                                                                                                    | m System Requirement          | ts                   |  |  |  |
| os                            |                                                                                                    | Windows 7, 8, 8.1, 10 (32-bit and 64-bit) /<br>Server 2008 (32-bit and R2, 64-bit) / Server 2012 R2 (64-bit) |                               |                      |  |  |  |
| DirectX                       |                                                                                                    |                                                                                                    | ç                             | ).0c                 |  |  |  |
| CPU                           |                                                                                                    | Cor                                                                                                    | e 2 Duo, 2.33 GHz             | Core 2 Quad, 2.4 GHz |  |  |  |
| RAM                           |                                                                                                    |                                                                                                    | 2 x 1 GB D                    | ual Channels         |  |  |  |
| HDD                           |                                                                                                    |                                                                                                    | 250 GB                        | 500 GB               |  |  |  |
| Graphic Card                  |                                                                                                    | AGP or PCI-Express, 800 x 600 (1280 x 1024 recommended), 32-bit color                                        |                               |                      |  |  |  |
| Note:<br>1. GV-Net/IO Card V3 | Note:<br>I. GV-Net/IO Card V3.1 must be set in the I/O Box Mode and connected to the PC through USB or |                                                                                                    |                               |                      |  |  |  |

DB9.

# 

|                                                                |           | GV-3008                                                                                                    |                           | GV-3008 x 2          |  |  |
|----------------------------------------------------------------|-----------|----------------------------------------------------------------------------------------------------|---------------------------|----------------------|--|--|
| Interface                                                      |           |                                                                                                    | PCI-E (x1) PCI-E (x1) x 2 |                      |  |  |
| Input Type                                                     |           |                                                                                                    | D-Type                    |                      |  |  |
| Video Input                                                    |           |                                                                                                    | 8                         | 16                   |  |  |
| Total Recording Rate                                           | NTSC      |                                                                                                    | 240 fps                   | 480 fps              |  |  |
| (D1)                                                           | PAL       |                                                                                                    | 200 fps                   | 400 fps              |  |  |
| Display Rate                                                   | NTSC      |                                                                                                    | 240 fps                   | 480 fps              |  |  |
|                                                                | PAL       |                                                                                                    | 200 fps                   | 400 fps              |  |  |
| Video Codec                                                    | H/W       |                                                                                                    | H.2                       | 64                   |  |  |
|                                                                | S/W       |                                                                                                    | Geo MPEG4                 | , Geo H.264          |  |  |
|                                                                | NTSC      | H/W                                                                                                    | 70                        | 04 x 480             |  |  |
| Video Resolution                                               | NICO      | S/W                                                                                                    | 3:                        | 52 x 240             |  |  |
|                                                                | PAI       | H/W                                                                                                    | H/W 704 x 576             |                      |  |  |
|                                                                | 17.2      | S/W                                                                                                    | S/W 352 x 288             |                      |  |  |
| Audio Input                                                    |           |                                                                                                    | 8                         | 16                   |  |  |
| Audio Compression Fo                                           | rmat      |                                                                                                    | 16 kHz /                  | / 16-bit             |  |  |
| GV-Multi Quad Card S                                           | upport    | 0                                                                                                    |                           | 0                    |  |  |
| GV-Loop Through Card                                           | d Support |                                                                                                    | 0                         | 0                    |  |  |
| GV-NET/IO Card Supp                                            | ort       | 0                                                                                                    |                           | 0                    |  |  |
| GV-I/O 12-In Card Sup                                          | port      | 0                                                                                                    |                           | 0                    |  |  |
| GV-I/O 12-Out Card Su                                          | ipport    | 0                                                                                                    |                           | 0                    |  |  |
| Hardware Watchdog                                              |           | 0 0                                                                                                    |                           | 0                    |  |  |
|                                                                |           | Minimu                                                                                                    | um System Requirements    |                      |  |  |
| OS                                                             |           | Windows 7, 8, 8.1, 10 (32-bit and 64-bit) /<br>Server 2008 (32-bit and R2, 64-bit) / Server 2012 R2 (64-bit) |                           |                      |  |  |
| DirectX                                                        |           |                                                                                                    | 9.0                       | Oc                   |  |  |
| CPU                                                            |           | (                                                                                                    | Core 2 Duo, 2.33 GHz      | Core 2 Quad, 2.4 GHz |  |  |
| RAM                                                            |           |                                                                                                    | 2 x 1 GB Du               | al Channels          |  |  |
| HDD                                                            |           |                                                                                                    | 250 GB                    | 500 GB               |  |  |
| Graphic Card                                                   |           | AGP or PCI-Express, 800 x 600 (1280 x 1024 recommended), 32-bit color                                        |                           |                      |  |  |
| Note: All Specifications are subject to change without notice. |           |                                                                                                    |                           |                      |  |  |

|                                                                |         |       | GV-600A                                                                                                    | GV-650A                                               | GV-800A                       |  |
|----------------------------------------------------------------|---------|-------|----------------------------------------------------------------------------------------------------|-------------------------------------------------------|-------------------------------|--|
| Interface                                                      |         |       | PCI                                                                                                    | PCI, P                                                | CI-E (x1)                     |  |
| Input Type                                                     |         |       | BNC, D-Type                                                                                                  | D-Type                                                | BNC, D-Type                   |  |
| Video Input                                                    |         |       | 1, 2, 4, 6, 8,<br>10, 12, 14, 16                                                                             | 4, 8, 12, 16                                          | 4, 8, 12, 16                  |  |
|                                                                |         | NTSC  | 30 fps                                                                                                    | 60 fps                                                | 120 fps                       |  |
| Total Recording                                                | CIF     | PAL   | 25 fps                                                                                                    | 50 fps                                                | 100 fps                       |  |
| Rate                                                           |         | NTSC  | 15 fps                                                                                                    | 30 fps                                                | 60 fps                        |  |
|                                                                | D1      | PAL   | 12.5 fps                                                                                                    | 25 fps                                                | 50 fps                        |  |
|                                                                |         | NTSC  | 30 fps                                                                                                    | 60 fps                                                | 120 fps                       |  |
| Disulary Data                                                  |         | PAL   | 25 fps                                                                                                    | 50 fps                                                | 100 fps                       |  |
| Display Rate                                                   | DA      | NTSC  | 15fps                                                                                                    | 30 fps                                                | 60 fps                        |  |
|                                                                | וט      | PAL   | 12.5 fps                                                                                                    | 25 fps                                                | 50 fps                        |  |
| Video Codec                                                    |         |       | (                                                                                                    | Geo MPEG4, Geo H.26                                   | 64                            |  |
|                                                                |         | NTSC  | 704 x 480,<br>640 x 480                                                                                      | 704 x 480 De-interlace<br>De-interlace, 352 x 240     | e, 640 x 480,<br>0, 320 x 240 |  |
| Video Resolution PAL                                           |         | PAL   | 704 x 576, 704 x 576 De-interlace, 640 x 480,<br>640 x 480 De-interlace, 352 x 288, 320 x 240                |                                                       |                               |  |
| Audio Input                                                    |         |       | 1                                                                                                    | 2                                                     | 4                             |  |
| Audio Compressio                                               | on Forr | nat   |                                                                                                    | 16 kHz / 16-bit                                       |                               |  |
| GV-Multi Quad Ca                                               | ard Sup | oport | 0                                                                                                    | 0                                                     | 0                             |  |
| GV-Loop Through                                                | n Card  |       | 0                                                                                                    | 0                                                     | 0                             |  |
| GV-NET/IO Card                                                 | Suppo   | rt    | 0                                                                                                    | 0                                                     | 0                             |  |
| GV-I/O 12-In Card                                              | d Supp  | ort   | 0                                                                                                    | 0                                                     | 0                             |  |
| GV-I/O 12-Out Ca                                               | ard Sup | port  | 0                                                                                                    | 0                                                     | 0                             |  |
| Hardware W                                                     | /atchdo | og    | 0                                                                                                    | 0                                                     | 0                             |  |
|                                                                |         |       | Minimum System Re                                                                                            | quirements                                            |                               |  |
| OS                                                             |         |       | Windows 7, 8, 8.1, 10 (32-bit and 64-bit) /<br>Server 2008 (32-bit and R2, 64-bit) / Server 2012 R2 (64-bit) |                                                       |                               |  |
| DirectX                                                        |         |       |                                                                                                    | 9.0c                                                  |                               |  |
| CPU                                                            |         |       | Pentium 4, 2.0 GHz                                                                                           | Pentium 4, 2.0 GHz Pentium 4, 2.4 GHz Pentium 4, with |                               |  |
| RAM                                                            |         |       |                                                                                                    | 2 x 1 GB Dual Channe                                  | ls                            |  |
| HDD                                                            |         |       |                                                                                                    | 80 GB                                                 |                               |  |
| Graphic Card                                                   |         |       | AGP or PCI-Express, 800 x 600 (1280 x 1024 recommended), 32-bit color                                        |                                                       |                               |  |
| Note: All Specifications are subject to change without notice. |         |       |                                                                                                    |                                                       |                               |  |

## **1.15 Comparison Chart** (S/W Compression: Single Card)

# 

|                                                                |        |         | GV-600B                                                                                                    | GV-650B               | GV-800B                          | GV-900A                            |  |  |
|----------------------------------------------------------------|--------|---------|----------------------------------------------------------------------------------------------------|-----------------------|----------------------------------|------------------------------------|--|--|
| Interface                                                      |        |         | PCI, PCI-E (x1) PCI-E (x1)                                                                                   |                       |                                  |                                    |  |  |
| Input Type                                                     |        |         | DVI                                                                                                    |                       |                                  |                                    |  |  |
| Video Input                                                    |        |         |                                                                                                    | 4, 8, 16              |                                  |                                    |  |  |
|                                                                |        | NTSC    | 30 fps                                                                                                    | 60 fps                | 120 fps                          | 240 fps                            |  |  |
| Total CIF                                                      |        | PAL     | 25 fps                                                                                                    | 50 fps                | 100 fps                          | 200 fps                            |  |  |
| Recording<br>Rate D1                                           | NTSC   | 15 fps  | 30 fps                                                                                                    | 60 fps                | 120 fps                          |                                    |  |  |
|                                                                | וט     | PAL     | 12.5 fps                                                                                                    | 25 fps                | 50 fps                           | 100 fps                            |  |  |
|                                                                |        | NTSC    | 30 fps                                                                                                    | 60 fps                | 120 fps                          | 240 fps                            |  |  |
| Diaplay Data                                                   |        | PAL     | 25 fps                                                                                                    | 50 fps                | 100 fps                          | 200 fps                            |  |  |
| Display Rate                                                   |        | NTSC    | 15fps                                                                                                    | 30 fps                | 60 fps                           | 120 fps                            |  |  |
|                                                                | וט     | PAL     | 12.5 fps                                                                                                    | 25 fps                | 50 fps                           | 100 fps                            |  |  |
| Video Codec                                                    |        |         |                                                                                                    | Geo MPEG4             | l, Geo H.264                     |                                    |  |  |
|                                                                |        | NTSC    | 704 x 4                                                                                                    | 480, 704 x 480 E      | De-interlace, 640                | x 480,                             |  |  |
| Video Resolutio                                                | n      |         | 640 x                                                                                                    | 480 De-interlace      | e, 352 x 240, 320                | x 240                              |  |  |
|                                                                |        | PAL     | 704 x 576, 704 x 576 De-interlace, 640 x 480,                                                                |                       |                                  |                                    |  |  |
|                                                                |        |         | 640 x 480 De-interlace, 352 x 288, 320 x 240                                                                 |                       |                                  |                                    |  |  |
| Audio Input                                                    |        |         | 4 8                                                                                                    |                       |                                  |                                    |  |  |
| Audio Compres                                                  | sion F | ormat   | 16 kHz / 16-bit, 32 kHz / 16-bit                                                                             |                       |                                  |                                    |  |  |
| GV-Multi Quad                                                  | Card S | Support | X                                                                                                    | X                     | X                                | X                                  |  |  |
| GV-Loop Throu                                                  | igh Ca | rd      | X                                                                                                    | X                     | X                                | X                                  |  |  |
| GV-NET/IO Ca                                                   | rd Sup | port    | 0                                                                                                    | 0                     | 0                                | 0                                  |  |  |
| GV-I/O 12-In C                                                 | ard Su | pport   | 0                                                                                                    | 0                     | 0                                | 0                                  |  |  |
| GV-I/O 12-Out                                                  | Card S | Support | 0                                                                                                    | 0                     | 0                                | 0                                  |  |  |
| Hardware Wate                                                  | hdog   |         | 0                                                                                                    | 0                     | 0                                | 0                                  |  |  |
|                                                                |        |         | Minimum Syste                                                                                                | em Requiremen         | ts                               |                                    |  |  |
| OS                                                             |        |         | Windows 7, 8, 8.1, 10 (32-bit and 64-bit) /<br>Server 2008 (32-bit and R2, 64-bit) / Server 2012 R2 (64-bit) |                       |                                  |                                    |  |  |
| DirectX                                                        |        |         |                                                                                                    | 9.                    | 0c                               |                                    |  |  |
| CPU                                                            |        |         | Pentium 4,<br>2.0 GHz                                                                                        | Pentium 4,<br>2.4 GHz | Pentium 4,<br>3.0 GHz<br>with HT | Pentium 4,<br>3.0 GHz<br>Dual Core |  |  |
| RAM                                                            |        |         |                                                                                                    | 2 x 1 GB Du           | al Channels                      | 1                                  |  |  |
| HDD                                                            |        |         |                                                                                                    | 80 GB                 |                                  | 160 GB                             |  |  |
| Graphic Card                                                   |        |         | AGP or PCI-Express, 800 x 600 (1280 x 1024 recommended), 32-bit color                                        |                       |                                  |                                    |  |  |
| Note: All specifications are subject to change without notice. |        |         |                                                                                                    |                       |                                  |                                    |  |  |

|                                                                |         | GV-1120A | GV-1240A                                                                                                    | GV-1480A                                           |                           |  |
|----------------------------------------------------------------|---------|----------|----------------------------------------------------------------------------------------------------|----------------------------------------------------|---------------------------|--|
| Interface                                                      |         |          | PCI-E (x1)                                                                                                   |                                                    |                           |  |
| Input Type                                                     |         |          |                                                                                                    | D-Type, DVI                                        |                           |  |
| Video Input                                                    |         |          | 8, 12, 16                                                                                                    | 8, 16                                              | 16                        |  |
|                                                                | CIE     | NTSC     | 120 fps                                                                                                    | 240 fps                                            | 480 fps                   |  |
| Total Recording                                                |         | PAL      | 100 fps                                                                                                    | 200 fps                                            | 400 fps                   |  |
| Rate                                                           | D1      | NTSC     | 80 fps                                                                                                    | 120 fps                                            | 240 fps                   |  |
|                                                                |         | PAL      | 72 fps                                                                                                    | 100 fps                                            | 200 fps                   |  |
| Display Rate                                                   | NTSC    | )        | 480 fps                                                                                                    | 480 fps                                            | 480 fps                   |  |
|                                                                | PAL     |          | 400 fps                                                                                                    | 400 fps                                            | 400 fps                   |  |
| Video Codec                                                    |         |          |                                                                                                    | Geo MPEG4, Geo H.26                                | 4                         |  |
| Video Decelution                                               |         | NTSC     | 704 x 480,<br>640 x 480                                                                                      | 704 x 480 De-interlace,<br>De-interlace, 352 x 240 | 640 x 480,<br>, 320 x 240 |  |
| VIDEO RESOLUTION                                               |         | PAL      | 704 x 576, 704 x 576 De-interlace, 640 x 480,<br>640 x 480 De-interlace, 352 x 288, 320 x 240                |                                                    |                           |  |
| Audio Input                                                    |         |          | 8, 12, 16                                                                                                    | 8, 16                                              | 16                        |  |
| Audio Compressio                                               | on Forr | nat      | 16 kHz / 16-bit, 32 kHz / 16-bit                                                                             |                                                    |                           |  |
| GV-Multi Quad Ca                                               | ard Sup | oport    | 0                                                                                                    | 0                                                  | 0                         |  |
| GV-Loop Through                                                | Card    | -        | 0                                                                                                    | 0                                                  | 0                         |  |
| GV-NET/IO Card                                                 | Suppo   | rt       | 0 0                                                                                                    |                                                    | 0                         |  |
| GV-I/O 12-In Card                                              | Supp    | ort      | 0 0                                                                                                    |                                                    | 0                         |  |
| GV-I/O 12-Out Ca                                               | rd Sup  | port     | 0 0                                                                                                    |                                                    | 0                         |  |
| Hardware Watchd                                                | og      |          | 0                                                                                                    | 0                                                  | 0                         |  |
|                                                                |         |          | Minimum System I                                                                                             | Requirements                                       |                           |  |
| OS                                                             |         |          | Windows 7, 8, 8.1, 10 (32-bit and 64-bit) /<br>Server 2008 (32-bit and R2, 64-bit) / Server 2012 R2 (64-bit) |                                                    |                           |  |
| DirectX                                                        |         |          |                                                                                                    | 9.0c                                               |                           |  |
| CPU                                                            |         |          | Pentium 4, 3.0 GHz<br>With HT                                                                                | Pentium 4, 3.0 GHz<br>Dual Core                    | Core 2 Duo, 3.0 GHz       |  |
| RAM                                                            |         |          | 2 x 1 GB Dual Channels                                                                                       |                                                    |                           |  |
| HDD                                                            |         |          | 80 GB                                                                                                    | 120 GB                                             | 250 GB                    |  |
| Graphic Card                                                   |         |          | AGP or PCI-Express, 8                                                                                        | 800 x 600 (1280 x 1024<br>color                    | recommended), 32-bit      |  |
| Note: All specifications are subject to change without notice. |         |          |                                                                                                    |                                                    |                           |  |

# **GeoUision**

|                                                                |                      | GV-1120B | GV-1240B                                                                                      | GV-1480B                                             |                                 |  |
|----------------------------------------------------------------|----------------------|----------|-----------------------------------------------------------------------------------------------|------------------------------------------------------|---------------------------------|--|
| Interface                                                      |                      |          | PCI-E (x4)                                                                                    |                                                      |                                 |  |
| Input Type                                                     |                      |          |                                                                                               | DVI                                                  |                                 |  |
| Video Input                                                    |                      |          | 16                                                                                            | 16                                                   | 16                              |  |
|                                                                |                      | NTSC     | 120 fps                                                                                       | 240 fps                                              | 480 fps                         |  |
| Total Recording<br>Rate                                        | CIF                  | PAL      | 100 fps                                                                                       | 200 fps                                              | 400 fps                         |  |
|                                                                |                      | NTSC     | 120 fps                                                                                       | 240 fps                                              | 480 fps                         |  |
|                                                                |                      | PAL      | 100 fps                                                                                       | 200 fps                                              | 400 fps                         |  |
|                                                                | CIE                  | NTSC     | 480 fps                                                                                       | 480 fps                                              | 480 fps                         |  |
| Display Pata                                                   |                      | PAL      | 400 fps                                                                                       | 400 fps                                              | 400 fps                         |  |
| Display Nate                                                   |                      | NTSC     | 480 fps                                                                                       | 480 fps                                              | 480 fps                         |  |
|                                                                |                      | PAL      | 400 fps                                                                                       | 400 fps                                              | 400 fps                         |  |
| Video Codec                                                    |                      |          |                                                                                               | Geo MPEG4, Geo H.26                                  | 4                               |  |
|                                                                |                      | NTSC     | 704 x 480, 7<br>640 x 480 I                                                                   | 04 x 480 De-interlace,<br>De-interlace, 352 x 240    | 640 x 480,<br>. 320 x 240       |  |
| Video Resolution                                               | Video Resolution PAL |          | 704 x 576, 704 x 576 De-interlace, 640 x 480,<br>640 x 480 De-interlace, 352 x 288, 320 x 240 |                                                      |                                 |  |
| Audio Input                                                    |                      |          | 16                                                                                            | 16                                                   | 16                              |  |
| Audio Compressi                                                | on For               | mat      | 16 kl                                                                                         | Hz / 16-bit, 32 kHz / 16-                            | -bit                            |  |
| GV-Multi Quad Ca                                               | ard Su               | pport    | 0                                                                                             | 0                                                    | 0                               |  |
| GV-Loop Through                                                | n Card               |          | 0                                                                                             | 0                                                    | 0                               |  |
| GV-NET/IO Card                                                 | Suppo                | rt       | 0                                                                                             | 0                                                    | 0                               |  |
| GV-I/O 12-In Care                                              | d Supp               | ort      | 0                                                                                             | 0                                                    | 0                               |  |
| GV-I/O 12-Out Ca                                               | ard Sup              | oport    | 0                                                                                             | 0                                                    | 0                               |  |
| Hardware Watcho                                                | dog                  |          | 0                                                                                             | 0                                                    | 0                               |  |
|                                                                |                      |          | Minimum System Rec                                                                            | quirements                                           |                                 |  |
| OS                                                             |                      |          | Windows 7<br>Server 2008 (32-bit                                                              | 7, 8, 8.1, 10 (32-bit and<br>and R2, 64-bit) / Serve | 64-bit) /<br>r 2012 R2 (64-bit) |  |
| DirectX                                                        |                      |          |                                                                                               | 9.0c                                                 |                                 |  |
| CPU                                                            |                      |          | Pentium 4, 3.0 GHz<br>With HT Dual Core Core 2 Duo, 3.                                        |                                                      | Core 2 Duo, 3.0 GHz             |  |
| RAM                                                            |                      |          | 2 x 1 GB Dual Channels                                                                        |                                                      |                                 |  |
| HDD                                                            |                      |          | 80 GB                                                                                         | 120 GB                                               | 250 GB                          |  |
| Graphic Card                                                   |                      |          | AGP or PCI-Express                                                                            | , 800 x 600 (1280 x 10)<br>32-bit color              | 24 recommended),                |  |
| Note: All specifications are subject to change without notice. |                      |          |                                                                                               |                                                      |                                 |  |

|                                                                |         |                                                                                               | GV-600A x 2                                                                                                  | GV-650A x 2                   | GV-800A x 2                               |  |
|----------------------------------------------------------------|---------|-----------------------------------------------------------------------------------------------|----------------------------------------------------------------------------------------------------|-------------------------------|-------------------------------------------|--|
| Interface                                                      |         |                                                                                               | PCIx 2, PCI-E(x1)x 2, PCI-E(x1) x 1   PCIx 1 + PCI-E(x1)x 1 PCI x 1 + PCI                                    |                               | PCI-E(x1) x 2,<br>PCI x 1 + PCI-E(x1) x 1 |  |
| Input Type                                                     |         |                                                                                               | BNC, D-Type                                                                                                  | D-Type                        | BNC, D-Type                               |  |
| Video Input                                                    |         |                                                                                               |                                                                                                    | 32 (Max.)                     |                                           |  |
|                                                                |         | NTSC                                                                                          | 60 fps                                                                                                    | 120 fps                       | 240 fps                                   |  |
| Total Recording                                                |         | PAL                                                                                           | 50 fps                                                                                                    | 100 fps                       | 200 fps                                   |  |
| Rate                                                           |         | NTSC                                                                                          | 30 fps                                                                                                    | 60 fps                        | 120 fps                                   |  |
|                                                                | וט      | PAL                                                                                           | 25 fps                                                                                                    | 50 fps                        | 100 fps                                   |  |
|                                                                |         | NTSC                                                                                          | 60 fps                                                                                                    | 120 fps                       | 240 fps                                   |  |
| Disalary Data                                                  |         | PAL                                                                                           | 50 fps                                                                                                    | 100 fps                       | 200 fps                                   |  |
| Display Rate                                                   |         | NTSC                                                                                          | 30 fps                                                                                                    | 60 fps                        | 120 fps                                   |  |
|                                                                | וטן     | PAL                                                                                           | 25 fps                                                                                                    | 50 fps                        | 100 fps                                   |  |
| Video Codec                                                    |         |                                                                                               |                                                                                                    | Geo MPEG4, Geo H.2            | 64                                        |  |
| NTSC                                                           |         | 704 x 480, 704 x 480 De-interlace, 640 x 480,<br>640 x 480 De-interlace, 352 x 240, 320 x 240 |                                                                                                    |                               |                                           |  |
| Video Resolution PAL                                           |         | PAL                                                                                           | 704 x 576, 704 x 576 De-interlace, 640 x 480,<br>640 x 480 De-interlace, 352 x 288, 320 x 240                |                               |                                           |  |
| Audio Input                                                    |         |                                                                                               | 2                                                                                                    | 4                             | 8                                         |  |
| Audio Compressio                                               | on Forr | nat                                                                                           |                                                                                                    | 16 kHz / 16-bit               |                                           |  |
| GV-Multi Quad Ca                                               | ard Sup | oport                                                                                         | 0                                                                                                    | 0                             | 0                                         |  |
| GV-Loop Through                                                | Card    | Support                                                                                       | 0                                                                                                    | 0                             | 0                                         |  |
| GV-NET/IO Card                                                 | Suppo   | rt                                                                                            | 0                                                                                                    | 0                             | 0                                         |  |
| GV-I/O 12-In Card                                              | d Supp  | ort                                                                                           | 0                                                                                                    | 0                             | 0                                         |  |
| GV-I/O 12-Out Ca                                               | ard Sup | port                                                                                          | 0                                                                                                    | 0                             | 0                                         |  |
| Hardware Watchd                                                | log     |                                                                                               | 0                                                                                                    | 0                             | 0                                         |  |
|                                                                |         |                                                                                               | Minimum System                                                                                               | Requirements                  |                                           |  |
| OS                                                             |         |                                                                                               | Windows 7, 8, 8.1, 10 (32-bit and 64-bit) /<br>Server 2008 (32-bit and R2, 64-bit) / Server 2012 R2 (64-bit) |                               |                                           |  |
| DirectX                                                        |         |                                                                                               |                                                                                                    | 9.0c                          |                                           |  |
| CPU                                                            |         |                                                                                               | Pentium 4, 2.6 GHz<br>with HT                                                                                | Pentium 4, 2.8 GHz<br>with HT | Pentium 4, 3.0 GHz<br>Dual Core           |  |
| RAM                                                            |         |                                                                                               |                                                                                                    | 2 x 1 GB Dual Channe          | els                                       |  |
| HDD                                                            |         |                                                                                               | 160 GB                                                                                                    |                               |                                           |  |
| Graphic Card                                                   |         |                                                                                               | AGP or PCI-Express, 800 x 600 (1280 x 1024 recommended), 32-bit color                                        |                               |                                           |  |
| Note: All specifications are subject to change without notice. |         |                                                                                               |                                                                                                    |                               |                                           |  |

## **1.16 Comparison Chart** (S/W Compression: Two Cards)

## 

|                                                                |     |      | GV-600B x 2                                                                                                  | GV-650B x 2                   | GV-800B x 2                     | GV-900A x 2              |  |
|----------------------------------------------------------------|-----|------|----------------------------------------------------------------------------------------------------|-------------------------------|---------------------------------|--------------------------|--|
| Interface                                                      |     |      | PCI-E (x1) x 2, PCI x 1 + PCI-E<br>(x1) x 1                                                                  |                               | PCI-E (x1) x 2                  |                          |  |
| Input Type                                                     |     |      | DVI                                                                                                    |                               |                                 |                          |  |
| Video Input                                                    |     |      | 8, 12, 16, 20, 24, 32 16, 24, 32                                                                             |                               |                                 |                          |  |
| Total Recording<br>Rate                                        | CIF | NTSC | 60 fps                                                                                                    | 120 fps                       | 240 fps                         | 480 fps                  |  |
|                                                                |     | PAL  | 50 fps                                                                                                    | 100 fps                       | 200 fps                         | 400 fps                  |  |
|                                                                | D1  | NTSC | 30 fps                                                                                                    | 60 fps                        | 120 fps                         | 240 fps                  |  |
|                                                                |     | PAL  | 25 fps                                                                                                    | 50 fps                        | 100 fps                         | 200 fps                  |  |
|                                                                | CIF | NTSC | 60 fps                                                                                                    | 120 fps                       | 240 fps                         | 480 fps                  |  |
| Diaplay Pata                                                   |     | PAL  | 50 fps                                                                                                    | 100 fps                       | 200 fps                         | 400 fps                  |  |
| Display Rate                                                   |     | NTSC | 30 fps                                                                                                    | 60 fps                        | 120 fps                         | 240 fps                  |  |
|                                                                | וט  | PAL  | 25 fps                                                                                                    | 50 fps                        | 100 fps                         | 200 fps                  |  |
| Video Codec                                                    |     |      | Geo MPEG4, Geo H.264                                                                                         |                               |                                 |                          |  |
| Video Resolution PAL                                           |     | NTSC | 704 x 480, 704 x 480 De-interlace, 640 x 480,<br>640 x 480 De-interlace, 352 x 240, 320 x 240                |                               |                                 |                          |  |
|                                                                |     | PAL  | 704 x 576, 704 x 576 De-interlace, 640 x 480,<br>640 x 480 De-interlace, 352 x 288, 320 x 240                |                               |                                 |                          |  |
| Audio Input                                                    |     |      | 8                                                                                                    | 8                             | 8                               | 16                       |  |
| Audio Compression Format                                       |     |      | 16 kHz / 16-bit, 32 kHz / 16-bit                                                                             |                               |                                 |                          |  |
| GV-Multi Quad Card Support                                     |     |      | X                                                                                                    | X                             | X                               | X                        |  |
| GV-Loop Through Card Support                                   |     |      | X                                                                                                    | X                             | X                               | X                        |  |
| GV-NET/IO Card Support                                         |     |      | 0                                                                                                    | 0                             | 0                               | 0                        |  |
| GV-I/O 12-In Card Support                                      |     |      | 0                                                                                                    | 0                             | 0                               | 0                        |  |
| GV-I/O 12-Out Card Support                                     |     |      | 0                                                                                                    | 0                             | 0                               | 0                        |  |
| Hardware Watch                                                 | dog |      | 0                                                                                                    | 0                             | 0                               | 0                        |  |
|                                                                |     |      | Minimum Syste                                                                                                | em Requirements               | 6                               |                          |  |
| OS                                                             |     |      | Windows 7, 8, 8.1, 10 (32-bit and 64-bit) /<br>Server 2008 (32-bit and R2, 64-bit) / Server 2012 R2 (64-bit) |                               |                                 |                          |  |
| DirectX                                                        |     |      | 9.0c                                                                                                    |                               |                                 |                          |  |
| CPU                                                            |     |      | Pentium 4, 2.6<br>GHz with HT                                                                                | Pentium 4, 2.8<br>GHz with HT | Pentium 4, 3.0<br>GHz Dual Core | Core i5-750,<br>2.66 GHz |  |
| RAM                                                            |     |      | 2 x 1 GB Dual Channels                                                                                       |                               |                                 |                          |  |
| HDD                                                            |     |      | 160 GB 500 GB                                                                                                |                               |                                 |                          |  |
| Graphic Card                                                   |     |      | AGP or PCI-Express, 800 x 600 (1280 x 1024 recommended), 32-bit color                                        |                               |                                 |                          |  |
| Note: All specifications are subject to change without notice. |     |      |                                                                                                    |                               |                                 |                          |  |

|                                                                |        |                                                                 | GV-1120A x 2                                                  | GV-1240A x 2            | GV-1480A x 2         |  |  |
|----------------------------------------------------------------|--------|-----------------------------------------------------------------|---------------------------------------------------------------|-------------------------|----------------------|--|--|
| Interface                                                      |        |                                                                 | PCI-E (x1) x 2                                                |                         |                      |  |  |
| Input Type                                                     |        |                                                                 | D-Type, DVI                                                   |                         |                      |  |  |
| Video Input                                                    |        |                                                                 | 16, 20, 24, 28, 32                                            | 16, 24, 32              | 32                   |  |  |
| Total Recording<br>Rate                                        | CIF    | NTSC                                                            | 240 fps                                                       | 480 fps                 | 960 fps              |  |  |
|                                                                |        | PAL                                                             | 200 fps                                                       | 400 fps                 | 800 fps              |  |  |
|                                                                | D1     | NTSC                                                            | 160 fps                                                       | 240 fps                 | 480 fps              |  |  |
|                                                                |        | PAL                                                             | 144 fps                                                       | 200 fps                 | 400 fps              |  |  |
| Display Rate                                                   | NTS    | C                                                               | 960 fps                                                       | 960 fps                 | 960 fps              |  |  |
|                                                                | PAL    |                                                                 | 800 fps                                                       | 800 fps                 | 800 fps              |  |  |
| Video Codec                                                    |        |                                                                 | Geo MPEG4, Geo H.264                                          |                         |                      |  |  |
| Video Resolution                                               |        | 704 x 480, 704 x 480 De-interlace, 640 x 480,                   |                                                               |                         |                      |  |  |
|                                                                |        | NISC                                                            | 640 x 480 De-interlace, 352 x 240, 320 x 240                  |                         |                      |  |  |
|                                                                |        | PAI                                                             | 704 x 576, 704 x 576 De-interlace, 640 x 480,                 |                         |                      |  |  |
| r                                                              |        |                                                                 | 640 x 480 De-interlace, 352 x 288, 320 x 240                  |                         |                      |  |  |
| Audio Input                                                    |        |                                                                 | 16, 20, 24, 28, 32                                            | 16, 24, 32              | 32                   |  |  |
| Audio Compression Format                                       |        |                                                                 | 16 kHz / 16-bit, 32 kHz / 16-bit                              |                         |                      |  |  |
| GV-Multi Quad Card Support                                     |        |                                                                 | 0                                                             | 0                       | 0                    |  |  |
| GV-Loop Through Card                                           |        |                                                                 | 0                                                             | 0                       | 0                    |  |  |
| GV-NET/IO Card Support                                         |        |                                                                 | 0                                                             | 0                       | 0                    |  |  |
| GV-I/O 12-In Card Support                                      |        |                                                                 | 0                                                             | 0                       | 0                    |  |  |
| GV-I/O 12-Out Card Support                                     |        |                                                                 | 0                                                             | 0                       | 0                    |  |  |
| Hardware Watchdog                                              |        |                                                                 | 0                                                             | 0                       | 0                    |  |  |
| Minimum System Requirements                                    |        |                                                                 |                                                               |                         |                      |  |  |
| OS                                                             |        |                                                                 | Windows 7, 8, 8.1, 10 (32-bit and 64-bit) /                   |                         |                      |  |  |
|                                                                |        |                                                                 | Server 2008 (32-bit and R2, 64-bit) / Server 2012 R2 (64-bit) |                         |                      |  |  |
| DirectX                                                        |        |                                                                 | 9.0c                                                          |                         |                      |  |  |
| CPU                                                            |        |                                                                 | Pentium 4, 3.0 GHz<br>Dual Core                               | Core 2 Duo,<br>2.53 GHz | Core 2 Quad, 2.4 GHz |  |  |
| RAM                                                            |        |                                                                 | 2 x 1 GB Dual Channels                                        |                         |                      |  |  |
| HDD                                                            |        |                                                                 | 160 GB 250 GB 500 GB                                          |                         | 500 GB               |  |  |
| Graphic Card                                                   |        | AGP or PCI-Express, 800 x 600 (1280 x 1024 recommended), 32-bit |                                                               |                         |                      |  |  |
| Note: All specifi                                              | cation | ne are ei                                                       | color                                                         |                         |                      |  |  |
| Note: All specifications are subject to change without notice. |        |                                                                 |                                                               |                         |                      |  |  |

## 

|                                                                |     |                                                                                               | GV-1120B x 2                                                                                                 | GV-1240B x 2           | GV-1480B x 2         |  |
|----------------------------------------------------------------|-----|-----------------------------------------------------------------------------------------------|----------------------------------------------------------------------------------------------------|------------------------|----------------------|--|
| Interface                                                      |     |                                                                                               | PCI-E (x4) x 2                                                                                               |                        |                      |  |
| Input Type                                                     |     |                                                                                               | DVI                                                                                                    |                        |                      |  |
| Video Input                                                    |     |                                                                                               | 32                                                                                                    | 32                     | 32                   |  |
| Total Recording<br>Rate                                        | CIF | NTSC                                                                                          | 240 fps                                                                                                    | 480 fps                | 960 fps              |  |
|                                                                |     | PAL                                                                                           | 200 fps                                                                                                    | 400 fps                | 800 fps              |  |
|                                                                | D1  | NTSC                                                                                          | 240 fps                                                                                                    | 480 fps                | 960 fps              |  |
|                                                                |     | PAL                                                                                           | 200 fps                                                                                                    | 400 fps                | 800 fps              |  |
| Disalas Data                                                   | CIF | NTSC                                                                                          | 960 fps                                                                                                    | 960 fps                | 960 fps              |  |
|                                                                |     | PAL                                                                                           | 800 fps                                                                                                    | 800 fps                | 800 fps              |  |
| Display Rate                                                   | D1  | NTSC                                                                                          | 960 fps                                                                                                    | 960 fps                | 960 fps              |  |
|                                                                |     | PAL                                                                                           | 800 fps                                                                                                    | 800 fps                | 800 fps              |  |
| Video Codec                                                    |     |                                                                                               | Geo MPEG4, Geo H.264                                                                                         |                        |                      |  |
| Video Resolution PAL                                           |     | 704 x 480, 704 x 480 De-interlace, 640 x 480,<br>640 x 480 De-interlace, 352 x 240, 320 x 240 |                                                                                                    |                        |                      |  |
|                                                                |     | PAL                                                                                           | 704 x 576, 704 x 576 De-interlace, 640 x 480,<br>640 x 480 De-interlace, 352 x 288, 320 x 240                |                        |                      |  |
| Audio Input                                                    |     |                                                                                               | 32                                                                                                    | 32                     | 32                   |  |
| Audio Compression Format                                       |     |                                                                                               | 16 kHz / 16-bit, 32 kHz / 16-bit                                                                             |                        |                      |  |
| GV-Multi Quad Card Support                                     |     |                                                                                               | 0                                                                                                    | 0                      | 0                    |  |
| GV-Loop Through Card                                           |     |                                                                                               | 0                                                                                                    | 0                      | 0                    |  |
| GV-NET/IO Card Support                                         |     |                                                                                               | 0                                                                                                    | 0                      | 0                    |  |
| GV-I/O 12-In Card Support                                      |     |                                                                                               | 0                                                                                                    | 0                      | 0                    |  |
| GV-I/O 12-Out Card Support                                     |     |                                                                                               | 0                                                                                                    | 0                      | 0                    |  |
| Hardware Watcho                                                | dog |                                                                                               | 0                                                                                                    | 0                      | 0                    |  |
|                                                                |     |                                                                                               | Minimum System                                                                                               | Requirements           |                      |  |
| OS                                                             |     |                                                                                               | Windows 7, 8, 8.1, 10 (32-bit and 64-bit) /<br>Server 2008 (32-bit and R2, 64-bit) / Server 2012 R2 (64-bit) |                        |                      |  |
| DirectX                                                        |     |                                                                                               | 9.0c                                                                                                    |                        |                      |  |
| CPU                                                            |     |                                                                                               | Core 2 Duo, E7200,<br>2.53 GHz                                                                               | Core 2 Duo,<br>3.0 GHz | Core 2 Quad, 2.4 GHz |  |
| RAM                                                            |     |                                                                                               | 2 x 1 GB Dual Channels                                                                                       |                        |                      |  |
| HDD                                                            |     |                                                                                               | 160 GB                                                                                                    | 250 GB                 | 500 GB               |  |
| Graphic Card                                                   |     |                                                                                               | AGP or PCI-Express, 800 x 600 (1280 x 1024 recommended),<br>32-bit color                                     |                        |                      |  |
| Note: All specifications are subject to change without notice. |     |                                                                                               |                                                                                                    |                        |                      |  |
# **Chapter 2 Software Installation**

This chapter includes the following information:

- Important notice
- Installing a program
- Program list
- User's Manual

## 

#### 2.1 Before You Start

For optimal performance of your system, it is important to follow these recommendations before installing GV-System software:

- It is strongly recommended to use two separate hard disks. One is for installing Windows OS and GV-System software, and the other is for storing recorded files and system logs.
- When formatting the two hard disks, select NTFS as the file system.
- GV-System is a multi-channel video recording system. With normal use of the system, the drive containing video files will become fragmented. This is because GV-System constantly stores video files of multi channels simultaneously, and video files will be scattered all over the drive. It is not necessary to regularly perform disk defragmentation. Since GV-System software and video files are stored on two separated hard disks, the performance of GV-System will not be affected.

#### 2.2 Installing the System

When you insert the Software DVD, the Install Program window will pop up automatically:

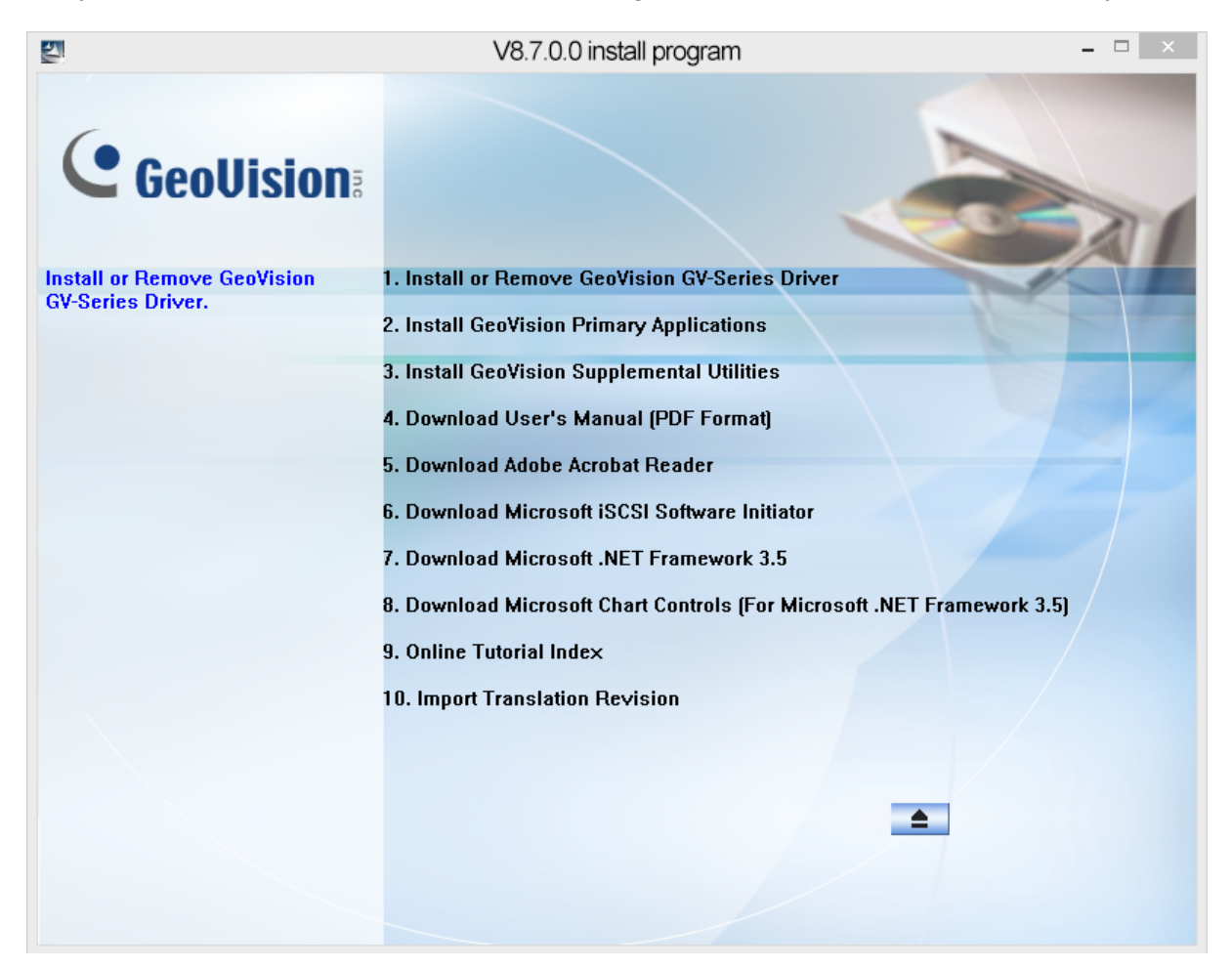

Figure 2-1 The Install Program Window

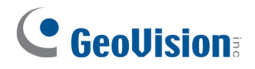

#### **Installing the System**

To install the GV-System, follow these steps:

- 1. In the Install Program window, click Install GeoVision Primary Applications.
- 2. Select GV-DVR/NVR, and follow the on-screen instructions.
- 3. Follow the above steps to install other programs one by one.

#### **Uninstalling the System**

To uninstall the GV-System, follow these steps:

- 1. Close any open programs because your computer will restart during the uninstalling process.
- 2. On the taskbar, click **Control Panel**, select **Add or Remove Programs** and click **Geovision Digital Surveillance System.**

**Note:** Uninstalling the system will not delete video files and log files previously saved in the computer.

# 2.3 Program List

The Surveillance System Software includes **GeoVision Primary Applications** and **GeoVision Supplemental Utilities**. To use the **GeoVision Primary Applications**, you need a proper GV-USB dongle installed on your computer. To use the **GeoVision Supplemental Utilities**, you can install these GeoVision utilities for free.

#### GeoVision Primary Applications includes the following programs:

First Page:

- 1. GV-VMS
- 2. GV- DVR/NVR
- 3. GV-Center V2
- 4. GV-Vital Sign Monitor
- 5. GV-Dispatch Server
- 6. GV-Control Center
- 7. GV-Video Wall Server
- 8. GV-Authentication Center
- 9. GV-Remote Desktop Server
- 10. GV-GIS

21. GV VMS 22. GV DVRAVR 23. GV Center V2 24. GV Vital Sign Monitor 25. GV Dispatch Server 26. GV Control Center 27. GV Video Wall Server 28. GV Authentication Center 29. GV Authentication Center 29. GV Authentication Center 29. GV Authentication Center 29. GV Authentication Center

Figure 2-2 First page of program installation

Second Page:

- 11. GV-Backup Center
- 12. GV-Mobile Server
- 13. GV-Recording Server
- 14. GV-Redundant and Failover Server
- GV-POS Text Sender [Only for Windows-Based and Text Mode POS device]
- 16. GV-Edge Recording Manager [Windows Version]
- 17. GV-Edge Recording Manager [Mac Version

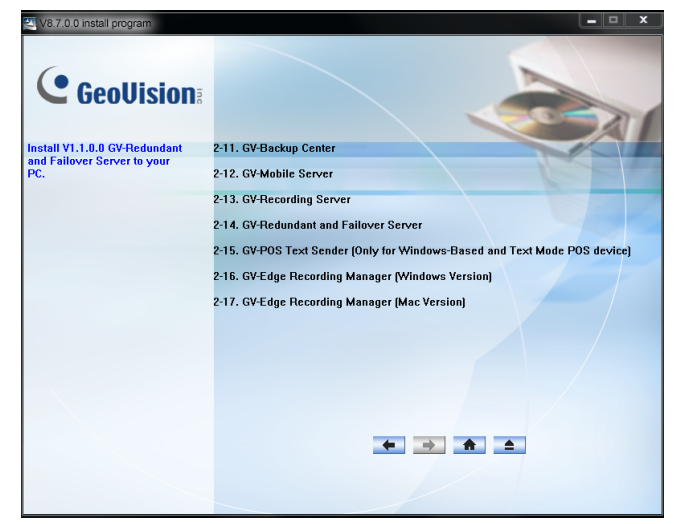

Figure 2-3 Second page of program installation

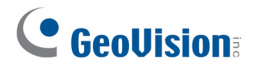

#### GeoVision Supplemental Utilities includes the following programs:

First Page:

- 1. GV-Authentication Server
- 2. GV-Audio Broadcast [Only for GV-DVR/NV
- 3. GV-Bandwidth Control Client Site
- GV-Backup Viewer [Only for GV-DVR/NVR]
- 5. GV-Dynamic DNS ServiceV2
- 6. GV-E-Map Server
- 7. GV-Fast Backup and Restore Multicam System [Only for GV-VMS]
- 8. GV-IP Device Utility
- 9. GV-Local DDNS Server
- 10. GV-MultiView [Only for GV-DVR/NVR]

Second Page:

- 11. GV-Multicast [Only for GV-DVR/NVR]
- 12. GV-MultiLang Tool
- 13. GV-SetLanguage
- 14. GV-Mcamctrl Utility [Only for GV-Joystick]
- 15. GV-Remote ViewLog
- 16. GV-Remote E-Map
- 17. GV-SMS Server [Only for GV-DVR/NVR]
- GV-Skype Video Utility [Only for GV-DVR/NVR]
- 19. GV-SDCardSync Utility
- 20. GV-AView for Android Smartphone in Android Market [Only for GV-DVR/NVR]

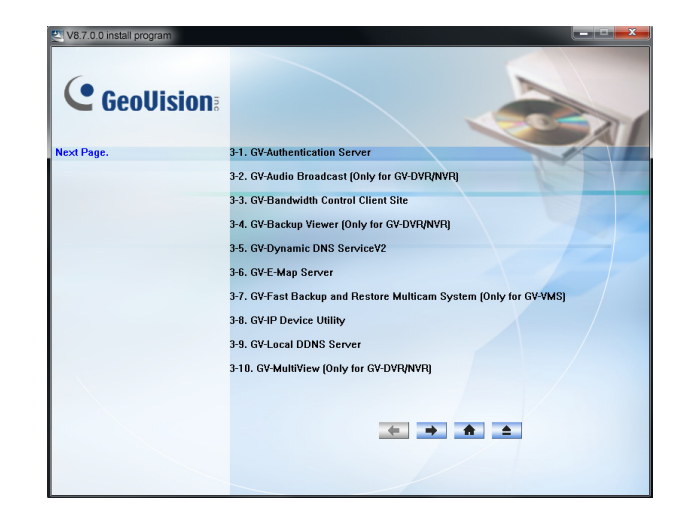

Figure 2-4 First page of program installation

| V8.7.0.0 install program |                                                                               |
|--------------------------|-------------------------------------------------------------------------------|
| GeoUision:               |                                                                               |
| Install V15.10 GV-Remote | 3-11. GV-Multicast (Only for GV-DVR/NVR)                                      |
| ViewLog to your PC.      | 3-12. GV-MultiLang Tool                                                       |
|                          | 3-13. GV-SetLanguage                                                          |
|                          | 3-14. GV-Mcamctrl Utility (Only for GV-Joystick)                              |
|                          | 3-15. GV-Remote ViewLog                                                       |
|                          | 3-16. GV-Remote E-Map                                                         |
|                          | 3-17. GV-SMS Server (Only for GV-DVR/NVR)                                     |
|                          | 3-18. GV-Skype Video Utility (Only for GV-DVR/NVR)                            |
|                          | 3-19. GV-SDCardSync Utility                                                   |
|                          | 3-20. GV-AView for Android Smartphone in Android Market (Only for GV-DVR/NVR) |
|                          | • • • •                                                                       |

Figure 2-5 Second page of program installation

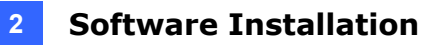

Third Page:

- 21. GV-iView for iPhone and iPod Touch in iTunes Store [Only for GV-DVR/NVR]
- 22. GV-iView HD for iPad in iTunes Store [Only for GV-DVR/NVR]
- 23. GV-Eye for Android Smartphone in in Android Market
- 24. GV-Eye for iPhone / iPod Touch / iPad in iTunes Store

| V8.7.0.0 install program | -••,                                                                           |
|--------------------------|--------------------------------------------------------------------------------|
| <b>GeoUision</b>         |                                                                                |
| Next Page.               | 3-21. GV-iView for iPhone and iPod Touch in iTunes Store (Only for GV-DVR/NVR) |
|                          | 3-22. GV-IView HD for iPad in iTunes Store (Only for GV-DVR/NVR)               |
|                          | 3-23. GV-Eye for Android Smartphone in Android Market                          |
|                          | 3-24. GV-Eye for iPhone/ iPod Touch/iPad in iTunes Store                       |
|                          |                                                                                |
|                          |                                                                                |
|                          |                                                                                |

Figure 2-6 Second page of program installation

## 

#### 2.4 User's Manuals

For detailed information on hardware accessories, see the *GV-DVR* and *Accessories Installation Guide* on the Software DVD.

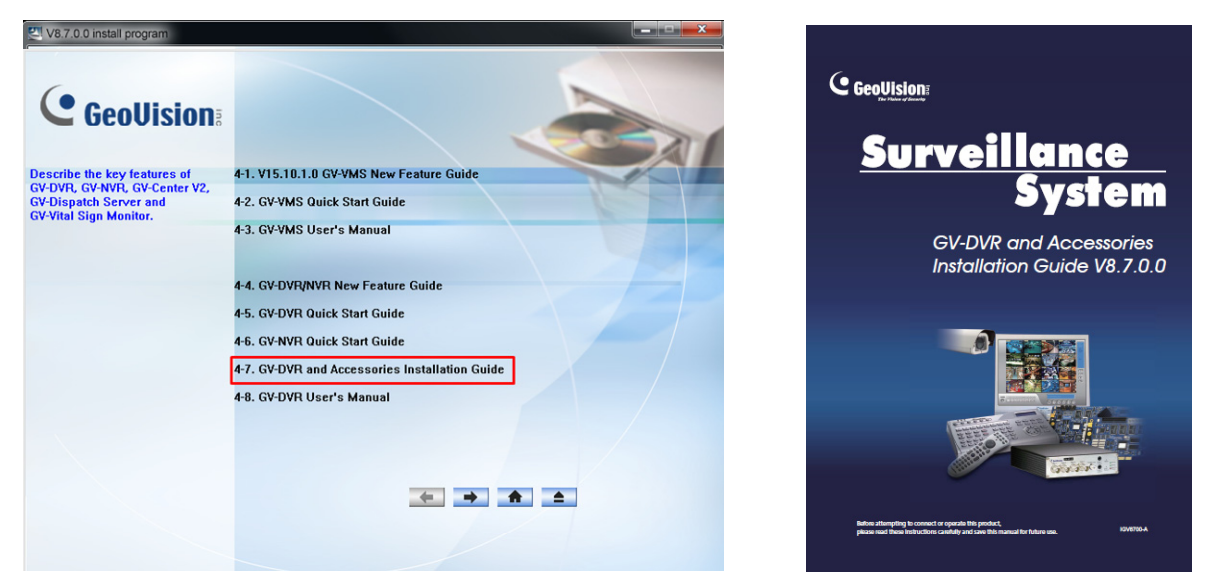

For configuration and usage of the GV-System, see the *GV-DVR User's Manual* on the Software DVD.

| GeoUision                   |                                                |                                                                                                    |
|-----------------------------|------------------------------------------------|----------------------------------------------------------------------------------------------------|
|                             |                                                | Multicam Diaital                                                                                                    |
| -DVR, GV-NVR, GV-Center V2, | 4-1. VIS.IU.I.U GV-VMS NEW FEBILIE GUIDE       |                                                                                                    |
| Dispatch Server and         | 4-2. GV-VMS Quick Start Guide                  | Surveillance System                                                                                                    |
|                             | 4-3, GV-VMS User's Manual                      | User's Manual V8.7.0                                                                                                    |
|                             | 4-4. GV-DVR/NVR New Feature Guide              |                                                                                                    |
|                             | 4-5. GV-DVR Quick Start Guide                  |                                                                                                    |
|                             | 4-6. GV-NVR Quick Start Guide                  |                                                                                                    |
|                             | 4-7. GV-DVR and Accessories Installation Guide | and the second second s |
|                             | 4-8. GV-DVR User's Manual                      |                                                                                                    |
|                             |                                                |                                                                                                    |
|                             |                                                | The Vision of Security                                                                                                    |

# **Chapter 3 Basic Operation**

This chapter includes the following information:

- Main screen
- Setting video storage
- Changing camera names and attributes
- Choosing the recording mode
- Changing the recording resolution
- Setting a recording schedule
- Playing the video
- Backing up the video

# **GeoUision**

#### 3.1 Main Screen

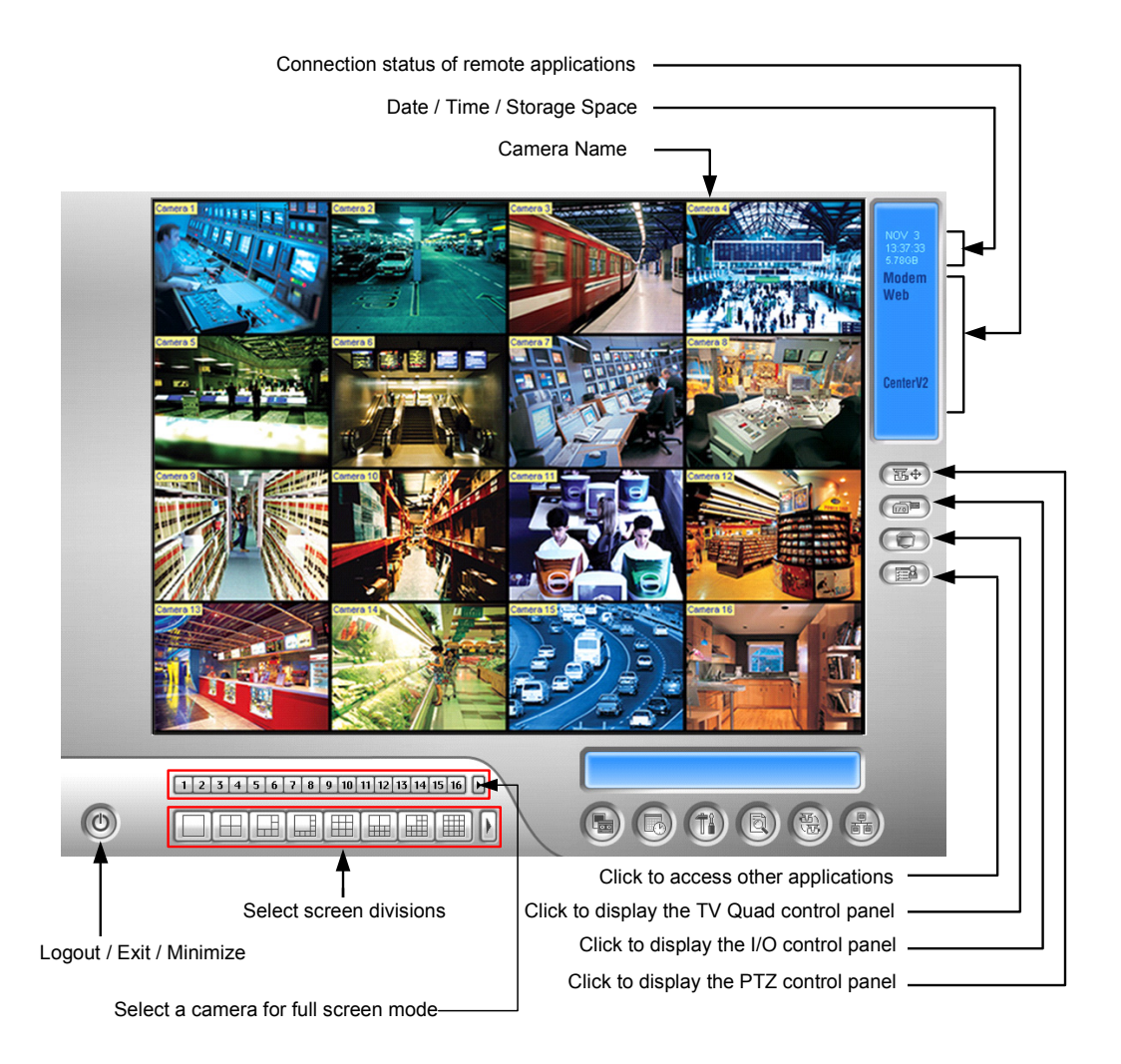

Figure 3-1

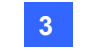

#### **3** Basic Operation

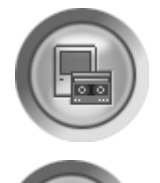

Start/stop recording

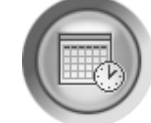

Set up recording schedules

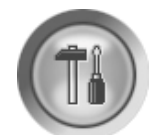

Access system settings

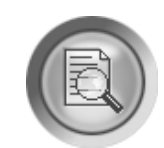

Access ViewLog to play back videos

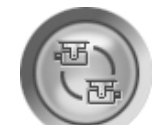

Start/stop screen rotation

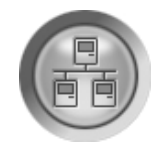

Connect to remote applications

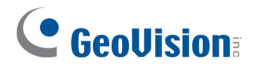

#### **3.2 Setting Video Storage**

You can create a maximum of 16 storage groups, each with a set of storage location, keep day and recycle size to store your recording files.

1. Click (1) on the main screen, select **System Configure** and select **General Setting**.

This dialog box appears.

| General Setting                                                                                                    |                                                                                                    |
|----------------------------------------------------------------------------------------------------|----------------------------------------------------------------------------------------------------|
| Location Name<br>TEST-P5LD2<br>Caption<br>ID + Name                                                                                                  | Video Record<br>Max Video Clip: 5 V Min.<br>Post-Rec: 3 Sec.<br>Pre-Rec: 0<br>Use Digital Watermark Protection |
| Monitor Option          Start Delay:       6       Sec.         Camera Scan       Interval:       3       Sec.         Exit Option       Exit Option | Video Log Storage<br>Available: 35.03GB<br>Recycle Log:<br>9/7/2012 11:15<br>Set Location                      |
| Auto Shut down Windows         Display         Image: Apply DirectDraw Scale         Image: Enable De-interlace Render                               | Recycle 😴 <b>₪</b><br>OK: Cancel                                                                               |

Figure 3-2

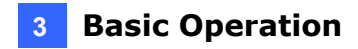

 In the Video Log Storage section, click the Set Location button and select Storage Group Folder. This dialog box appears.

| Add Log | Location      |            |     |           | ×   |  |  |
|---------|---------------|------------|-----|-----------|-----|--|--|
| *       | Storage 1     | Camera     |     |           |     |  |  |
|         |               | <b>⊠</b> 1 | ⊠ 5 | 🗌 9 🔲 13  |     |  |  |
|         |               | 2          | 6   | 🗖 10 🔲 14 |     |  |  |
|         |               | 🗹 З        | ☑ 7 | 🗆 11 🔲 15 |     |  |  |
|         |               | ₩ 4        | 8   | 🗖 12 🔲 16 |     |  |  |
|         |               |            |     |           |     |  |  |
| *       | Path          |            |     | Size      |     |  |  |
|         | ✓ E:\GV-1008\ |            |     | 44.84 GB  |     |  |  |
|         | Keep Days: 30 |            |     | OK Cano   | cel |  |  |

Figure 3-3

- 3. Click the **Add Storage Group** icon \_\_\_\_\_. The first storage group is created by default.
- 4. Click the new storage group and select the cameras to be added to it. Note that a camera can only be added to one storage group.
- 5. Click the **Add New Path** icon **is** to specify the storage location in a hard drive which is not used for other storage groups.
- 6. Select **Keep Days** and specify the number of days to keep the video files in storage.
- 7. Click OK.

For details on setting storage, recycle and keep days, see *1.2.2 Setting Data Storage*, *GV*-*DVR User's Manual* on the Software DVD.

## **GeoVision**:

## **3.3 Changing Camera Names and Attributes**

You can give a new name for each camera and adjust camera attributes.

1. Click (1) on the main screen, select System Configure and select Camera

**Configure**. This dialog box appears.

| Camera Configure                                              |                                                                                                    |
|---------------------------------------------------------------|----------------------------------------------------------------------------------------------------|
| - Camera Name<br>  Geo                                        | Camera Lens                                                                                            |
| Rec. Control  Rec. Video:  Motion Detect  Motion Detection  9 | Video Attribute       Brightness       Contrast       J       Saturation       Hue       128   Default |
| Sensitivity:                                                  |                                                                                                    |
| Video Lost / Connection Lost Output Module: Mod. 1 v Pin. 1 v | OK Cancel                                                                                              |

Figure 3-4

- 2. In the Camera Name field, type a new name for the camera.
- 3. In the Video Attributes section, use the sliders to adjust video attributes.
- 4. Click OK.

For details, see *1.2.3 Adjusting Camera Configuration, GV-DVR User's Manual* on the Software DVD.

#### **3.4 Choosing the Recording Mode**

You can set the recording mode of each camera as Motion Detection, Round-the-Clock or Day and Night. The Day and Night mode allows you to have different recording modes for different time frames of the day.

1. Click (1) on the main screen, select System Configure and select Camera

| Camera Configure             |                     |
|------------------------------|---------------------|
| Camera Name                  | Camera Lens         |
| Geo                          | General             |
| - 🚰 Rec. Control             | Video Attribute     |
| 🔽 Rec. Video:                | Brightness 127      |
| Day-Night                    | Contrast 1 Advanced |
| Motion Detection 9           | Hue 128 Default     |
| Sensitivity: ——— — 🕞         |                     |
| Mask Filter: 🗾 🔽 🖽 🖽 🔛       |                     |
| Invoke Alarm:                |                     |
| Invoke to Send Alerts:       |                     |
| Output Module:               |                     |
| Mod. 1 💌 Pin. 1 💌 D          |                     |
| Register Motion Event        |                     |
| Video Lost / Connection Lost |                     |
| Cutput Module:               |                     |
| Mod. 1 _ Pin. 1 _            | OK Cancel           |

Configure. This dialog box appears.

Figure 3-5

- 2. From the Camera Name drop-down list, select a camera.
- 3. In the Rec. Control section, select **Rec. Video**, and use the drop-down list to select **Motion Detection**, **Round-the-Clock** or **Day-Night**.
- 4. If you select Day-Night, click the **Arrow** button to set up time frames.
- 5. Click **OK**.

For details, see 1.2.3 Adjusting Camera Configuration and 1.2.4 Setting Day and Night Recording Mode, GV-DVR User's Manual on the Software DVD.

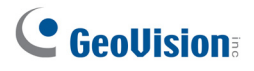

1.

### 3.5 Changing the Recording Resolution

The default recording resolution is 320 x 240. You can set the recording resolution of each analog camera individually.

Click

on the main screen, select A/V Setting and select Video Source. This

dialog box appears.

| Video Source      | $\overline{\mathbf{X}}$ |
|-------------------|-------------------------|
| _ Video Setup     |                         |
| Video Standard:   | NTSC_M                  |
| Video Resolution: | 704×480 💌               |
| ОК                | Cancel                  |

Figure 3-6

- Select the desired video standard and resolution from the drop-down list, and click **OK**. 2.
- Click on the main screen, select System Configure, and select Camera 3.

Configure. This dialog box appears.

| Camera Name                  |              | Camera Lens     |                |         |
|------------------------------|--------------|-----------------|----------------|---------|
| Camera 1                     | •            | Wide Angle      | ▼ ▶            |         |
| 🚰 Rec. Control               |              | Video Attribute | -              |         |
| Rec. Video:                  |              | Brightness      | 130            |         |
| Round-the-clock 🗾 💽          | Rec. Frame   | Rate Setting    | 120            |         |
|                              | Recording Q  | uality          |                | Default |
| Motion Detection 9           | Recording Re | as              | 128            | Derault |
| Sensitivity:                 |              |                 |                |         |
|                              |              |                 |                |         |
|                              |              | The last        |                |         |
| Invoke Alarm:                |              |                 |                |         |
| Invoke to Send Alerts:       |              |                 | ALL IN         |         |
| Cutaut Madula:               |              |                 |                | THE PA  |
|                              |              |                 |                |         |
| Mod. 1 Y Pin. 1 Y            |              |                 | 1000           |         |
| Register Motion Event        |              |                 | and the second |         |
| Video Lost / Connection Lost |              |                 |                |         |
| Output Module:               |              | - 1/ 9          |                |         |
| Mod 1 Pin 1                  |              |                 |                | 1       |
| Jugar The Tenner             |              |                 | OK             | Cancel  |

Figure 3-7

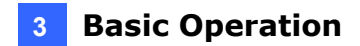

- 4. Select a desired camera from the Camera Name drop-down list.
- 5. Click the **Arrow** button and click **Recording Resolution** to select the desired resolution.
- 6. Repeat steps 4 and 5 to set up each camera.
- 7. Click OK.

For details, see 1.3.1 Setting Video Source and Resolution, GV-DVR User's Manual on the Software DVD.

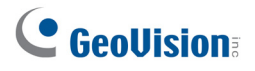

## 3.6 Setting a Recording Schedule

You can schedule the system to record at a specific time each day.

- 1. Click ( on the main screen, and select Schedule Edit.
- 2. Select the **Start** and **End** time.
- 3. Select day(s).
- 4. Select **Rec**, and use the drop-down list to select **Round-the-Clock** or **Motion Detection** as the recording mode.
- 5. Select camera(s).
- 6. Click Add Schedule.
- 7. Click OK.

|   | Time<br>Start : AM 08:00<br>End : PM 17:00<br>Week Days Enable Sc<br>SUN MON TUE | Monitor Invoke | Round-the-clo | Camera<br>V 1 V 5 9<br>V 2 V 6 10<br>V 3 V 7 11<br>V 4 V 8 12<br>Add | ☐ 13<br>☐ 14<br>☐ 15<br>☐ 16 |
|---|----------------------------------------------------------------------------------|----------------|---------------|----------------------------------------------------------------------|------------------------------|
|   | Time Period                                                                      | Apply Day(s)   | Operation     | n(s) Camera                                                          | 3                            |
| - |                                                                                  |                |               | ок                                                                   | Cancel                       |

Figure 3-8

For details, see 1.8 Recording Schedule, GV-DVR User's Manual on the Software DVD.

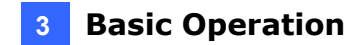

#### 3.7 Playing the Video

You can play back the video recorded during a particular date and time.

- 1. Click ( on the main screen, and select Video/Audio Log. The ViewLog window appears.
- 2. Select the camera you wish to view.
- 3. Select a date folder from the date tree.
- 4. Select a time from the Video Events list.
- 5. Click () to begin playback.

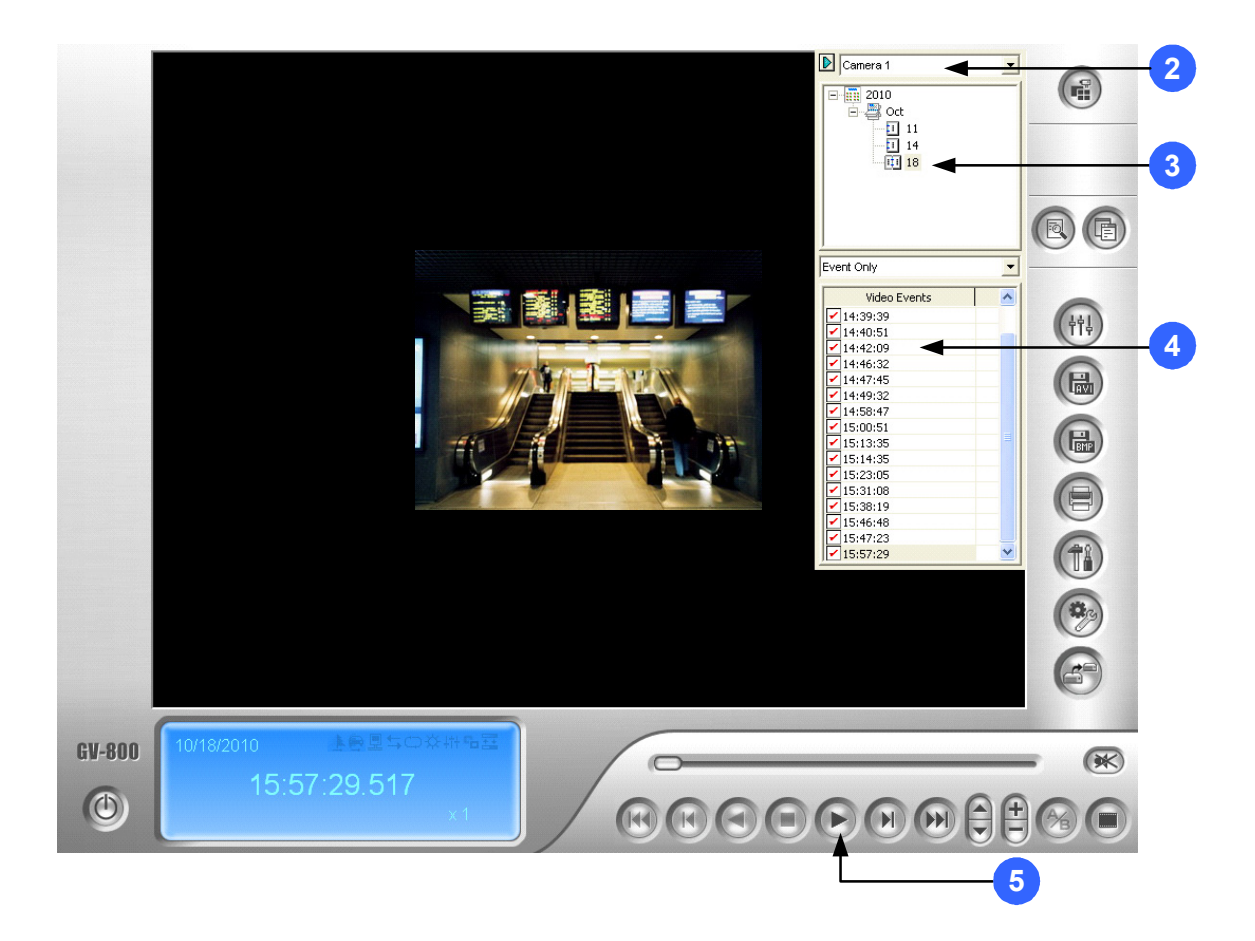

Figure 3-9

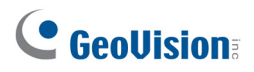

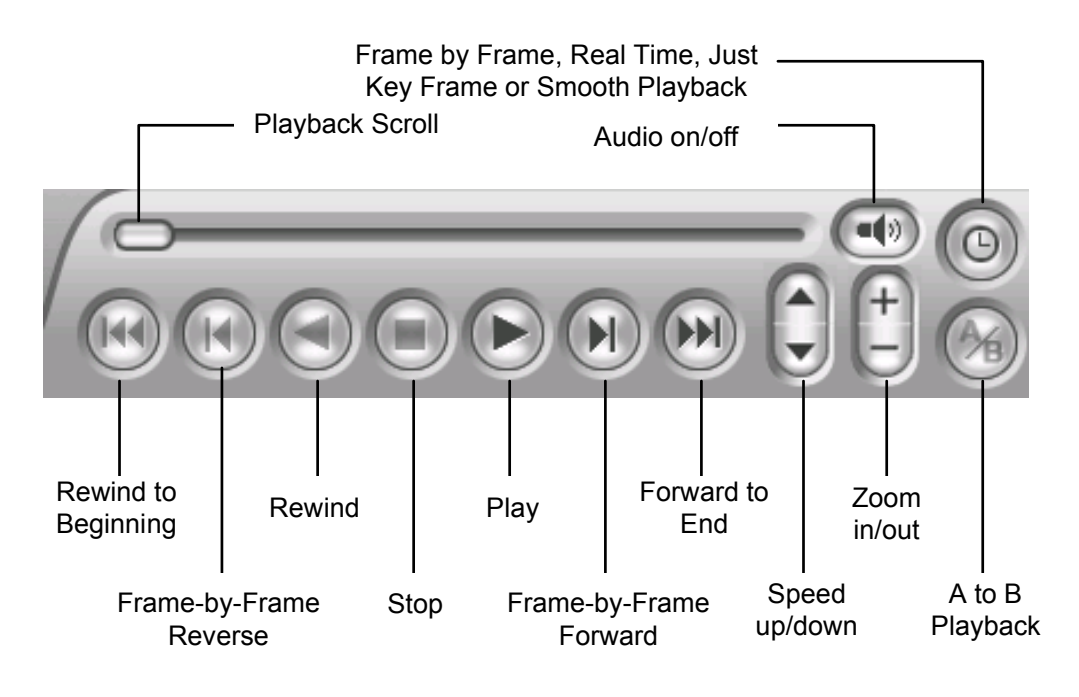

Figure 3-10

#### Using the Zoom

- **Zoom in:** Click the Zoom-in button, and then click on the area you want to magnify. Each click will increase the zoom level.
- **Zoom out:** Click the Zoom-out button, and then click on the image to zoom out. Each click will decrease the zoom level.

For details, see *Playing Back on ViewLog*, Chapter 4, *GV-DVR User's Manual* on the Software DVD.

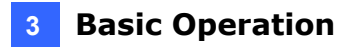

#### 3.8 Backing up the Video

You can back up videos of the desired time to CD / DVD.

- 1. Insert the CD / DVD media into the drive.
- 2. Click ( on the main screen, and select Video/Audio Log.
- 3. Click on the functional panel.
- 4. Select **Using OS-Burning** to burn files using the inbuilt software of Windows.
- 5. Click Add time frame.

| Contraction of the second second second | p                                                                               |                                 |                                                       |                           |
|-----------------------------------------|---------------------------------------------------------------------------------|---------------------------------|-------------------------------------------------------|---------------------------|
| Me                                      | dia                                                                             |                                 | Add time frame                                        |                           |
| C                                       | Using Hard Disk                                                                 |                                 |                                                       |                           |
|                                         | C:\SIBK20120113\                                                                |                                 |                                                       |                           |
|                                         | Backup Folder Name                                                              | :                               |                                                       |                           |
|                                         | SIBK20120113                                                                    |                                 | 1                                                     |                           |
| C                                       | Using CD / DVD / BD                                                             |                                 |                                                       |                           |
|                                         | F:\[DRW-1608P                                                                   | : 4.70 GB] 👻                    |                                                       |                           |
|                                         | Burning Software :                                                              |                                 |                                                       |                           |
|                                         |                                                                                 |                                 |                                                       |                           |
| Me                                      | ) Using OS-Burning<br>dia Information                                           | 2                               |                                                       |                           |
| Me                                      | Using OS-Burning<br>dia Information<br>Used Size :                              | 155.07 MB                       | Export to                                             | DVD Format                |
| Me                                      | Using OS-Burning<br>dia Information<br>Used Size :<br>Free Size :               | 155.07 MB<br>4.55 GB            | Export to     Include P                               | DVD Format<br>layer       |
| Me                                      | Using OS-Burning<br>dia Information<br>Used Size :<br>Free Size :<br>tal Size : | 155.07 MB<br>4.55 GB<br>4.70 GB | Export to     Include P     Viewlog                   | DVD Format<br>layer       |
| Me<br>Me                                | Using OS-Burning<br>dia Information<br>Used Size :<br>Free Size :<br>tal Size : | 155.07 MB<br>4.55 GB<br>4.70 GB | Export to      Include P      Viewlog  Add time frame | DVD Format<br>layer<br>OK |

Figure 3-11

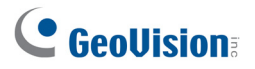

- 6. Enter the **Start Time** and **End Time**.
- 7. Select the desired camera(s) for backup.
- 8. Use the drop-down list to select the types of events for backup, e.g. video, audio or both together.
- 9. Click **OK** to add the time frame. You can repeat steps 5 to 8 to create up to 10 time frames.

| Time Period             |                    |                | 2       | Select Camera(s)    |       | h |
|-------------------------|--------------------|----------------|---------|---------------------|-------|---|
| Ote d Time .            |                    |                |         | Camera 1            | 5 + 0 |   |
| start Time :            | 12/ 1/2011 👻       | - 00:00:00     | Ē.      | Camera 2            | 0 + 0 |   |
| End Time :              | 1/13/2012 👻        | - 23:59:59     | •       | Camera 3            | 0 + 0 |   |
| nformation              |                    |                |         |                     |       |   |
| 📃 Database File         | s                  |                |         |                     |       |   |
| 🔲 Object Index F        | iles               |                |         |                     |       |   |
| Never-recycle           | events only        |                |         |                     |       |   |
| 🗩 🖂 Unmark t            | hese events to be  | recycled after |         |                     |       |   |
| the backu               | up is complete     |                |         |                     |       |   |
| Include davlig          | ht saving rollback | events.        |         |                     |       |   |
| Bookmarked f            | iles               |                |         |                     |       |   |
|                         |                    |                |         |                     |       |   |
| Statua                  |                    | Cooreb E       | nd      |                     |       |   |
| Status<br>Total Event : |                    | Search         | na<br>5 |                     |       |   |
| Total Event.            |                    |                | 0       |                     |       |   |
| Total MDD .             |                    |                | 0       |                     |       |   |
| Total Bookmarke :       |                    |                | 0       |                     |       |   |
|                         |                    | 520 15 I       |         | Video + Audio Event |       |   |
| 03ed 012e .             |                    | 556.151        |         | Video · Addio Event |       |   |
|                         |                    | ок             |         | Cancel              |       |   |
|                         |                    |                |         |                     |       |   |

Figure 3-12

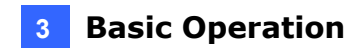

#### **Playing the Backup Videos**

Open the backup folder, run **EZViewLog500.exe** , and then follow the instructions in the *Playing the Video* section earlier in this Quick Guide.

For details, see *Backup, Deletion and Repair*, Chapter 5, *GV-DVR User's Manual* on the Software DVD.